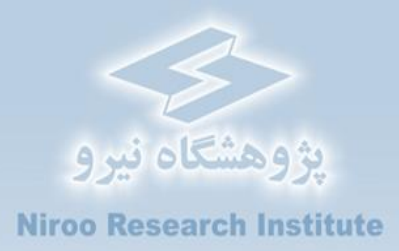

# راهنمای کاربردی نرمافزار ارزیابی اقتصادی مزارع بادی در ایران WENRI-ECO

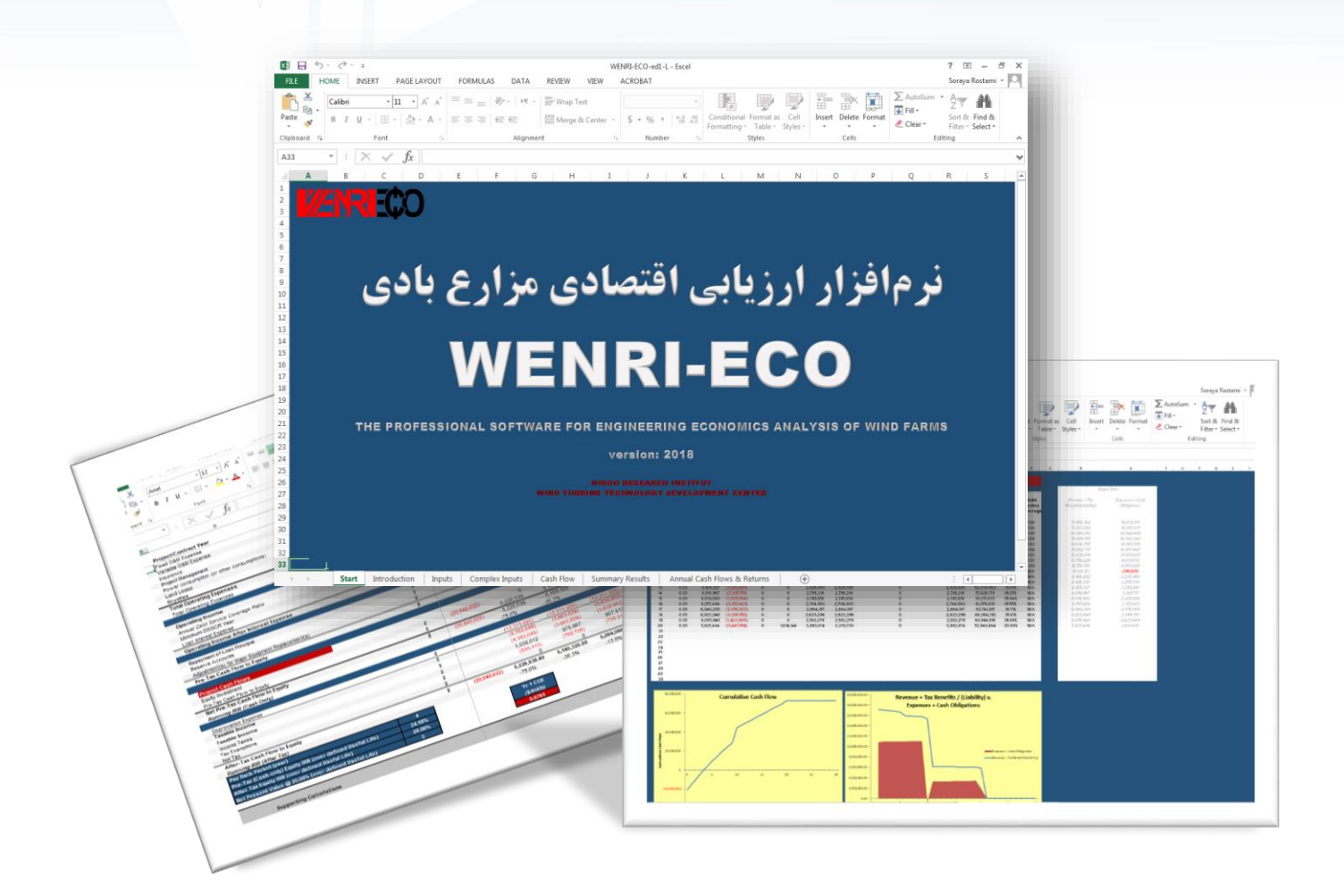

مركز توسعه فن آوري توربين بادي

#### ييشگفتار

کشور ایران از لحاظ منابع مختلف انرژی یکی از غنیترین کشورهای جهان محسوب می گردد، چرا که از یکسو دارای منابع گسترده سوختهای فسیلی نظیر نفت و گاز است و از سوی دیگر دارای پتانسیل فراوان انرژیهای تجدیدپذیر از جمله باد میباشد. با توجه به پایان پذیری انرژی فسیلی و توسعه نگرشهای زیست محیطی و راهبردهای صرفه جویانه در بهرهبرداری از منابع انرژیهای تجدیدنا پذیر، استفاده از انرژی تجدید پذیر و در این میان اترژی باد در بسیاری از کشورهای جهان رو به فزونی گذاشته است.

بدیهی است برای همراستایی کشور با این حرکت جهانی و تقویت آن لازم است کلیه ابزارهای علمی، قانونی و فرهنگی فراهم باشد تا سرمایه گذاران با اطمینان خاطر هرچه تمام تر در جهت پیشبرد آن گام بردارند. از جمله ابزارهایی که قادرند سیاست گذار و البته سرمایه گذار را در جهت سیاست گذاری و ارزیابی فنی و اقتصادی نیرو گاههای تجدید پذیر پیش از احداث و پسازآن با تغییر شرایط یاری می سانند نرمافزارهای ارزیابی اقتصادی هستند.

در ایران راستا مرکز فناوری توربینهای بادی پژوهشگاه نیرو بران شد تا نرمافزاری دقیق و همهجانبه بر اساس قوانین و شرایط کشور ایران برای ارزیابی اقتصادی مزارع بادی تهیه کند تا سیاستگذار و سرمایهگذار هردو در کمال دقت و جامعنگری قادر به بررسی شرایط و تصمیم گیری درست باشند. بنابراین نرمافزار "ارزیابی اقتصادی مزارع بادی در ایران" یا "WENRI-ECO" بر پایه نرمافزار اکسل توسعه یافت و آنچه هماکنون ملاحظه میفرمایید راهنمای کاربردی این نرمافزار است که با توضیحاتی تکمیلی برای استفاده همزمان با نرمافزار کامفار در صورت نیاز و ضرورت کاربر همراه شده است.

لازم به ذکر است این نرمافزار در قالب پروژهای تحت عنوان "تهیه دستورالعمل و نرمافزار تکمیلی کامفار به منظور ارزیابی مزارع بادی در ایران" در مرکز "توسعه فناوری توربینهای بادی" پژوهشگاه نیرو توسعه یافته است. همچنین در فازهای ابتدایی پروژه راهنمای کاملی از قوانین و فرایندهای مرتبط با احداث و بهرهبرداری از مزارع بادی در ایران تهیه شده است که میتواند کمک شایانی به سرمایه گذاران این بخش داشته باشد.

در پایان گفتنی است در تهیه این نرمافزار، آقای دکتر حمیدرضا لاری مجری پروژه، خانم مهندس ثریا رستمی مدیر پروژه و خانمها مهندسین آرزو حسنخانی و نسیم مهر فرزام همکاران پروژه بودهاند. امید که این مجموعه گامی هرچند کوچک در راه توسعه انرژیهای تجدیدپذیر در کشور و اعتلای میهن عزیزمان ایران باشد.

# فهرست مطالب

| راهنمای نرمافزار ارزیابی مزارع بادی در ایران WENRI-ECO                              | فصل ۱-       |
|-------------------------------------------------------------------------------------|--------------|
| مقدمه                                                                               | -1-1         |
| راهنمای داخلی نرمافزار                                                              | -7-1         |
| كاربرگ Inputs و كاربرگ Complex Inputs۴                                              | -۳-1         |
| -۱- واحد پولی (Currency)                                                            | -٣-١         |
| -۲- اندازه و عملكرد پروژه (Project Size and Performance)                            | -۳-1         |
| -۳- هزینههای سرمایهگذاری (Capital Costs)۹                                           | -1-1         |
| -۴- هزینه عملیاتی و نگهداری (Operations & Maintenance)                              | -٣-١         |
| -۵- تامین مالی دوره ساخت –کلیات شرایط مالی (Construction Financing)                 |              |
| -۶-      شرایط تامین مالی پروژه –جزئیات شرایط مالی (Permanent Financing)۲۳          | -٣-1         |
| -۷- خلاصه وضعيت تامين مالي (Summary of Sources of Funding for Total Installed Cost) | -٣-1         |
| -۸- مالیات، شرایط و معافیتهای مربوط به آن (Tax)                                     | -٣-1         |
| -۹- ساختار و شرایط خرید تضمینی برق (Cost-Based Tariff Rate Structure)۲۸             | -٣-1         |
| -۱۰- قیمت پیشبینی شده تعدیل شده یا بازار فروش برق( Forecasted Adjusted or Market    | -٣-1         |
| ۲۸(Value                                                                            |              |
| -۱۱- مشوقهای خصوصی و دولتی احداث نیروگاه (Incentives)                               | -٣-١         |
| -۱۲- هزینههای مربوط به تغویض قطعات و تجهیزات ( Capital Expenditures During          | -٣-١         |
| ۳۱(Operations                                                                       |              |
| -۱۳- فخایر احتیاطی هزینه اسقاط (Reserves Funded from Operations)                    | -٣-١         |
| -۱۴- ذخایر احتیاطی پرداخت وام یا هزینههای بهرهبرداری ( Initial Funding of Reserve   | -٣-١         |
| ۲۲(Accounts                                                                         |              |
| -۱۵- استهلاک (Depreciation Allocation)                                              | -۳-1         |
| کاربرگ Cash Flow (محاسبات جریان مالی)                                               | -4-1         |
| -۱- در آمدها                                                                        | -4-1         |
| -۲- هزينهها                                                                         | -4-1         |
| -۳- جریان مالی پروژه                                                                | -4-1         |
| ۲۰-۲۰                                                                               | -4-1         |
| -۵- محاسبات پشتیبان                                                                 | -4-1         |
| کاربرگ Summary Results (خلاصه نتایج)                                                | -Δ- <b>۱</b> |
| ربر<br>کار ہے گ Annual Cash Flows & Returns (خلاصه محاسبات جریان مالی)              | -8-1         |
| دستورالعمل استفاده از محاسبات میانی نرمافزار WENRI-ECO به عنوان ورودی               | فصل ۲–       |
| ۵۸                                                                                  | ۔<br>کامفار  |
| مقدمه                                                                               | -1-7         |
| دستو,العمل استفاده از محاسبات میانی نرمافزار WENRI-ECO به عنوان ورودی کامفار        | -7-7         |

|          | فهرست شكلها                                                                       |
|----------|-----------------------------------------------------------------------------------|
| ۲        | شکل ۱-۱ :نمای کاربرگ شروع نرمافزار ارزیابی اقتصادی مزارع بادی (WENRI-ECO)         |
| ٣        | شکل ۲-۱: نمای کلی کاربرگ Introduction                                             |
| ٣        | شکل ۱-۳: راهنمای موجود در کاربرگ نرمافزار WENRI-ECO                               |
| ۵        | شکل ۱-۴: نمای کلی کاربرگ Inputs                                                   |
| ۵        | شکل ۵-۱: نمای کلی کاربرگ Complex Inputs                                           |
| ۷        | شكل ۲-۶: جدول Currency                                                            |
| ۷        | شکل ۲-۱: جدول Project Size and Performance                                        |
| ۱۰       | شکل ۱-۸: جدول Capital Costs در حالت Simple                                        |
| ۱۰       | شکل Intermediate در حالت Intermediate                                             |
| ۱۲       | شکل ۱۰-۱۰: جدول Wind Turbine در کاربرگ Complex Inputs                             |
| ۱۳       | شکل Balane of plant در کاربرگ Complex Inputs                                      |
| ۱۴       | شکل ۱-۱۲: جدول Interconnection در کاربرگ Complex Inputs                           |
| ۱۵       | شکل ۱-۱۳: جدول Development Costs & Fee در کاربرگ Complex Inputs                   |
| 18       | شکل ۱۴-۱۱: جدول Reserves & Financing Costs در کاربرگ Complex Inputs               |
| ۱۷       | شکل ۱۵-۱۱: جدول Total Project Costs در کاربرگ Complex Inputs                      |
| ۱۷       | شکل ۱۹-۱۶: جدول Depreciation Allocation در کاربرگ Complex Inputs                  |
| ۱۸       | شکل ۱-۱۷: تعرفه سالانه برق در بازار آزاد و یا تعرفه تعدیل شده مورد نظر کاربر      |
| ۱۹       | شکل ۱۸-۱۱: جدول Operations & Maintenance در حالت Simple                           |
| ۲۱       | شکل ۱۹-۱۱: جدول Operations & Maintenance در حالت Intermediate                     |
| ۲۲       | شكل Construction Financing                                                        |
| 74       | شکل ۲۱-۱: جدول Permanent Financing                                                |
| ۲۶       | شکل ۲-۲۲: زیر بخش Summary of Sources of Funding for Total Installed Costs         |
| ۲۷       | شکل Tax: جدول Tax                                                                 |
| ۲۸       | شكل Cost-Based Tariff Rate Structure                                              |
| ۲۹       | شكل Forecasted Adjusted or Market Value                                           |
| ۳۰       | شکل Incentives: جدول Incentives                                                   |
| π1       | شکل ۲۷-۱: جدول Capital Expenditures During Operations                             |
| ۳۲       | شکل ۲۸-۱: جدول Reserve Funded from Operations                                     |
| ۳۳       | شکل Initial Funding of Reserve Accounts                                           |
| ٣۴       | شکل ۱-۳۰: تخصیص استهلاک در حالت انتخاب گزینه Simple در جدول هزینههای سرمایهگذاری. |
| گذاری ۳۵ | شکل Intermediate در حالت انتخاب گزینه Intermediate در جدول هزینههای سرمایهٔ       |
| ى ۳۵     | شکل ۱-۳۲: تخصیص استهلاک در حالت انتخاب گزینه Complex در جدول هزینههای سرمایه گذار |
| ۳۶       | شکل ۱-۳۳: نمای کلی کاربرگ Cash Flow                                               |
| ۳۶       | شکل ۱-۳۴: بخش محاسبات در آمدها در کاربرگ Cash Flow                                |
| ٣٩       | شکل ۱-۳۵: بخش محاسبات هزینهها در کاربرگ Cash Flow                                 |
| ۴۳       | شکل ۱-۳۶: بخش محاسبات جریان مالی در کاربرگ Cash Flow                              |

| 49.       | یکل ۱-۳۷: استفاده از دکمه "Calculation" برای محاسبه تعرفه            |
|-----------|----------------------------------------------------------------------|
| 49.       | یکل ۱-۳۸: دسترسی به تابع Goal Seek در اکسل                           |
| ۴۷.       | یکل ۱-۳۹: بخش محاسبات تعرفه در کاربرگ Cash Flow                      |
| ۴۷.       | ىكل ١-٤٠: بخش محاسبات وام                                            |
| 49.       | یکل ۱-۴۱: بخش محاسبات استهلاک                                        |
| ۵۱.       | یکل ۱-۴۲: بخش محاسبات هزینههای رزرو                                  |
| ۵۲.       | ىكل ۱-۴۳: نماى كلى كاربرگ Summary Results                            |
| ۵۴.       | لکل ۱-۴۴: اطلاعات موجود در کاربرگ Summary Results                    |
| ۵۵.       | ىكل ۱-۴۵: نماي كلى كاربرگ Annual Cash Flows & Returns                |
| ۵۶.       | لکل ۱-۴۶: نموار جریان مالی تجمعی                                     |
| ۵۷.       | یکل ۱-۴۷؛ نمودار درآمدها در برابر هزینهها                            |
| ۶۱.       | ىكل ۲-1: محيط نرمافزار كامفار                                        |
| ۶۲ .      | لکل ۲-۲: جدول تعریف پروژه در کامفار                                  |
| ۶۳.       | ىكل ۲-۳: جدول برنامەريزى زمانى در كامفار                             |
| ۶۳.       | لکل ۲-۴: تایم لاین دوره ساخت پروژه در کامفار                         |
| ۶۴.       | .کل ۲-۵: جدول محصولات در کامفار                                      |
| ۶۵.       | لکل ۲-۶: جدول واحد پولی در کامفار                                    |
| <i>99</i> | یکل ۲-۲: اطلاعات نرخ تنزیل برای مزرعه بادی ۵۰ مگاوات در کامفار       |
| ۶۷.       | لکل ۲-۸: زیرشاخههای جدول هزینههای ثابت سرمایه گذاری                  |
| ۶۸.       | لکل ۲-۹: جدول هزینههای ثابت سرمایه گذاری در کامفار                   |
| ۶۹.       | .کل ۲-۱۰: زیرشاخههای جدول هزینههای تولید                             |
| ۷۱.       | لکل ۲-۱۱: جدول هزینههای تولید در کامفار                              |
| ۷۲.       | یکل ۲-۱۲: اطلاعات هزینههای تولید برای مزرعه بادی ۵۰ مگاوات در کامفار |
| ۷۳.       | لکل ۲-۱۳: برگه Sale programme در جدول برنامه فروش در کامفار          |
| ۷۳.       | لکل ۲-۱۴: برگه Sales tax & subsidies در جدول برنامه فروش در کامفار   |
| ۷۴.       | لکل ۲-۱۵: جدول برنامه فروش برق برای مزرعه بادی ۵۰ مگاوات در کامفار   |
| ۷۵.       | ىكل ۲-1۶: جدول Equity shares                                         |
| ۷۵.       | ىكل ۲-۱۷: جدول Subsides & grants                                     |
| ٧۶.       | ىكل ۲-۱۸: برگە Conditions                                            |
| ٧۶.       | ىكل ۲-۱۹: برگە Disbursements                                         |
| ٧٧.       | ىكل ۲-۲۰: برگە Interest                                              |
| ۷۸.       | ىكل ۲-۲۱: برگە Fees                                                  |
| ۷۸.       | ىكل ۲-۲۲: جدول توزيع سود                                             |
| ٨٠.       | لکل ۲-۲۳: جدول مالیات در کامفار                                      |
| ٨١.       | یکل ۲-۲۴: اطلاعات شرایط مالیات برای مزرعه بادی ۵۰ مگاوات در کامفار   |
| ٨٢.       | یکل ۲-۲۵: انتخاب باکسهای مورد نظر برای محاسبات و نتایج مطلوب         |
| ٨٣.       | .کل ۲-۲۶: نتایج موجود در باکس Summary sheet در قسمت نتایج کامفار     |

# فصل ۱-راهنمای نرمافزار ارزیابی مزارع بادی در ایران

**WENRI-ECO** 

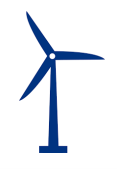

#### 1-1- مقدمه

نرمافزار WENRIECO در هفت بخش اصلی و در قالب ۷ کاربرگ تهیه شده است. مطابق شکل (۱–۱) در کاربرگهای سوم و چهارم ورودیها توسط کاربر به نرمافزار داده میشود و در کاربرگهای بعدی محاسبات جریان مالی مربوط و رسم نمودارهای مورد نیاز با استفاده از ورودیهای تعریف شده انجام میگیرد. بدین ترتیب این امکان به کاربر داده میشود که اثر تغییر ورودیهای پروژه بر نتایج ارزیابی را به سادگی اعمال و بررسی کند. در ادامه کاربرگهای مختلف نرمافزار و اطلاعات موجود در آنها به تفصیل توضیح داده میشوند. اما پیش از آن توضیحاتی در مورد راهنمای دقیق درون نرمافزار ارائه می گردد.

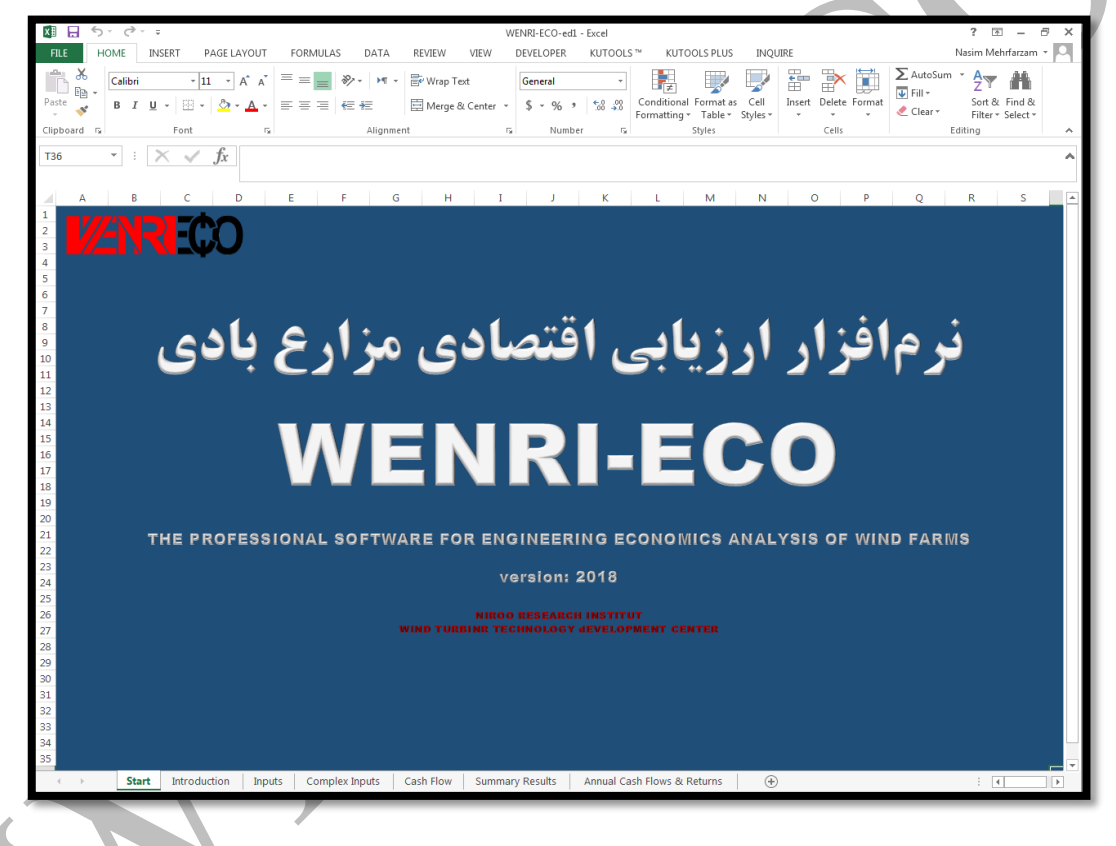

شکل ۱-۱ :نمای کاربرگ شروع نرمافزار ارزیابی اقتصادی مزارع بادی (WENRI-ECO)

## 1-2- راهنمای داخلی نرمافزار

در کاربرگ "Introduction" کلیه قراردادهایی که در نرمافزار مورد استفاده قرار گرفته است توضیح داده شده است. کاربر بایستی قبل از شروع کار با نرمافزار جهت آشنایی این مطالب را مطالعه نماید. در این بخش تعدادی از موارد مهم یادآوری می شود. در شکل (۱-۲) نمای کلی این کاربرگ نشان داده شده است.

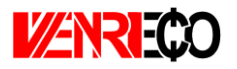

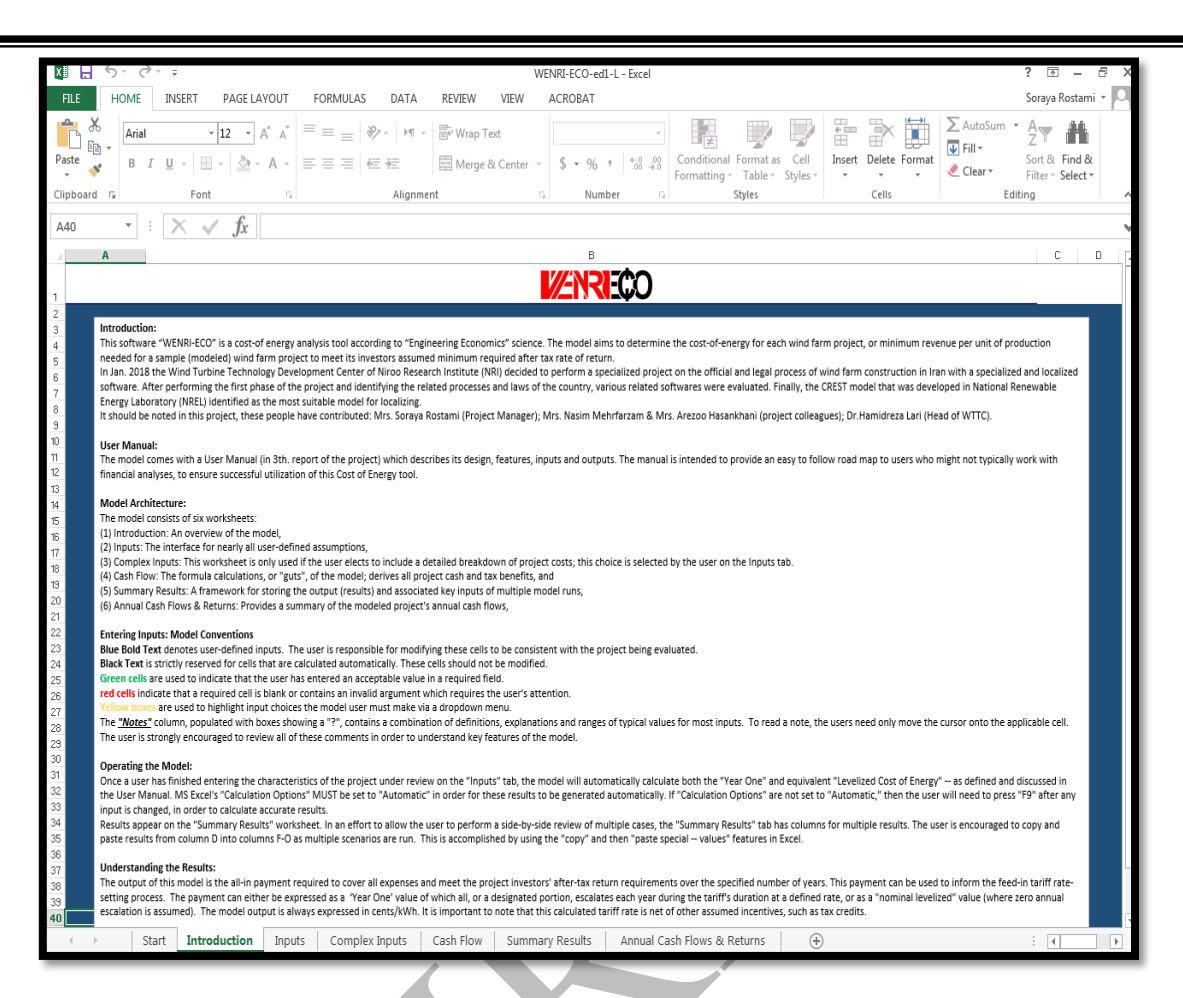

شکل ۱-۲: نمای کلی کاربرگ Introduction

همچنین در داخل نرمافزار برای بعضی از سلولها یادداشتهایی وجود دارد که کاربر را در انتخاب ورودی درست به نرمافزار راهنمایی می کند. این امر باعث بالا رفتن سهولت استفاده از نرمافزار و دقت نتایج خواهد شد. لازم به ذکر است این راهنما با دو زبان فارسی و انگلیسی در اختیار کاربر قرار دارد و فارسی و یا انگلیسی بودن آن با استفاده از پرچم بالای ستون مربوطه قابل تشخیص می باشد. راهنما با استفاده از "؟" داخل سلول مقابل هر جدول مشخص شده که در شکل (۱–۳) نشان داده شده است.

|                               |        |               | HE | :LP |
|-------------------------------|--------|---------------|----|-----|
| Currency                      | Symbol | Exchange Rate | Ф  |     |
| Dollar                        | \$     | 150000        | ?` | ?   |
| Project Size and Performance  | Units  | Input Value   |    |     |
| Generator Nameplate Capacity  | kW     | 50000         | ?  | ?   |
| Net Capacity Factor, Yr 1     | %      | <b>45.0%</b>  | ?  | ?   |
| Production, Yr 1              | kWh    | 197,100,000   | ?  | ?   |
| Annual Production Degradation | %      | 0.3%          | ?  | ?   |
| Project Useful Life           | years  | 20            | ?  | ?   |

شکل ۱-۳: راهنمای موجود در کاربرگ نرمافزار WENRI-ECO

 $\left| \right\rangle$ 

۱- رنگ نوشتهها در نرمافزار

نوشتههای آبی نشان دهنده ورودیهایی هستند که توسط کاربر وارد میشود. کاربر بایستی این سلول ها را براساس دادههای پروژه مورد نظر خود کامل کند تا محاسبات بر مبنای این ورودیهای جدید انجام گیرد. این نوع از دادههای ورودی در کاربرگهای "Inputs" و "Complex Inputs" وجود دارند. نوشتههای سیام برای سلولهای محاسباتی در نظر گرفته شدهاند. این محاسبات توسط نرمافزار انجام میگیرد و کاربر نمی تواند در این قسمت ورودی تعریف کند. ۲- سلولهای با پیش زمینه زرد و نوشته های آبی این سلولها ورودیهایی هستند که توسط کاربر از یک منوی کشویی با گزینههای از پیش تعریف انتخاب میشوند. با انتخاب هر گزینه شرایط مخصوص به آن گزینه در اختیار کاربر گذاشته میشود که تاثیر مستقیمی بر خروجی خواهد داشت. به عنوان نمونه سطح جزئیات برای تعریف هزینههای سرمایه-گذاری در جدول "Capital Costs" و یا شمول و عدم شمول مالیات در جدول "Tax" توسط کاربر از منوی کشویی انتخاب میشود.

در صورتیکه کاربر بر اساس نوع اطلاعات خود بخواهد از گزینه "Complex Inputs" استفاده کند، کاربرگهای "Inputs" و "Complex Inputs" به هم متصل شدهاند و با استفاده از یک لینک در یک سلول خاص کاربر میتواند برای وارد کردن اطلاعات به سرعت به کاربرگ دیگر منتقل شود. همچنین در حین انجام تحلیل کلیه کاربرگها به یکدیگر لینک بوده و تغییرات یکی از کاربرگهای ورودی نتایج کاربرگهای محاسباتی و تحلیلی را تحت تاثیر قرار می دهد.

۴- واحدهای اندازه گیری در کاربرگ "Inputs" واحدهای اندازه گیری هریک از بخشها در ستون دوم جداول آورده شد است.

### Inputs کاربرگ Inputs و کاربرگ -۳-۱

کاربرگهای Inputs (ورودیها) و Complex Inputs دو قسمت اساسی در نرمافزار میباشند که جهت ورود اطلاعات نیروگاه بادی به آن تعبیه شدهاند. عمده اطلاعات دوران سرمایه گذاری و بهره برداری در قالب ۱۵ جدول جداگانه در Input در مدل وارد می شوند. نمای کلی کاربرگهای Inputs و Complex Inputs به ترتیب در شکلهای (۱–۴) و (۱–۵) نشان داده شده است.

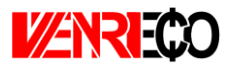

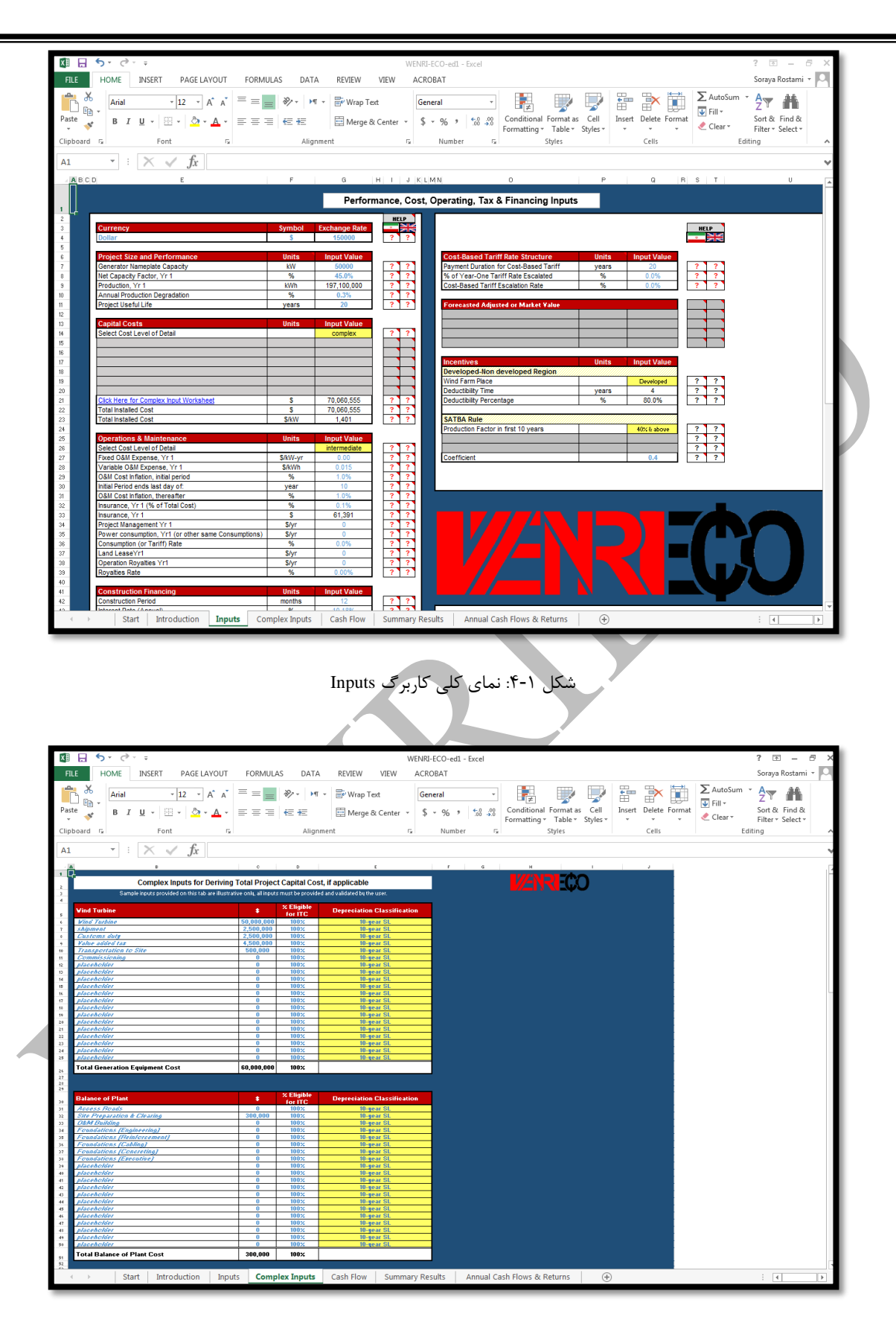

شکل ۱-۵: نمای کلی کاربرگ Complex Inputs

در این قسمت برای ورود اطلاعات کاربر قادر خواهد بود که بنا بر سطح اطلاعات در دسترس در مورد پروژه خود، سطح ورود اطلاعات در نرمافزار را نیز انتخاب نماید. به عبارتی نرمافزار برای ورود اطلاعات از انعطاف قابل توجهی برخوردار است و کاربر میتواند بر حسب جزئیات دادههای پروژه خود، یکی از گزینههای "Simple"، "Simple" و یا "Complex" را انتخاب کند و بدیهی است به ترتیب از ورود اطلاعات ساده تا متوسط و سرانجام جزئی پیشرفت نماید. گفتنی است در صورتی که کاربر قصد ورود اطلاعات جزئی را داشته باشد، مثلا بخواهد ریز اطلاعات سرمایه گذاری اعم از هزینههای دریافت مجوزها تا خرید و تسطیح زمین و حمل و نقل و ... را به تفکیک وارد نماید، ضمن انتخاب گزینه xom در باکسهای مرتبط در کاربرگ

در ادامه به تفصیل در مورد اطلاعات مورد نیاز هریک از جداول فوق الذکر اشاره می گردد.

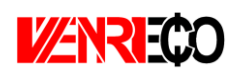

#### (Currency) واحد پولی (Currency)

در این جدول مطابق شکل (۱-۶) کاربر نام و نماد واحد پولی مورد نظر خود را انتخاب می کند و در قسمت "Exchange Rate" نرخ تبدیل به ریال وارد می شود. در ادامه اعداد مربوط به بخش های مختلف پروژه بایستی بر مبنای این واحد پولی به نرمافزار داده شود و خروجی های نرمافزار بر حسب این واحد پولی ارائه خواهند شد. در حقیقت نرخ تبدیل به صورت اتومات در محاسبات وارد نمیشود و کاربر موظف است هزینه های متفاوت را در قالب واحد پولی و نماد اعلامی وارد نماید و ضمنا اعلام کند تبدیلات ریالی به واحد ارزی مورد نظر را با چه نرخی انجام داده است. این ویژگی به چند دلیل در نرم افزار تعبیه شده است:

- ۱- تمام سلولهای اکسل یک ماشین حساب قوی هستند و تبدیل و ورود دادهها امری سهل است.
- ۲- با تکواحدی بودن ورودی، خروجی و جریان مالی، دید جامعتری به تحلیل گر برای ارزیابی داده می شود.
  ۳- از بروز خطاهای ناشی از واحدهای مختلف ارزی خصوصا در تحلیل های پرتکرار جلوگیری می شود.

| Currency | Sym | bol | Exchange Rate | Φ |   |
|----------|-----|-----|---------------|---|---|
| Dollar   | \$  |     | 150000        | ? | ? |
|          |     |     |               |   |   |

شکل ۱-۶: جدول Currency

#### (Project Size and Performance) اندازه و عملکرد پروژه -۲-۳-۱

در جدول "Project Size and Performance"، به بیان مشخصات فنی مزرعه بادی مورد نظر پرداخته می شود. مطابق شکل (۱–۷) توان تولیدی، ضریب تولید، میزان تولید، میزان افت سالانه تولید و عمر مزرعه بادی به عنوان پارامترهای فنی برای نرمافزار تعریف می شوند تا با استفاده از آن محاسبات مربوط به میزان تولید مزرعه در طول سال های بهرهبرداری انجام شود.

| Project Size and Performance  | Units | Input Value |   |   |
|-------------------------------|-------|-------------|---|---|
| Generator Nameplate Capacity  | kW    | 50000       | ? | ? |
| Net Capacity Factor, Yr 1     | %     | 45.0%       | ? | ? |
| Production, Yr 1              | kWh   | 197,100,000 | ? | ? |
| Annual Production Degradation | %     | 0.3%        | ? | ? |
| Project Useful Life           | years | 20          | ? | ? |

شکل ۲-۱: جدول Project Size and Performance

- Generator Nameplate Capacity: توان نامی مزرعه بادی را با در نظر گرفتن سایز توربینهای بادی نصب شده بر حسب کیلووات نشان میدهد.

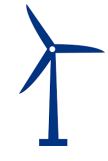

- Net Capacity Factor, Yr 1: ضریب ظرفیت توربینهای بادی به کار رفته در مزرعه بادی در سال اول در این قسمت برای نرمافزار تعریف میشود و بیانگر میزان توان تولیدی واقعی توربینها در مقایسه با ماکزیمم توان تئوری پروژه است. در این مدل نیاز است ضریب ظرفیت خالص یا کلی (Net Capacity Factor) به مدل داده شود، یعنی ظرفیتی که حقیقتا تبدیل به پول خواهد شد. در این حالت تخمین انرژی تولیدی بایستی با در نظر گرفتن تمامی افتهای الکتریکی (شامل افتهایی که در هنگام توزیع از محل تولید تا محل تحویل اتفاق میافتد)، افت ناشی از چیدمان توربینها در کنار یکدیگر در مزرعه بادی، تعمیر و نگهداری برنامه ریزی شده و خارج از برنامه، توقف های ناگهانی و به اجبار، یخ زدگی و یا هر پارامتر دیگری که منجر به کاهش تولید می شود، انجام شود. به دلیل تاثیر عوامل متعدد بر تولید سالانه مزرعه بادی، تخمین ضریب ظرفیت نیازمند محاسبات پیچیده و خاص خود می باشد. در نتیجه برای محاسبه بایستی از نرم افزارهای متداول نظیر GH ،WindFarmer ،Wasp ،WindPro و سایر نرم افزارهای معتبر استفاده شود. هرچه محاسبات مربوط به ضریب ظرفیت دقیقتر انجام شود، توان محاسبه شده برای مزرعه بادی به توان واقعی نزدیک تر خواهد بود و در نتیجه محاسبات اقتصادی انجام شده نیز از دقت و صحت بالاتری برخوردار خواهد بود. پروژه های توربین بادی در ایران معمولا با توجه به محل نصب توربین های بادی و توپوگرافی منطقه ضریب ظرفیتی در بازه ۲۵ تا ۵۰ درصد خواهند داشت. این ضریب بسیار اثر گذار بوده و بایستی در بازه ۰ تا ۱۰۰ درصد وارد شود.
- Production, Yr 1: نشان دهنده میزان تولید مزرعه بادی در سال اول بهره برداری بر حسب کیلووات ساعت است. این پارامتر در نرمافزار بر حسب دادههای وارد شده از فرمول زیر محاسبه می شود:

Production, Yr 1 (kWh) = Generator Nameplate Capacity (kW) × Net Capacity Factor × 8760

- Annual Production Degradation داستهلاک تجهیزات توربینهای بادی مانند ژنراتور، باعث افت بازدهی و یا میزان دسترسی و در نتیجه کاهش میزان تولید سالانه میشود. این ورودی به کاربر این امکان را میدهد که کاهش تولید در طول سالها را مدل کند. مقدار آن معمولا بین تا ۲ درصد در سال در نظر گرفته میشود. در صورتیکه ضریب ظرفیت کلی با در نظر گرفتن میانگین دسترسی در بازه طولانی محاسبه شده است، کاربر میتواند این پارامتر را برابر صفر انتخاب کند.
- Project Useful Life این پارامتر نشان دهنده عمر مفید مزرعه بادی است. عمر مفید مزرعه بادی تعداد سالهایی است که انتظار می رود مزرعه دارای عملکرد، قابلیت اطمینان توزیع برق به شبکه و

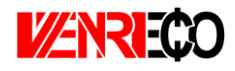

تولید درآمد کامل باشد. این پارامتر مستقل از مفهوم طول قراداد تضمینی برق است که توسط ساتبا برای صاحبان مزرعه بادی تعیین میشود ولی می توانند برابر باشند. این مدل برای ماکزیمم عمر مفید سی سال طراحی شده است، بنابراین ورودی این قسمت بایستی بزرگتر از صفر و کوچکتر یا مساوی سی باشد.

#### (Capital Costs) هزینههای سرمایه گذاری (Capital Costs)

در جدول "Capital Costs"، هزینههای سرمایه گذاری پروژه برای نرمافزار تعریف می شود. کلیه هزینههای مربوط به خرید تجهیزات، احداث و آماده سازی سایت، اتصال به شبکه، انجام مطالعات و اخذ مجوزها و هزینه های رزرو بایستی در این جدول تعریف شود. همان گونه که بیان شد در این جدول با استفاده از یک منو کشویی می توان سه سطح از جزئیات ورودی را برای مدل تعریف کرد.

Select Cost Level of Detail مدل به کاربر اجازه می دهد هزینه های سرمایه گذاری طرح را در سه سطح از لحاظ میزان تعریف جزئیات وارد کند. مطابق شکل (۱–۸) در حالت "Simple" تنها یک عدد به عنوان هزینه نهایی سرمایه گذاری طرح به مدل داده می شود. در حالت "Intermediate" پنج زیر بخش برای مدل تعریف شده است که باید توسط کاربر کامل شود و در گزینه "Complex Inpul" پنج زیر مربوط به هزینه های سرمایه گذاری طرح بایستی در یک کاربرگ مجزا (تا العلاءات) که برای مربوط به هزینه های سرمایه گذاری طرح بایستی در یک کاربرگ مجزا (تا العلاءات) اطلاعات مربوط به هزینه های سرمایه گذاری طرح بایستی در یک کاربرگ مجزا (Tomplex Input) که برای این حالت درنظر گرفته شده است وارد شود. گزینه "Complex" به کاربر این امکان را می دهد که هزینه های سرمایه گذاری طرح بایستی در یک کاربرگ مجزا (تا العن العایت این حالت درنظر گرفته شده است، وارد شود. گزینه "Complex" به کاربر این امکان را می دهد که هزینه های ورودی را با جزئیات زیاد وارد گند و حتی پتواند گزینه های مورد نظر خود را به آن اضافه کند. در این حالت شرایط و محاسبات مربوط به کاهش (تخفیف) مالیات سرمایه گذاری<sup>1</sup> و تخصیص استهلاک<sup>7</sup> نیز وارد شده و مورد ارزیابی قرار می گیرد. در این بخش بایستی هزینه هایی که شامل ITC می شوند مشخص شوند. به عنوان مثال ممکن است کلیه هزینه های استهلاک پزیر شامل قوانین استهلاک<sup>7</sup> نیز وارد شده و مورد ارزیابی قرار می گیرد. در این بخش بایستی هزینه هایی که شامل ITC کاهش مالیات شرایط و معاون مثال ممکن است کلیه هزینه های استهلاک پزیر شامل قوانین استهلاک<sup>7</sup> نیز وارد شده و مورد ارزیابی قرار می گیرد. در این بخش بایستی هزینه هایی که شامل ITC می شوند مشخص شوند. به عنوان مثال ممکن است کلیه هزینه های استهلاک پزیر شامل قوانین استهلاک آنیز وارد شده و مورد ارزیابی معرفی شراط و معافیتهای مالیاتی تعریفی از هزینه استهلاک وانین می می شوند. در بخش معرفی شراط و معافیتهای مالیاتی تعریفی از هزینه استهلاک و قانون مربوط به آن در مورد صنایع مربوط به انرژی های تجدید پذیر ارائه خواهد شد.

<sup>&</sup>lt;sup>1</sup> Investment Tax Credit (ITC)

<sup>&</sup>lt;sup>r</sup> Depreciation Allocation

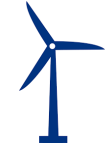

| Capital Costs               | Units | Input Value  | Ī  |   |   |
|-----------------------------|-------|--------------|----|---|---|
| Select Cost Level of Detail |       | simple       | ΙΓ | ? | ? |
| Total Installed Cost        | \$/kW | \$1,400      |    | ? | ? |
|                             |       |              |    |   |   |
|                             |       |              |    |   |   |
|                             |       |              |    |   |   |
|                             |       |              |    |   |   |
|                             |       |              |    |   |   |
|                             |       |              | ļL |   |   |
| Total Installed Cost        | \$    | \$70,000,000 |    | ? | ? |
| Total Installed Cost        | \$/kW | \$1,400      |    | ? | ? |

شکل ۱-۸: جدول Capital Costs در حالت Simple

Total Installed Cost: شامل کلیه هزینه های سرمایه گذاری احداث یک مزرعه بادی مانند خرید تجهیزات، حمل و نقل، عوارض واردات در گمرک، مالیات بر ارزش افزوده، هزینه ساخت و ساز و مهندسی، هزینه مطالعات اولیه، اتصال به شبکه و حق امتیازها و پروانهها میباشد. از آنجایی که معافیتهای مالیاتی و امتیازها در قسمتهای دیگر نرمافزار لحاظ میشوند، هزینه وارد شده در این قسمت بایستی مستقل از این معافیتها و امتیازهای دولتی تخمین زده و به مدل وارد شود. مقدار ورودی این قسمت بایستی از صفر بزرگتر باشد.

در صورتیکه گزینه "Intermediate" انتخاب شود، موارد زیر فعال خواهند شد که در شکل (۱-۹) نشان داده شده است. در این حالت کاربر بایستی دادهها را با جزئیات بیشتر و در چند گروه وارد کند.

| Capital Costs               | Units | Input Value  |   |   |
|-----------------------------|-------|--------------|---|---|
| Select Cost Level of Detail |       | intermediate | ? | ? |
|                             |       |              |   |   |
| Generation Equipment        | \$    | \$60,000,000 | ? | ? |
| Balance of Plant            | \$    | \$300,000    | ? | ? |
| Interconnection             | \$    | \$1,079,000  | ? | ? |
| Development Costs & Fee     | \$    | \$11,666     | ? | ? |
| Reserves & Financing Costs  | \$    | \$8,669,889  | ? | ? |
|                             |       |              |   |   |
| Total Installed Cost        | \$    | \$70,060,555 | ? | ? |
| Total Installed Cost        | \$/kW | \$1,401      | ? | ? |

شکل ۹-۱: جدول Capital Costs در حالت Intermediate

- Generation Equipment: هزینه تجهیزات مانند ژنراتور و پرهها، برج، سیستم SCADA و سایر تجهیزات مشابه در صورت نیاز (مانند پکیج مخصوص هوای سرد) را شامل می شود. در حالت Intermediate این عدد بایستی با در نظر گرفتن هزینه های حمل و نقل خارجی و داخلی تجهیزات، عوارض ورودی گمرک و مالیات بر ارزش افزوده محاسبه و وارد شود.

- Balance of Plant: تمامی هزینه های زیر ساختی، آماده سازی سایت، تسطیح، هزینه های مربوط به کارگران در زمان نصب و راه اندازی تجهیزات، ساخت ساختمان مربوط به بخش تعمیر و نگهداری هزینه

فونداسیون و نصب تجهیزات و هزینههای مهندسی را شامل میشود. ورودی نمیتواند مقدار کمتر از صفر داشته باشد.

- Interconnection: کلیه هزینههای اتصال به شبکه برق مانند ساخت خطوط انتقال، هزینه مربوط به دریافت امتیاز انتقال به شبکه و در صورت نیاز احداث پست در این قسمت به نرمافزار داده می شود. ورودی در این حالت نمی تواند مقدار کمتر از صفر داشته باشد.

- Development Costs & Fee: هزینههایی مانند مدیریت طرح، مطالعات اولیه، هزینه مهندسی طرح، هزینه حق امتیازها و کلیه هزینههای احتمالی طرح که در بخشهای دیگر دیده نشده است را در بر می گیرد. ورودی در این حالت نمی تواند مقدار کمتر از صفر داشته باشد.

- Reserves & Financing Costs: کلیه هزینههای مربوط به سرمایه گذاری مانند هزینه اولیه دریافت وام، هزینههای قانونی، سود در مدت ساخت و هزینههای رزرو مورد نیاز را شامل می شود. مقدار این ورودی در نرمافزار از فرمول زیر قابل محاسبه است:

Reserves & Financing Costs = Lender'sFee  $\times$  % Debt  $\times$  (Generation Equipment costs + Balance of Plant costs + Interconnection costs + Development Costs & Fee costs) + Other Closing Costs (In Permanent Financng) + Initial Debt Service Reserve + Initial O&M and WC Reserve

همان گونه که بیان شد، در صورتیکه گزینه "Complex" انتخاب شود، ورودیها در یک کاربرگ جداگانه با نام "Complex Inputs" وارد می شوند. در این کاربرگ هر یک از بخش های حالت "Intermediate" دارای جزئیات خواهند بود و کاربر قادر است هزینه های سرمایه گذاری در بخش های مختلف را بر حسب نیاز خود تعریف کند.

با استفاده از گزینه "Click Here for Complex Input Worksheet" در کاربرگ "Inputs"، کاربرگ "Complex Inputs" برای کاربر نمایش داده می شود تا اطلاعات پروژه خود را در آن وارد کند. در <u>جدول "Wind Turbine"</u> موارد زیر فعال خواهند بود که در شکل (۱-۱۰) نمایش داده شده است.

| 1 |  |
|---|--|
| 1 |  |

| Wind Turbine                    | \$           | % Eligible for<br>ITC | Depreciation Classification |
|---------------------------------|--------------|-----------------------|-----------------------------|
| Wind Turbine                    | \$50,000,000 | 100%                  | 10-year SL                  |
| shipment                        | \$2,500,000  | 100%                  | 10-year SL                  |
| Customs duty                    | \$2,500,000  | 100%                  | 10-year SL                  |
| Value added tax                 | \$4,500,000  | 100%                  | 10-year SL                  |
| Transportation to Site          | \$500,000    | 100%                  | 10-year SL                  |
| Commissioning                   | \$0          | 100%                  | 10-year SL                  |
| placeholder                     | \$0          | 100%                  | 10-year SL                  |
| placeholder                     | \$0          | 100%                  | 10-year SL                  |
| placeholder                     | \$0          | 100%                  | 10-year SL                  |
| placeholder                     | \$0          | 100%                  | 10-year SL                  |
| placeholder                     | \$0          | 100%                  | 10-year SL                  |
| placeholder                     | \$0          | 100%                  | 10-year SL                  |
| placeholder                     | \$0          | 100%                  | 10-year SL                  |
| placeholder                     | \$0          | 100%                  | 10-year SL                  |
| placeholder                     | \$0          | 100%                  | 10-year SL                  |
| placeholder                     | \$0          | 100%                  | 10-year SL                  |
| placeholder                     | \$0          | 100%                  | 10-year SL                  |
| placeholder                     | \$0          | 100%                  | 10-year SL                  |
| placeholder                     | \$0          | 100%                  | 10-year SL                  |
| placeholder                     | \$0          | 100%                  | 10-year SL                  |
| Total Generation Equipment Cost | \$60,000,000 | 100%                  |                             |

شکل ۱-۱۰: جِدول Wind Turbine در کاربرگ Complex Inputs

- Wind Turbine: هزینههای مربوط به خرید توربین بادی برای پروژه مورد نظر در این قسمت به نرمافزار وارد می شود. در زمان تهیه گزارشهای پروژه، هزینه خرید توربینهای بادی بر اساس زمان و برند توربین بادی متفاوت خواهد بود.
- Shipment: شامل هزینههای مربوط به حمل و نقل خارجی توربینهای بادی می شود. در صورتیکه از برندهای داخلی توربین بادی برای تجهیز مزرعه بادی استفاده نشود، معمولا حمل و نقل این توربینها با کشتی و بر روی عرشه انجام خواهد شد.
- Customs duty: نشان دهنده عوارض ورودی گمرک در هنگام تحویل بار در بندر است و کاربر می تواند اطلاعات مربوط به مباحث گمرکی پروژه خود را در این قسمت وارد کند<sup>۱</sup>.
  - Value added tax: نشان دهنده میزان مالیات بر ارزش افزوده در واردات میباشد .
- Transportation to Site: هزینه های حمل و نقل داخلی از بندر تا سایت را شامل می شود. هم چنین ممکن است کاربر هزینه های داخلی همراه با هزینه های نصب تا مرحله استارت را به طور کلی در این جدول وارد کند.
  - Commissioning: نشان دهنده هزینههای مربوط به کمیسیون و موارد مشابه در طرح میباشد.

<sup>&</sup>lt;sup>۱</sup> مطابق اعلام سایت ساتبا، دارندگان پروانه احداث نیروگاه تجدیدپذیر در صورتی که قطعات و تجهیزات مورد نیاز برای نصب در نیروگاه را از خارج از کشور وارد مینمایند میتوانند از معافیت یا تخفیف حقوق گمرکی استفاده کنند. تعرفه گمرک برای عوارض ورودی توربین بادی برای توربینهای بالای ۲/۵ مگاوات ۵٪ و برای کمتر از این ظرفیت ۱۵٪ میباشد. بسته به ظرفیت پروژه ممکن است اداره گمرک برای این رقم تخفیف قائل شود.

<sup>&</sup>lt;sup>۲</sup>در ایران مطابق قانون مبلغی معادل ۹٪ قیمت توربین در محل کارخانه بایستی به عنوان مالیات بر ارزش افزوده پرداخته شود.

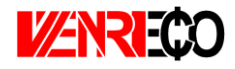

آیتمهای ذکر شده در بالا شامل موارد کلی مطرح در هر پروژه در این جدول میباشد. بنا به نیازهای خاص هر پروژه ممکن است کاربر بخواهد مواردی به این آیتمها اضافه کند. در نرمافزار این امکان فراهم شده است که کاربر تا چهارده مورد امکان اضافه کردن آیتمهای مورد نظر خود را داشته باشد.

در جدول "Balance of Plant" موارد زیر فعال خواهند بود که در شکل (۱–۱۱) نشان داده شده است.

| Balance of Plant            | \$        | % Eligible for<br>ITC | Depreciation Classification |
|-----------------------------|-----------|-----------------------|-----------------------------|
| Access Roads                | \$0       | 100%                  | 10-year SL                  |
| Site Preparation & Clearing | \$300,000 | 100%                  | 10-year SL                  |
| O&M Building                | \$0       | 100%                  | 10-year SL                  |
| Foundations (Engineering)   | \$0       | 100%                  | 10-year SL                  |
| Foundations (Reinforcement) | \$0       | 100%                  | 10-year SL                  |
| Foundations (Cabling)       | \$0       | 100%                  | 10-year SL                  |
| Foundations (Concreting)    | \$0       | 100%                  | 10-year SL                  |
| Foundations (Executive)     | \$0       | 100%                  | 10-year SL                  |
| placeholder                 | \$0       | 100%                  | 10-year SL                  |
| placeholder                 | \$0       | 100%                  | 10-year SL                  |
| placeholder                 | \$0       | 100%                  | 10-year SL                  |
| placeholder                 | \$0       | 100%                  | 10-year SL                  |
| placeholder                 | \$0       | 100%                  | 10-year SL                  |
| placeholder                 | \$0       | 100%                  | 10-year SL                  |
| placeholder                 | \$0       | 100%                  | 10-year SL                  |
| placeholder                 | \$0       | 100%                  | 10-year SL                  |
| placeholder                 | \$0       | 100%                  | 10-year SL                  |
| placeholder                 | \$0       | 100%                  | 10-year SL                  |
| placeholder                 | \$0       | 100%                  | 10-year SL                  |
| placeholder                 | \$0       | 100%                  | 10-year SL                  |
| Total Balance of Plant Cost | \$300,000 | 100%                  |                             |

شکل ۱۹-۱۱: جدول Balane of plant در کاربرگ Complex Inputs

- Access Roads: میزان هزینه های مربوط به ایجاد مسیرهای دسترسی را نشان می دهد. با توجه به ابعاد بزرگ و هندسه ویژه تجهیزات نیروگاه های بادی، برای حمل و نقل و انتقال این تجهیزات به سایت، نیاز به احداث جاده و مسیرهای مخصوص می باشد. مسیرهای ایجاد شده بایستی مقاوم باشند، تا بتوانند در طول عمر مزرعه بادی دسترسی ایمن را فراهم کنند. این هزینه ها بسته به نوع زمین منطقه و چالش های محیطی موجود متفاوت خواهد بود.
- Site Preparation & Clearing: هزینه های مربوط به آماده سازی سایت برای نصب توربین های بادی در این بخش جدول برای نرم افزار تعریف می شوند. آماده سازی شامل تسطیح زمین در صورت ناهمواری و ایجاد محیط مناسب برای نصب توربین ها می باشد.
- O&M Building: نشان دهنده هزینههای مربوط به احداث ساختمان مخصوص به خدمات بهرهبرداری و نگهداری میباشد. کاربر بر اساس نیاز پروژه خود این هزینه را به عنوان ورودی به نرمافزار وارد می کند.
- Foundations (Engineering): برای طراحی ابتدایی فونداسیون لازم است محاسبات اولیه و کلی در زمینه پایداری و مقاومت خاک انجام گیرد. بر اساس مطالعات انجام شده، نوع، فرم و شکل هندسی،

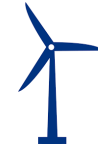

ابعاد و وزن فونداسیون بطور تقریبی مشخص میگردد. هزینههای مربوط در بخش طراحی و ارائه خدمات فنی و مهندسی برای ایجاد فونداسیون مناسب برای هر پروژه در این بخش وارد میشود.

- Foundations (Reinforcement): هزینههای مربوط به سایر عملیاتی که در ساخت فونداسیون برای هر پروژه ممکن است به صورت خاص اتفاق بیفتد، در این قسمت وارد می شود.
  - Foundations (Cabling): هزینه مربوط به کابلکشی را نشان میدهد.
- Foundations (Concreting) د هزینه های مربوط به بتن ریزی مورد نیاز برای ایجاد فونداسیون در این بخش جدول وارد می شود. این هزینه ها بر حسب نیاز هر پروژه و با توجه به مواردی مانند ظرفیت و تعداد توربین های نصب شده متغیر خواهد بود و با یستی توسط کاربر محاسبه و به نرمافزار داده شود.
  تعداد توربین های نصب شده متغیر خواهد بود و با یستی توسط کاربر محاسبه و به نرمافزار داده شود.
  تعداد توربین های نصب شده متغیر خواهد بود و با یستی توسط کاربر محاسبه و به نرمافزار داده شود.
  بخش تعریف می شود.

مانند جدول قبل تعدادی سطر برای آیتمهایی که ممکن است توسط کاربر در یک پروژه خاص تعریف شده باشد، در نظر گرفته شده است.

در جدول "Interconnection" موارد زیر فعال خواهند بود که در شکل (۱-۱۲) ملاحظه می شوند.

| Interconnection            | \$          | % Eligible for<br>ITC | Depreciation Classification |
|----------------------------|-------------|-----------------------|-----------------------------|
| Substation                 | \$167,000   | 100%                  | 10-year SL                  |
| Transportation Lines       | \$912,000   | 100%                  | 10-year SL                  |
| placeholder                | \$0         | 100%                  | 10-year SL                  |
| placeholder                | \$0         | 100%                  | 10-year SL                  |
| placeholder                | \$0         | 100%                  | 10-year SL                  |
| placeholder                | \$0         | 100%                  | 10-year SL                  |
| placeholder                | \$0         | 100%                  | 10-year SL                  |
| placeholder                | \$0         | 100%                  | 10-year SL                  |
| placeholder                | \$0         | 100%                  | 10-year SL                  |
| placeholder                | \$0         | 100%                  | 10-year SL                  |
| placeholder                | \$0         | 100%                  | 10-year SL                  |
| placeholder                | \$0         | 100%                  | 10-year SL                  |
| placeholder                | \$0         | 100%                  | 10-year SL                  |
| placeholder                | \$0         | 100%                  | 10-year SL                  |
| placeholder                | \$0         | 100%                  | 10-year SL                  |
| placeholder                | \$0         | 100%                  | 10-year SL                  |
| placeholder                | \$0         | 100%                  | 10-year SL                  |
| placeholder                | \$0         | 100%                  | 10-year SL                  |
| placeholder                | \$0         | 100%                  | 10-year SL                  |
| placeholder                | \$0         | 100%                  | 10-year SL                  |
| Total Interconnection Cost | \$1,079,000 | 100%                  |                             |

شکل ۱۲-۱۱: جدول Interconnection در کاربرگ Complex Inputs

- Transportation Lines: هزينه احداث خطوط انتقال در اين قسمت وارد مى شود.
- Substation: هزینه های مربوط به احداث پست برق را نشان می دهد. احداث پست وابسته به ظرفیت نیروگاه بادی و محل قرار گیری آن در شبکه متفاوت است (در صورت وجود ظرفیت خالی، ممکن است نیاز به احداث پست نباشد).

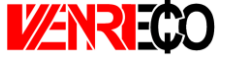

در جدول "Development Costs & Fee " موارد زیر فعال خواهند بود که در شکل (۱–۱۳) نیز قابل

مشاهده میباشد.

| Development Costs & Fee               | \$       | % Eligible for<br>ITC | Depreciation Classification |
|---------------------------------------|----------|-----------------------|-----------------------------|
| Wind Potentiometry                    | \$4,000  | 100%                  | 10-year SL                  |
| Feasibility Study                     | \$0      | 100%                  | 10-year SL                  |
| Environmental Feasibility Study (EIA) | \$3,333  | 100%                  | 10-year SL                  |
| Land Permitting                       | \$0      | 100%                  | 10-year SL                  |
| Electrical Grid Feasibility Study     | \$1,000  | 100%                  | 10-year SL                  |
| Construction License                  | \$3,333  | 100%                  | 10-year SL                  |
| placeholder                           | \$0      | 100%                  | 10-year SL                  |
| placeholder                           | \$0      | 100%                  | 10-year SL                  |
| placeholder                           | \$0      | 100%                  | 10-year SL                  |
| placeholder                           | \$0      | 100%                  | 10-year SL                  |
| placeholder                           | \$0      | 100%                  | 10-year SL                  |
| placeholder                           | \$0      | 100%                  | 10-year SL                  |
| placeholder                           | \$0      | 100%                  | 10-year SL                  |
| placeholder                           | \$0      | 100%                  | 10-year SL                  |
| placeholder                           | \$0      | 100%                  | 10-year SL                  |
| placeholder                           | \$0      | 100%                  | 10-year SL                  |
| placeholder                           | \$0      | 100%                  | 10-year SL                  |
| placeholder                           | \$0      | 100%                  | 10-year SL                  |
| placeholder                           | \$0      | 100%                  | 10-year SL                  |
| placeholder                           | \$0      | 100%                  | 10-year SL                  |
| Total Development Costs & Fees        | \$11,666 | 100%                  |                             |

شکل 1-۱۳: جدول Development Costs & Fee در کاربرگ Complex Inputs

- Wind Potentiometry: هزینه های مربوط به پتانسیل سنجی باد منطقه در این قسمت جدول تعریف می شوند. این هزینه ها بر حسب موقعیت سایت متفاوت خواهند بود، به عنوان مثال در صورتیکه نیاز به احداث دکل های بادسنجی در منطقه باشد، این هزینه ها افزایش قابل توجهی پیدا خواهند کرد. کاربر بایستی عدد مربوط به این بخش را با توجه به اطلاعات پروژه و مبلغ ارزیابی شده توسط شرکت های متخصص در این زمینه وارد کند.
- Feasibility Study: هزینه های مربوط به مطالعات امکان سنجی احداث مزرعه بادی در سایت مورد نظر بایستی در این قسمت به نرم افزار داده شوند. در این مطالعات، تحلیل های فنی و اقتصادی بر اساس داده های به دست آمده از پتانسیل سنجی وضعیت باد منطقه انجام می شود تا شرایط طرح از لحاظ بازدهی فنی و سوددهی به صورت تخمینی مورد ارزیابی قرار گیرد. ظرفیت بهینه نیروگاه قابل احداث در سایت مورد نظر، چیدمان بهینه توربین ها با در نظر گرفتن اتلاف انرژی و تصمیمات اجرایی با در نظر گرفتن منافع اقتصادی از جمله مواردی است که در این بررسی ها بایستی لحاظ گردد.
- (Environmental Feasibility Study (EIA) هزینههای مربوط به آمادهسازی گزارش توجیهی ارزیابی محیط زیستی در این قسمت به نرمافزار وارد می شود. تهیه این گزارش ها می بایست توسط افراد خبره و متخصص محیط زیست صورت گیرد تا از عدم تایید گزارش و اتلاف وقت و هزینه کارفرما اجتناب شود. این گزارش ها در ادارات کل محیط زیست استانها، در کارگروه کارشناسی ادارات کل

محیط زیست متشکل از مدیر کل حفاظت محیط زیست استان (رئیس کار گروه)، معاون محیط زیست انسانی اداره کل، کارشناس مسئول ازیست انسانی اداره کل (دبیر کارگروه) نماینده معاونت محیط طبیعی اداره کل، کارشناس مسئول اداره کل مرتبط با موضوع و مجری طرح (در صورت لزوم صرفاً جهت ارائه توضیحات) مورد بررسی کارشناسی و تصمیم گیری قرار می گیرد.

- Land Permitting: هزینه های مربوط به مجوز دریافت زمین برای احداث مزرعه بادی را نشان می دهد.
- Electrical Grid Feasibility Study: نشان دهنده هزینههای مربوط به تهیه گزارش توجیهی شبکه برق میباشد. ارائه گزارش توجیهی در زمینه اتصال نیروگاههای بادی وابسته به محل اتصال به شبکه و چالشهای موجود درآن نقطه از شبکه است. قیمت میتواند برای نیروگاههای بادی با توجه به ظرفیت و هزینه سرمایه گذاری متفاوت باشد.

- Construction License: کارمزد پروانه احداث نیروگاه بادی در این بخش وارد می شود.

در <u>جدول "Reserves & Financing Costs "</u> موارد زیر که در شکل (۱–۱۴) نیز نشان داده شده است، فعال خواهند بود:

| Reserves & Financing Costs                                     | \$          | % Eligible for<br>ITC | Depreciation Classification |
|----------------------------------------------------------------|-------------|-----------------------|-----------------------------|
| Lender Fee                                                     | \$0         | 0%                    | 10-year SL                  |
| Interest During Construction                                   | \$3,124,785 | 0%                    | 10-year SL                  |
| Other Equity & Debt Closing Costs                              | \$0         | 0%                    | 10-year SL                  |
| Initial Funding of Debt Service & Working Capital/O&M Reserves | \$5,545,104 | 0%                    | 10-year SL                  |
| Total Installed Cost                                           | \$8,669,889 | 0%                    |                             |

شکل ۱۴-۱: جدول Reserves & Financing Costs در کاربرگ Complex Inputs

- Lender Fee: مبلغی از وام که وام دهنده به عنوان هزینه وام دریافت می کند. این رقم توسط نرمافزار و با استفاده از اطلاعات وارد شده در جدول "Permanent Financing" در کاربرگ "Inputs" محاسبه می شود. این هزینه در حالتی که گزینه "Complex" درجدول "Capital Costs" انتخاب شده باشد، در کاربرگ "Complex Inputs" و از فرمول زیر محاسبه می شود.

Lender Fee Cost =  $Lender's Fee \times \% Debt \times (Total Generation Equipment costs + Total Balance of Plant costs + Total Interconnection costs + Total Development Costs & Fee costs)$ 

- Interest During Construction: هزینه سرمایه گذاری شده در طول دوره ساخت نیروگاه بادی، دارای ارزش میباشد. مبلغ سود هزینه سرمایه گذاری در طول دوره ساخت در حالتی که گزینه "Complex" درجدول "Capital Costs" انتخاب شده باشد، در کاربرگ "Complex Inputs" و از فرمول زیر محاسبه می شود.

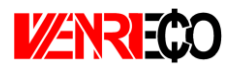

Interest During Construction = (Total Generation Equipment costs + Total Balance of Plant costs + Total Interconnection costs + Total Development Costs & Fee costs) × (Interest Rate (Annual)/12) × (Construction Period/2)

- Other Equity & Debt Closing Costs: شامل سایر هزینههایی است که سرمایه گذار برای دریافت وام و یا فراهم کردن شرایط سرمایه گذاری خصوصی انجام میدهد. در این بخش، نرمافزار از اطلاعات جدول "Permanent Financing" در کاربرگ "Inputs" استفاده می کند.
- از اطلاعات جدول "Initial Funding of Debt Service & Working Capital/O&M Reserves" در اینجا نیز، نرمافزار از اطلاعات جدول "Inputs" در کاربرگ "Initial Funding of Reserve Accounts" در کاربرگ استفاده می کند. این هزینه شامل مجموع مبلغ رزرو مورد نیاز برای پرداخت وام و مبلغ رزرو مورد نیاز برای خدمات تعمیر و نگهداری می باشد.

Initial Funding of Debt Service & Working Capital/O&M Reserves = Initial Debt Service Reserve + Initial O&M and WC Reserve

در کاربرگ "Complex Inputs"، هزینههای کلی سرمایه گذاری در بخشهای مختلف و اطلاعات مربوط به شرایط استهلاک برای هر بخش در جدول "Total Project Costs" که در شکل (۱–۱۵) آورده شده، نمایش داده شده است، محاسبه می شود.

| Total Project Costs        |              |                        |
|----------------------------|--------------|------------------------|
| Cost Category              | \$           | \$ Eligible for<br>ITC |
| Generation Equipment       | \$60,000,000 | \$60,000,000           |
| Balance of Plant           | \$300,000    | \$300,000              |
| Interconnection            | \$1,079,000  | \$1,079,000            |
| Development Costs & Fee    | \$11,666     | \$11,666               |
| Reserves & Financing Costs | \$9,225,900  | \$0                    |
| Total Installed Cost       | \$70,616,566 | \$61,390,666           |

شکل ۱۵-۱۱: جدول Total Project Costs در کاربرگ Complex Inputs

| Depreciation Allocation    |           |              |            |            |                 |
|----------------------------|-----------|--------------|------------|------------|-----------------|
| Cost Category              | 5-year SL | 10-year SL   | 15-year SL | 20-year SL | Non-Depreciable |
| Generation Equipment       | \$0       | \$60,000,000 | \$0        | \$0        | \$0             |
| Balance of Plant           | \$0       | \$300,000    | \$0        | \$0        | \$0             |
| Interconnection            | \$0       | \$1,079,000  | \$0        | \$0        | \$0             |
| Development Costs & Fee    | \$0       | \$11,666     | \$0        | \$0        | \$0             |
| Reserves & Financing Costs | \$0       | \$9,225,900  | \$0        | \$0        | \$0             |
|                            | \$0       | \$70,616,566 | \$0        | \$0        | \$0             |

شکل ۱-۱۶: جدول Depreciation Allocation در کاربرگ Complex Inputs

 $\left| \right\rangle$ 

هزینههای مربوط به استهلاک که در شکل (۱–۱۶) نشان داده شده است، از اطلاعات وارد شده در ستون "Depreciation Classification" که در تمام جداول بالا وجود دارد محاسبه می شود. کاربر در این قسمت برای تجهیزات و خدمات عمر مفید تعیین می کند، که در محاسبات مالی در بخش مربوط به محاسبات مالیات استهلاک مورد استفاده قرار خواهد گرفت. تمامی اعداد موجود در جدول "Total Project Costs" از جمع هزینههای وارد شده در جداول مختلف قسمتهای قبل محاسبه شده است و کاربر در این بخش ورودی به نرمافزار وارد نمی کند.

در انتهای کاربرگ "Complex Inputs" در یک جدول اعداد که در شکل (۱–۱۷) نشان داده شده است، تعرفه خرید برق به صورت سالانه توسط کاربر وارد می شود. این گزینه در شرایطی اتفاق می افتد که عمر مزرعه بادی از مدت زمان خرید تضمینی برق بیشتر باشد و یا به هر دلیلی از یک سال مشخص قیمت برق تولیدی تغییر نماید، این جدول برای محاسبه در آمد پروژه بر مبنای بازار آینده تا پایان عمر پروژه مورد استفاده قرار می گیرد. در این بخش این امکان برای کاربر فراهم شده که رقم فروش برق تولیدی مزرعه بادی در بازار آزاد را بر حسب واحد پولی موردنظر کاربر بر کیلو وات ساعت برای نرمافزار تعریف کند. در توضیحات مربوط به جدول "Forecasted Adjusted or Market Value" شرایط استفاده از این جدول به طور کامل توضیح داده می شود.

| Project Year | Bundled*<br>Forecasted<br>Adjusted or<br>Market Value<br>of Production<br>(\$/kWh) |
|--------------|------------------------------------------------------------------------------------|
| 1            | 5.00                                                                               |
| 2            | 5.10                                                                               |
| 3            | 5.20                                                                               |
| 4            | 5.31                                                                               |
| 5            | 5.41                                                                               |
| 6            | 5.52                                                                               |
| 7            | 5.63                                                                               |
| 8            | 5.74                                                                               |
| 9            | 5.86                                                                               |
| 10           | 5.98                                                                               |
| 11           | 6.09                                                                               |
| 12           | 6.22                                                                               |
| 13           | 6.34                                                                               |
| 14           | 6.47                                                                               |
| 15           | 6.60                                                                               |
| 16           | 6.73                                                                               |
| 17           | 6.86                                                                               |
| 18           | 7.00                                                                               |
| 19           | 7.14                                                                               |
| 20           | 7.28                                                                               |
| 21           | 7.43                                                                               |
| 22           | 7.58                                                                               |
| 23           | 7.73                                                                               |
| 24           | 7.88                                                                               |
| 25           | 8.04                                                                               |
| 26           | 8.20                                                                               |
| 27           | 8.37                                                                               |
| 28           | 8.53                                                                               |
| 29           | 8.71                                                                               |
| 30           | 8 88                                                                               |

شکل ۱-۱۷: تعرفه سالانه برق در بازار آزاد و یا تعرفه تعدیل شده مورد نظر کاربر

#### (Operations & Maintenance) هزینه عملیاتی و نگهداری (-۳−۳ – هزینه عملیاتی و

در جدول "Operations & Maintenance"، هزینههای عملیاتی طرح در طول سالهای بهرهبرداری تعریف می شود. این هزینه ها شامل هزینه های تعمیر و نگهداری، بیمه، مدیریت پروژه و سایر هزینه های ممکن می باشد.

Select Cost Level of Detail : مشابه بخش قبلی مدل به کاربر اجازه می دهد هزینه های مربوط به Simple : می دهد مزینه های مربوط به بهرهبرداری و تعمیر و نگهداری طرح را در دو سطح مختلف از لحاظ میزان تعریف جزئیات (Simple !!)
 Intermediate : و Intermediate !!)
 و Intermediate !!)
 و ارد کند. در صورتیکه کاربر هریک از گزینههای "simple" و یا "Intermediate !!)
 و ارد کند. در صورتیکه کاربر هریک از گزینههای "anple" !!)

| Operations & Maintenance           | Units    | Input Value |   |   |
|------------------------------------|----------|-------------|---|---|
| Select Cost Level of Detail        |          | simple      | ? | ? |
| Fixed O&M Expense, Yr 1            | \$/kW-yr | 0.00        | ? | ? |
| Variable O&M Expense, Yr 1         | \$/kWh   | 0.015       | ? | ? |
| O&M Cost Inflation, initial period | %        | 1.0%        | ? | ? |
| Initial Period ends last day of:   | year     | 10          | ? | ? |
| O&M Cost Inflation, thereafter     | %        | 1.0%        | ? | ? |
|                                    |          |             | 1 | ? |
|                                    |          |             |   | ? |
|                                    |          |             |   | ? |
|                                    |          |             |   | ? |
|                                    |          |             |   | ? |
|                                    |          |             |   | ? |
|                                    |          |             |   | ? |
|                                    |          |             |   | ? |

شکل ۱۸-۱۱: جدول Operations & Maintenance در حالت Simple

- Fixed O&M Expense, Yr 1 نشان دهنده کلیه هزینههای ثابت مورد انتظار در بهرهبرداری و نگهداری پروژه در <u>سال اول</u> بهرهبرداری و بر حسب واحد پولی موردنظر کاربر بر کیلووات میباشد. این هزینهها شامل بیمه، مدیریت پروژه، اجاره زمین و پرداخت عوارض و حق امتیازها است که در گزینه "Intermediate" به تفصیل آورده شده است. محاسبات مربوط به هزینههای ثابت نگهداری برای سالهای بعدی بهرهبرداری با استفاده از نرخ رشد تعریف شده برای هزینههای عملیاتی و نگهداری انجام میشود. در حالت انتخاب گزینه "Simple"، کاربر بایستی در نظر داشته باشد کدام یک از هزینه ها در تخمین هزینه کلی ثابت بهرهبرداری و نگهداری لحاظ شده است. در صورتیکه کاربر مطمئن نباشد تمام موارد لیست بالا در تخمین هزینه در نظر گرفته شده است. در مورتیکه کاربر مطمئن زباشد تمام موارد لیست بالا در به صورت جداگانه برای مدل تعریف نماید. ورودی بایستی مقدار بزرگتر از صفر داشته باشد.

- $\left| \right\rangle$
- · Variable O&M Expense, Yr 1 مانند هزینه های متغیر در طول بهرهبرداری مانند هزینه های تعمیر و نگهداری در سال اول پیش بینی شده و منظم، حق الزحمه کارگران و هزینه قطعات یدکی بر حسب واحد پولی موردنظر کاربر بر کیلووات ساعت کارکرد تجهیزات فراهم شده است. این پارامتر نمی تواند مقدار کمتر از صفر داشته باشد. مطابق آنچه از داده های تجربی به دست آمده است این مبلغ برای پروژه های مختلف بین ۱/۲ تا ۱/۵ یورو سنت بر کیلووات ساعت متغیر خواهد بود.
- O&M Cost Inflation, initial period نرمافزار وارد میشوند و به طور قطع در سالهای آینده عمر مزرعه بادی بر اثر فرسودگی مزرعه یا شرایط اقتصادی مانند تورم تغییر خواهند کرد، در نرمافزار پارامتری به نام نرخ رشد در نظر گرفته شده است، تا این تغییرات قیمت در محاسبات مالی لحاظ شود. این قابلیت مدل در مورد طرحهایی که هزینههای بهرهبرداری و نگهداری در سالهای اولیه در قرارداد تعیین میشود و یا طرحهایی که هزینههای بهرهبرداری و نگهداری در سالهای اولیه قابل پیشبینی نیست، اما بعد از آن میتوان هزینههای بهرهبرداری و نگهداری آنها در سالهای اولیه قابل پیشبینی نیست، اما بعد از آن میتوان این هزینهها را تخمین زد، بسیار تاثیرگذار خواهد بود. کلیه هزینههای ثابت و متغیر، بیمه و هزینههای مدیریت پروژه در صورت کاربرد، شامل این افزایش قیمت در طول سالهای عمر مزرعه خواهند بود. در نرمافزار به کاربر این امکان داده شده است که نرخ رشد و مدت زمان مشخص برای اعمال این نرخ را تعریف کند. به دلیل امکان وجود تغییرات گسترده در طول سالهای عمر مزرعه بادی، نرمافزار ایل نرخ را تعریف دو نرخ رشد در بازههای متفاوت را برای کاربر ایجاد کرده است، تا بدین ترتیب شرایط ابالا بردن دقت محاسبات مالی طرح وجود داشته باشد.
- Initial Period ends last day of: همان گونه که در بالا گفته شد کاربر می تواند دو نرخ رشد برای سالهای بهرهبرداری از مزرعه بادی مشخص کند. در این قسمت سال آخر اعمال اولین نرخ رشد هزینههای بهرهبرداری و نگهداری توسط کاربر تعیین می شود. ورودی باید مقدار بزرگتر از صفر داشته باشد.
- O&M Cost Inflation, thereafter. در این قسمت نرخ رشد هزینههای بهرهبرداری و نگهداری در ادامه سالهای باقیمانده از عمر مفید پروژه تعریف می شود.ورودی باید مقدار بزرگتر از صفر داشته باشد.

در صورتیکه کاربر برای تعریف هزینههای بهرهبرداری و نگهداری در نرمافزار از گزینه "Intermediate" استفاده کند، علاوه بر موارد بالا، موارد موجود در شکل (۱–۱۹) نیز فعال خواهند شد:

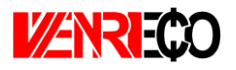

| Operations & Maintenance                            | Units    | Input Value  |   |     |
|-----------------------------------------------------|----------|--------------|---|-----|
| Select Cost Level of Detail                         |          | intermediate | ? | 1 ? |
| Fixed O&M Expense, Yr 1                             | \$/kW-yr | 0.00         | ? | 1 ? |
| Variable O&M Expense, Yr 1                          | \$/kWh   | 0.015        | ? | 1   |
| O&M Cost Inflation, initial period                  | %        | 1.0%         | ? | 1   |
| Initial Period ends last day of:                    | year     | 10           | ? | 17  |
| O&M Cost Inflation, thereafter                      | %        | 1.0%         | ? | 1 ? |
| Insurance, Yr 1 (% of Total Cost)                   | %        | 0.1%         | ? | 1   |
| Insurance, Yr 1                                     | \$       | 61,391       | ? | 1   |
| Project Management Yr 1                             | \$/yr    | 0            | ? | 1   |
| Power consumption, Yr1 (or other same Consumptions) | \$/yr    | 0            | ? | 2   |
| Consumption (or Tariff) Rate                        | %        | 0.0%         | ? | 1   |
| Land LeaseYr1                                       | \$/yr    | 0            | ? | 1 ? |
| Operation Royalties Yr1                             | \$/yr    | 0            | ? | ~   |
| Royalties Rate                                      | %        | 0.00%        | ? |     |

شکل ۱۹-۱۱: جدول Operations & Maintenance در حالت Intermediate

· (of Total Cost %) Insurance, Yr 1 (% of Total Cost: پروژهها بایستی در برابر خطرات احتمالی توسط صاحبان مزارع بادی بیمه شوند. هزینه تخمینی بیمه در <u>سال اول</u> بهرهبرداری به صورت درصدی از هزینههای سرمایه گذاری طرح در نظر گرفته می شود. در این قسمت کاربر درصد بیمه مناسب را برای نرم افزار تعریف می کند. ورودی باید بزرگتر از صفر تعریف شود.

- Insurance, Yr 1: در این قسمت هزینه بیمه برای سال اول بر اساس پارامتر تعریف شده در بالا و هزینه های کلی سرمایه گذاری محاسبه می شود.

Insurance, Yr 1 = Insurance, Yr 1 (% of Total Cost) × Total Initial Costs

- Project Management Yr 1: هزینه های مدیریت پروژه شامل هزینه های مربوط به برنامه ریزی و مدیریت کارکنان و ارائه گزارش های منظم به کاربران سیستم و سیاست گذاران در سال اول بهرهبرداری به نرمافزار داده می شود. هر گونه اطلاعات هزینه ای مشابه می تواند در این قسمت برای نرمافزار تعریف شود. ورودی نمی تواند مقدار کمتر از صفر داشته باشد.
- Power consumption, Yr1 (or other same Consumptions) در این قسمت میزان برق صنعتی مورد نیاز نیروگاه در <u>سال اول</u> بهرهبرداری برای نرمافزار تعریف می شود. نیروگاه های بادی با ظرفیت بیش از ۱۵ مگاوات برق مورد نیاز خود را به صورت مستقل و خوداتکا تامین می کنند، این در حالیست که نیروگاه های بادی با ظرفیت زیر ۱۵ مگاوات برق مورد نیاز خود (مصرف داخلی) را با تعرفه برق صنعتی تهیه می کنند. معمولا مصرف داخلی نیروگاه معادل ۱٪ تولید در نظر گرفته می شود.
  در جدول لیست آیتمهای درآمد و هزینه احداث و بهرهبرداری و اسقاط مزارع بادی جزئیات تعرفه ها در ایران و نحوه محاسبات آورده شده است.

- Consumption (or Tariff) Rate: در این قسمت میزان درصد افزایش نرخ خرید برق صنعتی به صورت سالیانه توسط کاربر تعیین میشود.
- Land Lease, Yr1: هزینه های مربوط به پرداختی ثابت به عنوان اجاره بها به مالکان زمینی که پروژه در آن احداث شده است، بر حسب واحد پولی موردنظر کاربر در سال اول بهره برداری در این قسمت وارد می شود. هر گونه اطلاعات هزینه ای مشابه می تواند در این قسمت برای نرم افزار تعریف شود.
- Operation Royalties, Yrl این سلول به نوعی به هزینههای مستمر بهرهبرداری از مزرعه بادی در سال اول بهرهبرداری بر می گردد که می تواند نرخ رشد نیز داشته باشد. به عنوان مثال هزینه مورد نیاز برای کسب حق الامتیاز پروانه بهرهبرداری از نیروگاه را به صورت سالانه نشان می دهد<sup>۱</sup>. در این جایگاه هرگونه هزینه مشابهی که از نظر سرمایه گذار حائز اهمیت است می تواند وارد شود.
- Royalties Rate: میزان افزایش هزینه کسب حقالامتیاز بهرهبرداری که بر حسب درصد بیان می شود<sup>۲</sup>.

#### (Construction Financing) تامین مالی دوره ساخت −کلیات شرایط مالی (Construction Financing)

در جدول "Construction Financing"، اطلاعات مربوط به دوره ساخت مزرعه بادی وارد می شود. این اطلاعات شامل مدت زمان ساخت و نرخ سود در نظر گرفته شده برای این دوره می باشد. با استفاده از این اطلاعات سود آورده سرمایه گذار و مبلغ وام در این دوره محاسبه می شود. در شکل (۱–۲۰) جدول مربوط به این جدول نشان داده شده است.

| Construction Financing       | Units  | Input Value | I |   |   |
|------------------------------|--------|-------------|---|---|---|
| Construction Period          | months | 12          |   | ? |   |
| Interest Rate (Annual)       | %      | 10.18%      |   | ? |   |
| Interest During Construction | \$     | \$3,124,785 |   | ? | ٦ |

شكل ۲۰-۱: جدول Construction Financing

- Construction Period: تعداد ماهها از زمان شروع ساخت تا بهرهبرداری را نشان میدهد<sup>۳</sup>.
  ورودی نمی تواند کوچکتر از صفر باشد.
- Interest Rate (Annual): نرخ سود دوره ساخت بر اساس میانگین وزنی نرخ وام و آورده سرمایه گذار محاسبه می شود. در واقع از آنجاییکه هزینه سرمایه گذاری شده در مدت ساخت تا بهره برداری نیروگاه دارای ارزش است، در نرمافزار این قابلیت در نظر گرفته شده است که کاربر میزان سود مورد نظر

<sup>&</sup>lt;sup>۱</sup>مطابق مصوبه ۱۳۹۶/۲۰/۲۰/۲۱۲۶ وزیر نیرو، مبلغ حق الامتیاز پروانه بهره برداری از نیروگاه در سال ۱۳۹۶ سالانه معادل ده هزار ریال بر کیلووات تعیین شده است.

<sup>&</sup>lt;sup>۲</sup>مطابق مصوبه ۲۰۰/۲۰/۲۱۲۶۱/۹۶ وزیر نیرو ، برای سنوات آتی سالانه ۱۵ درصد به نرخ تعیین شده در مصوبه اضافه می شود.

<sup>&</sup>lt;sup>۳</sup>مطابق قوانین ساتبا، نیروگاههای بادی باید حداکثر تا ۲۴ ماه از زمان ابلاغ قرارداد به بهره برداری تجاری برسند.

راهنمای کاربردی نرمافزار ارزیابی اقتصادی مزارع بادی در ایران

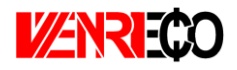

خود را تعیین کند. بهتر است این پارامتر برابر میانگین وزنی هزینههای سرمایهای (WACC) که در ادامه در جدول "Permanent Financing" محاسبه میشود، انتخاب شود. میزان مبلغ محاسبه شده ناشی از سود سرمایه در دوره ساخت، به عنوان یک پارامتر در هزینههای سرمایه گذاری در نظر گرفته می شود. ورودی باید بزر گتر از صفر باشد.

· Interest During Construction: در این قسمت نرمافزار مقدار سود مبلغ سرمایه گذاری را در طول دور ور سود ساخت و با در نظر گرفتن درصد سود تعریف شده محاسبه می کند. فرمول محاسبه سود در زیر آورده شده است:

Interest During Construction = ((Total) Generation Equipment Cost + (Total) Balance of Plant Cost + (Total) Interconnection Cost + (Total) Development Costs & Fees) × (Interest Rate (Annual)/12) × (Construction Period/2)

مبلغ سود دوره ساخت با استفاده از هزینههای سرمایه گذاری پروژه و با فرض اینکه هر گونه امتیاز و گرنت بعد از سرمایه گذاری در ساخت جمع آوری می شود، محاسبه می گردد.

این جدول تنها در زمان انتخاب گزینه های "Complex" و "Intermediate" در جدول هزینههای سرمایه گذاری فعال است و در زمان انتخاب گزینه "Simple" کلیه هزینهها در یک ورودی محاسبه و به مدل داده می شوند.

#### **P-T-1) (Permanent Financing) شرایط مالی (Permanent Financing)**

ساختار کلی وام و یا تسهیلاتی که در پروژه مورد استفاده قرار می گیرند، مطابق شکل (۱–۲۱) در جدول "Permanent Financing" مشخص می شود. در این مدل برای وام و یا تسهیلات تنها یک منبع در نظر گرفته شده است. درصد وام<sup>۱</sup>، مدت زمان بازپرداخت<sup>۲</sup>، نرخ بهره<sup>۳</sup> و هزینه های وام<sup>۴</sup> به عنوان ورودی به مدل داده می شود. از این اطلاعات در قسمت محاسبات تامین مالی و به دست آوردن جریان مالی پروژه استفاده می شود. کاربر بایستی پس از انتخاب تسهیلات مورد نظر خود، اطلاعات و شرایط آن را در مدل تعریف کند.

<sup>\</sup>% Debt (% of hard costs)

- <sup>r</sup> Intrest Rate on Term Debt
- <sup>\*</sup> Lender's Fee (% of total borrowing)

<sup>&</sup>lt;sup>r</sup> Debt Term

| Permanent Financing                                | Units     | Input Value |   |   |
|----------------------------------------------------|-----------|-------------|---|---|
| % Debt                                             | %         | 80%         | ? | ٦ |
| Debt Term                                          | years     | 9           | ? |   |
| Interest Rate on Term Debt                         | %         | 8.00%       | ? |   |
| Lender's Fee (% of total borrowing)                | %         | 0.0%        | ? |   |
| Required Minimum Annual DSCR                       |           | 1.20        | ? |   |
| Actual Minimum DSCR, occurs in $\rightarrow$       | Year 9    | 1.60        | ? |   |
| Minimum DSCR Check Cell (If "Fail," read note ==>) | Pass/Fail | Pass        | ? |   |
| Required Average DSCR                              |           | 1.45        | ? | ٦ |
| Actual Average DSCR                                |           | 1.63        | ? | 1 |
| Average DSCR Check Cell (If "Fail," read note ==>) | Pass/Fail | Pass        | ? |   |
| % Equity                                           | %         | 20%         | ? | ٦ |
| Target After-Tax Equity IRR                        | %         | 20.00%      | ? |   |
| Weighted Average Cost of Capital (WACC)            | %         | 10.19%      | ? | ٦ |
| Other Closing Costs                                | \$        | \$0         | ? | ٦ |

#### شكل ۲۱-۱: جدول Permanent Financing

- Debt %: در این قسمت کاربر میزان وام را بر حسب درصدی از هزینههای سرمایه گذاری مشخص می کند.
- Debt Term: تعداد سال های بازپرداخت وام را نشان می دهد. در صور تیکه پروژه از وام استفاده می کند، این مقدار بایستی بزرگتر از صفر تعریف شود.
- Interest Rate on Term Debt: سود وام مورد استفاده در پروژه در این قسمت وارد می شود. این ورودی نمی تواند مقدار کمتر از صفر داشته باشد.
- Lender's Fee (% of total borrowing)
  دیافت می کند و Lender's Fee (% of total borrowing)
  به صورت درصدی از میزان مبلغ وام بیان می شود. این مقدار معمولا بین ۱ تا ۴ درصد متغیر است.
  این ورودی نمی تواند مقدار کمتر از صفر داشته باشد.
- Required Minimum Annual DSCR پارامتر DSCR (Debt Service Coverage Ratio) DSCR به عنوان یک قید برای تضمین بازپرداختهای سرمایه گذار و به صورت سالانه از تقسیم کردن جریان مالی بهرهبرداری سالانه بر میزان بازپرداخت وام (اصل و سود) محاسبه می شود. صاحبان مزارع بادی می توانند از این پارامتر برای بررسی توانایی بازپرداخت وام به صورت سالانه استفاده کنند. میانگین DSCR در طول مدت وام برای بخشهای خصوصی و پروژههای سرمایه گذاری تجاری معمولا در بازه ۱/۲ تا ۱/۵ قرار می گیرد. مینیمم DSCR سالانه به شرایط مخصوص هر وام و تخمین تولید بستگی دارد، اما به صورت حدودی می توان گفت بایستی در بازه ۱/۱ تا ۱/۳ قرار داشته باشد. این ورودی باید
- Actual Minimum DSCR که سالیانه محاسبه شده است، کمترین مقدار انتخاب و در این قسمت نشان داده می شود، تا با میزان مینیمم تعریف شده در بالا مقایسه شود.

راهنمای کاربردی نرمافزار ارزیابی اقتصادی مزارع بادی در ایران

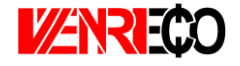

Minimum DSCR Check Cell: در این قسمت چک می شود که میزان DSCR برای هر سال بهرهبرداری از میزان مینیمم تعریف شده توسط کاربر تجاوز نکند. در صورتی که "Fail" نشان داده شود، کاربر بایستی یکی از روش های زیر را برای حل مشکل انتخاب کند. ۱ – کاهش میزان وام پروژه ۲ – افزایش نرخ خرید تضمینی برق به منظور تولید درآمد بیشتر این دو گزینه دارای احتمال پایین تری هستند: ۳- افزایش مدت زمان باز پرداخت وام ۴ – کاهش سود وام - Required Minimum Annual DSCR" همانگونه که در قسمت "Required Minimum Annual DSCR بیان شد، پارامتر DSCR به منظور ارزیابی توانایی بازیرداخت وام توسط طرح محاسبه می شود. میانگین DSCR در طول مدت وام برای بخشهای خصوصی و پروژههای سرمایه گذاری تجاری معمولا بایستی در بازه ۱/۲ تا ۱/۵ قرار گیرد. Average DSCR Check Cell: مانند قسمت قبل در صورتیکه میانگین DSCR محاسبه شده برای سالهای بهرهبرداری نیروگاه از میزان تعیین شده در قسمت قبل بیشتر باشد، در این قسمت گزینه "Pass" نشان داده می شود. Equity %: بخشی از هزینه سرمایه گذاری پروژه که باید توسط آورده سرمایه گذار تامین شود در این قسمت محاسبه می شود. نیازی به وارد کردن عدد توسط کاربر نیست و برای محاسبه، سهم وام از کل سرمایه مورد نیاز کسر میشود. Target After-Tax Equity IRR: این پارامتر نشان دهنده مینیمم نرخ بازگشت سرمایهای است که سرمایه گذار انتظار دارد در مقایسه با سایر سرمایه گذاریهای ممکن به دست آورد. (Weighted Average Cost of Capital (WACC): میانگین وزنی نرخ هزیندهای سرمایه گذاری (WACC)، یک طرح را نشان میدهد که بر مبنای جلب رضایت بستانکاران، صاحبان و سرمایه گذاران

طرح تعیین می شود. هزینه های یک طرح ممکن است از منابع مالی متفاوتی تامین شوند. WACC با در نظر گرفتن ارزش نسبی هریک از بخش های سرمایه گذاری محاسبه می شود. این پارامتر از ترکیب میزان وام و آورده سرمایه گذار بعد از کسر هزینه های مالیات به نسبت استفاده، از فرمول زیر محاسبه می شود.

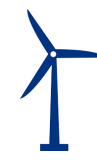

· Other Closing Costs: شامل سایر هزینههایی است که سرمایهگذار برای دریافت وام و یا فراهم کردن شرایط سرمایهگذاری خصوصی انجام میدهد و در گزینههای بالا در نظر گرفته نشده است.

**۱–۳–۷– خلاصه وضعیت تامین مالی (Summary of Sources of Funding for Total Installed Cost)** در این جدول میزان وام و آورده سرمایه گذار و درصد آنها از سرمایه گذاری کلی محاسبه می شود. این اطلاعات در شکل (۱–۲۲) نشان داده شده است. در صورت وارد کردن سود دوره ساخت و مبالغ رزرو برای طرح، درصد محاسبه شده برای وام و آورده سرمایه گذار با آنچه در جدول "Permanent Financing" توسط کاربر وارد شده متفاوت خواهد بود. در نرمافزار مبالغ رزرو و سود دوره ساخت در محاسبات هزینه های سرمایه گذاری در نظر گرفته می شود. این در حالیست که در محاسبه مبلغ وام، درصد وام شامل هزینه های سرمایه گذاری طرح با کسر این مبالغ می باشد و این مبالغ باید به طور مستقیم از آورده سرمایه گذار تامین شوند. به همین دلیل در درصدهای محاسبه شده در این جدول و درصدهای وارد شده در جدول "Permanent

| Summary of Sources of Funding for Total Installed Co           | ost |              |   |   |
|----------------------------------------------------------------|-----|--------------|---|---|
| Senior Debt (funds portion of hard costs)                      | 70% | \$49,112,533 | ? |   |
| Equity (funds balance of hard costs + all soft costs)          | 30% | \$20,948,022 | ? | T |
| Total Value of Grants (excl. pmt in lieu of ITC, if applicable | 0%  | \$0          | ? | T |
| Total Installed Cost                                           | \$  | \$70,060,555 | ? | T |

شكل ۲۲-۱: زير بخش Summary of Sources of Funding for Total Installed Costs

- (funds portion of hard costs: در این قسمت میزان مبلغ وام طرح نشان داده می شود. عدد مربوط از محاسبات انجام شده در کاربرگ "Cash Flow" و قسمت "Size of Debt" به دست می آید. هم چنین از تقسیم این عدد بر میزان هزینه کلی نصب که در سلول G66 محاسبه می شود، درصد وام از هزینه کلی تعیین می شود.
- (Cash یا قسمت کل آورده سرمایه گذار Equity (funds balance of hard costs + all soft costs) بدون در نظر گرفتن گرنت بیان می شود. عدد مربوط از محاسبات انجام شده در کاربرگ " Cash بدون در نظر گرفتن گرنت بیان می شود. عدد مربوط از محاسبات انجام شده در کاربرگ " Flow این عدد بر میزان هزینه کلی نصب که در سلول G66 محاسبه می شود، درصد آورده سرمایه گذار از هزینه کلی تعیین می شود.
- Total Value of Grants: در این قسمت کلیه امتیازها و کمک هزینههایی که ممکن است به طرح تعلق گیرد، مشخص می شود.

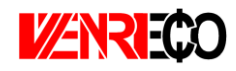

Total Installed Cost: برابر مجموع هزینههای کلی حاصل از آورده سرمایه گذار، وام، کمک هزینهها و امتیازها میباشد. در نتیجه هزینه کلی نصب پروژه را نشان میدهد.

### (Tax) مالیات، شرایط و معافیتهای مربوط به آن (Tax)

در جدول "Tax" شرایط مربوط به مالیات شامل مالیات بر درآمد و استهلاک مطابق شکل (۱–۲۳) وارد می شود.

| Tax                                       | Units | Input Value   |   |   |
|-------------------------------------------|-------|---------------|---|---|
| Is owner a taxable entity?                |       | Yes           | ? | ? |
| Income Tax Rate                           | %     | 25.0%         | ? | ? |
| Select Method of Depreciation calculation |       | Streight Line | ? | ? |
| Depreciation Allocation                   |       | see table ==> | ? | ? |
|                                           |       |               |   | • |

#### شکل ۲**-**۳۲: جدول Tax

- Is owner a taxable entity?: نشان مىدهد پروژه شامل ماليات يا معاف از ماليات است.
  - Income Tax Rate: میزان مالیات بر درآمد را مشخص می کند<sup>۱</sup>.
- Select Method of Depreciation calculation: روش محاسبه استهلاک را مشخص میکند. بر اساس ماده ۱۵۰ قانون مالیاتهای مستقیم محاسبه استهلاک به دو روش نزولی و خط مستقیم یذیرفته شده است<sup>۲</sup>.
- Depreciation Allocation of Costs: در این قسمت کاربر به جدول "Depreciation Allocation of Costs" ارجاع داده می شود تا درصد استهلاکی هزینه های سرمایه گذاری را مشخص کند<sup>۳</sup>.

<sup>۲</sup>روش خط مستقیم یا اقساط مساوی استهلاک: در این روش میزان هزینه استهلاک در طی عمر مفید یکسان و ثابت است و این روش بر این فرض استوار است که با گذشت زمان از ارزش دارایی به صورت یکسان کاسته می شود. هزینههای استهلاک در این روش از فرمول زیر قابل محاسبه میباشد: <u>روش نزولی استهلاک</u>: در این روش فرض بر این است که هزینه استهلاک سال های اول بیشتر از سالهای بعد میباشد و به عبارت دیگر هر سال که از عمر دارایی میگذرد هزینه استهلاک آن نسبت به سالهای قبل کاهش مییابد و توجیه به این شکل است که کارایی دارایی نو بیش از کهنه است و در سال های اول بیشتر مورد استفاده قرار میگیرد. هزینههای استهلاک از فرمول زیر محاسبه میشود:

<sup>&</sup>lt;sup>۱</sup>نیروگاهها شامل ماده ۱۰۵ قانون مالیاتهای مستقیم میشوند.

ماده ۱۰۵ قانون مالیاتهای مستقیم: جمع درآمد شرکتها و درآمد ناشی از فعالیتهای انتفاعی سایر اشخاص حقوقی که از منابع مختلف در ایران یا خارج از ایران تحصیل میشود، پس از وضع زیانهای حاصل از منابع غیرمعاف و کسر معافیتهای مقرر به استثنای مواردی که طبق مقررات این قانون دارای نرخ جداگانهای میباشد، مشمول مالیات به نرخ بیست و پنج درصد (۲۵٪) خواهند بود.

<sup>&</sup>lt;sup>۳</sup>بر اساس قانون مالیاتهای مستقیم دارایی ثابت بر اثر استفاده یا گذشت زمان قابل استهلاک است. در این قانون ماخذ استهلاک قیمت تمام شده دارایی میباشد و استهلاک از تاریخی محاسبه میشود که دارایی قابل استهلاک آماده برای بهرهبرداری در اختیار موسسه قرار میگیرد. نرخ و یا مدت زمان استهلاک برای هر تجهیز از جدول استهلاک داراییهای ثابت استخراج میشود.

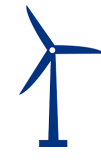

(Cost-Based Tariff Rate Structure) ساختار و شرایط خرید تضمینی برق (-۳-۳)

در جدول "Cost-Based Tariff Rate Structure"، شرایط مربوط به خرید برق تضمینی از کاربر گرفته می شود. مدت زمان خرید برق، درصدی از تعرفه که شامل افزایش سالانه می شود و نرخ افزایش سالانه مواردی هستند که باید به عنوان ورودی به مدل داده شود. در شکل (۱–۲۴) اطلاعات این جدول نمایش داده شده است. در ایران شرایط خرید برق تضمینی برای پروژه های تجدید پذیر توسط ساتبا تعیین می شود، بنابراین برای ثبت اطلاعات این جدول می توان از اطلاعات روز سایت ساتبا استفاده کرد.

| Units | Input Value |                                                                                   |                                                                                                    |
|-------|-------------|-----------------------------------------------------------------------------------|----------------------------------------------------------------------------------------------------|
| years | 20          | ?                                                                                 | ?                                                                                                    |
| %     | 0.0%        | ?                                                                                 | ?                                                                                                    |
| %     | 0.0%        | ?                                                                                 | ?                                                                                                    |
|       | years<br>%  | Onits      Input Value        years      20        %      0.0%        %      0.0% | Onits      Input Value        years      20      ?        %      0.0%      ?        %      0.0%      ? |

شكل Cost-Based Tariff Rate Structure شكل ا

- Payment Duration for Cost-Based Tariff: مدت زمان قرارداد خرید تضمینی را نشان میدهد<sup>۱</sup>.
- of Year-One Tariff Rate Escalated % نشان دهنده درصدی از تعرفه است که شامل افزایش سالانه می شود. برای در نظر گرفتن عدم قطعیتها و احتمالات، در نرمافزار برای بخشی و یا تمام تعرفه خرید برق نرخ افزایش لحاظ می شود که با تورم در نظر گرفته شده در قسمتهای قبل مانند قسمت تعمیر و نگهداری متفاوت است خواهد بود. عدد ورودی بایستی بین ۰ تا ۱۰۰ درصد قرار داشته باشد.

- Cost-Based Tariff Escalation Rate: درصد افزایش سالانه تعرفه برق را مشخص می کند.

# Forecasted Adjusted or Market )قیمت پیش بینی شده تعدیل شده یا بازار فروش برق (Value) (Value

در مدل شرایطی پیشبینی شده است که در صورتیکه طول قرارداد فروش برق مزرعه بادی به صورت تضمینی از طول عمر مفید تعریف شده برای مزرعه کمتر باشد و یا به هر دلیلی از یک سال مشخص قیمت برق تولیدی تغییر نماید، این جدول برای محاسبه درآمد پروژه بر مبنای بازار آینده تا پایان عمر پروژه مورد

<sup>&</sup>lt;sup>۱</sup> در ایران این زمان توسط ساتبا تعیین میشود و در قراردادهای متداول خرید تضمینی برق نیروگاههای تجدید پذیر از بخش خصوصی، معمولا برابر با بیست سال در نظر گرفته شده است. دوره بیست ساله قرارداد خرید تضمینی برق از تاریخ شروع قرارداد آغاز و دوره پیشبرد و احداث نیروگاه را شامل میشود. در طول دوره قرارداد خرید تضمینی برق و پس از آن ، سرمایه گذار مجاز به فروش برق در داخل کشور در قالب قرارداد دو جانبه، بورس انرژی، بازار برق و یا هر قالب دیگر مورد تایید وزارت نیرو خواهد بود. صادرات برق نیروگاههای تجدیدپذیر و پاک پس از دریافت مجوز جداگانه امکان پذیر است.

راهنمای کاربردی نرمافزار ارزیابی اقتصادی مزارع بادی در ایران

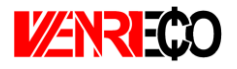

استفاده قرار می گیرد. به عبارتی کاربر قادر است در صورت تمایل و به هر دلیل، نرخ خرید برق را سال به سال در سیستم وارد نموده نتایج تغییرات قیمت را بر مدل بررسی کند. مثلا برای تحلیل حساسیت مدل نسبت به قیمت تعرفه؛ یا به عنوان نمونه در صورتیکه کاربر بخواهد نرخ تعدیل را به صورت سالانه برای تعرفه اعمال کند، میتواند عمر قرارداد خرید تضمینی برق در جدول قبل را برابر یک سال انتخاب کند و تعرفه را برای باقی سالهای عمر پروژه بر مبنای نرخ تعدیل سالانه با استفاده از گزینه "Year-by-Year" در این جدول وارد نماید. مجموعه ورودیها برای محاسبه درآمد پروژه بر مبنای بازار آینده بعد از انقضای قرارداد فروش

Select Market Value Forecast Methodology: در این قسمت دو گزینه برای کاربر در نرمافزار در نظر گرفته شده است. در حالت اول کاربر اطلاعات سال اول فروش در بازار آزاد و نرخ افزایش سالانه را وارد می کند. در حالت دوم کاربر بایستی تعرفه خرید برق را برای هر سال برای نرمافزار تعیین کند.

در صورت انتخاب گزینه "Year One" موارد زیر مطابق شکل (۱–۲۵) فعال خواهند بود:

| Forecasted Adjusted or Market Value      |        |          | ? | ? |
|------------------------------------------|--------|----------|---|---|
| Select Market Value Forecast Methodology |        | Year One | ? | ? |
| Value of energy, Yr 1                    | \$/kWh | 5.00     | ? | ? |
| Market Value Escalation Rate             | %      | 3.0%     | ? | ? |
|                                          |        |          |   |   |

شكل ۲۵-۱: جدول Forecasted Adjusted or Market Value

- Value of energy, capacity & RECs, Yr 1؛ این ورودی بر اساس ترکیب پارامترهای ارزش بازار انرژی، ظرفیت و امتیازهای مربوط به انرژیهای تجدیدپذیر در همان سالی که پروژه برای اولین بار به بهرهبرداری تجاری میرسد، محاسبه و بر حسب واحد پولی موردنظر کاربر بر کیلو وات ساعت به نرمافزار وارد میشود. این ورودی بایستی مقدار بزرگتر از صفر داشته باشد.
- Market Value Escalation Rate این پارامتر به عنوان نرخ رشد ارزش بازار تولید برق توسط کاربر به مدل داده می شود، تا نرخ تغییرات تعرفه در محاسبات در نظر گرفته شود. ورودی باید مقدار بزرگتر از صفر داشته باشد. با انتخاب گزینه "Year-by-Year" کاربر قادر خواهد بود میزان ارزشهای منحصر به فرد سالانه برای بازه زمانی بعد از انقضای قرارداد فروش تضمینی برق و قبل از پایان عمر مفید پروژه را در مدل و در کاربرگ "Complex Inputs" وارد کند. جدول مربوطه در شکل (۱–۱۷) نشان داده شده است.

### **1−۳−1** مشوقهای خصوصی و دولتی احداث نیروگاه (Incentives)

در جدول "Incentives"، هرگونه مشوق خصوصی و یا دولتی که به طرح تعلق میگیرد، برای نرمافزار تعریف میشود تا در محاسبات درآمدها و هزینههای پروژه لحاظ گردد. در شکل (۱–۲۶) اطلاعات مورد نیاز در این جدول مشاهده میشود.

| Incentives                          | Units | Input Value |   |   |
|-------------------------------------|-------|-------------|---|---|
| Developed-Non developed Region      |       |             |   |   |
| Wind Farm Place                     |       | Developed   | ? | ? |
| Deductibility Time                  | years | 4           | ? | ? |
| Deductibility Percentage            | %     | 80.0%       | ? | ? |
| SATBA Rule                          |       |             |   |   |
| SATBA Rule                          |       |             |   |   |
| Production Factor in first 10 years |       | 40% & above | ? | ? |
|                                     |       |             | ? | ? |
|                                     |       |             | ? | ? |
| Coefficient                         |       | 0.4         | ? | ? |

شکل ۲۶-۱: جدول Incentives

در زمینه انرژیهای تجدید پذیر و توسعه آن مشوقهایی از جانب دولت به صاحبان این صنایع اعطا خواهد شد. در نرمافزار ارائه شده این مشوقها مدل میشوند. مدل دارای دو قسمت میباشد.

در ابتدای جدول مشوقهای مالیاتی (Tax Credit) آورده شده است. بنابر قانون معافیت مالیاتی، درامد مشمول مالیات برای نیروگاههای تجدید پذیر از تاریخ شروع بهرهبرداری یا استخراج به میزان هشتاد درصد (٪۸۰) و به مدت چهار سال و در مناطق کمتر توسعه یافته به میزان صد در صد (٪۱۰۰) و به مدت ده سال از مالیات موضوع ماده (۱۰۵) این قانون معاف هستند.

شرح ماده ۱۰۵ قانون مالیاتهای مستقیم در توضیحات مربوط به جدول مالیات آمده است. لازم به ذکر است فهرست مناطق کمتر توسعه یافته برای بقیه مدت برنامه سوم توسعه اقتصادی، اجتماعی و فرهنگی جمهوری اسلامی ایران و همچنین در آغاز هر دوره برنامه توسط سازمان مدیریت و برنامه ریزی کشور و وزارتخانه های امور اقتصادی و دارایی و صنایع و معادن تهیه و به تصویب هیأت وزیران میرسد. کاربر بایستی بر اساس منطقه احداث نیروگاه، از منوی کشویی منطقه توسعه یافته و یا کمتر توسعه یافته را انتخاب کند، پس از آن شرایط مالیاتی (درصد و تعداد سالهای معافیت) مطابق قانون در مدل فعال خواهند شد. از این اطلاعات در محاسبات مربوط به مالیات در "Cash Flow" استفاده میشود.

در قسمت دوم جدول ضوابط مربوط به عملکرد نیروگاه در مدت بهرهبرداری (Performance-Based) در نظر گرفته می شود. مطابق قانون ساتبا، نرخ قرارداد برای نیروگاههای بادی که در دوره ده ساله اول دارای ضریب تولید ۴۰ درصد و بیشتر باشند، از ابتدای دوره ده ساله دوم تا پایان قرارداد بعد از تعدیل موضوع ماده
راهنمای کاربردی نرمافزار ارزیابی اقتصادی مزارع بادی در ایران

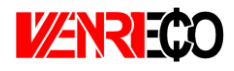

(۳) تصویبنامه هیئت وزیران در عدد ۰/۴ و برای نیروگاههای با ضریب تولید کمتر از ۲۰ درصد در عدد ۱ و برای نیروگاههای با ضریب تولید کمتر از ۲۰ درصد در عدد ۱ و برای نیروگاههای با ضریب ضرب می شود. این قانون نیز در این قسمت از نرمافزار مدل شده است. کاربر می تواند از منوی کشویی موجود در این قسمت یکی از شرایط را انتخاب کند و متناسب با آن عدد مربوطه به عنوان ضریب در محاسبات بعدی در "Flow

## (Capital Expenditures During Operations) هزينه هاي مربوط به تعويض قطعات و تجهيزات (Capital Expenditures During Operations)

در جدول "Capital Expenditures During Operations"، هزینههای پیشبینی شده ناشی از تعویض قطعات و یا تجهیزات مورد استفاده در مزرعه بادی در طول سالهای بهرهبرداری توسط کاربر وارد می شود. در نرمافزار این امکان به کاربر داده شده که قطعات و یا تجهیزات را در چهار دوره مختلف در طول مدت بهرهبرداری از مزرعه تعویض کند و هزینه آن را برای نرمافزار تعریف نماید. در شکل (۱–۲۷) اطلاعات موجود در این جدول نمایش داده شده است.

| Capital Expenditures During Operations: E.g. | Gearbox or Blad | e Replacements |   |   |
|----------------------------------------------|-----------------|----------------|---|---|
| 1st Equipment Replacement                    | year            | 7              | ? | ? |
| 1st Replacement Cost (\$ in year replaced)   | \$/kW           | \$0            | ? | ? |
| 2nd Equipment Replacement                    | year            | 14             | ? | ? |
| 2nd Replacement Cost (\$ in year replaced)   | \$/kW           | \$0            | ? | ? |
| 3rd Equipment Replacement                    | year            | 15             | ? | ? |
| 3rd Replacement Cost (\$ in year replaced)   | \$/kW           | \$0            | ? | ? |
| 4th Equipment Replacement                    | year            | 20             | ? | ? |
| 4th Replacement Cost (\$ in year replaced)   | \$/kW           | \$0            | ? | ? |

شكل ۲۷-۱: جدول Capital Expenditures During Operations

در مورد پروژههای مزرعه بادی، گیربکس یکی از اصلیترین تجهیزات میباشد. معمولا گیربکسها تا چند سال توسط سازنده گارانتی میشوند و انتظار میرود در حدود ۷ تا ۱۲ سال بدون مشکل کار کنند و بعد از آن ممکن است نیاز به تعمیر و یا تعویض داشته باشند. در مورد پرههای توربین بادی در طول حدود ۱۵ سال، تعویض پرهها یک بار و یا بیشتر معمولا ضروری و مورد نیاز است.

- Equipment Replacement: در این قسمت کاربر سال تعویض قطعات مورد نظر را مشخص می کند.
- (Replacement Cost (\$ in year replaced): در این قسمت هزینه تعویض قطعات بر حسب واحد پولی موردنظر کاربر در سال تعویض قطعه وارد می شود. ورودی های سال باید بزرگتر از صفر و کوچکتر از عمر مفید پروژه باشند.

## (Reserves Funded from Operations) ذخاير احتياطي هزينه اسقاط (Reserves Funded from Operations)

در صورتیکه که کاربر بخواهد مبلغی را به عنوان رزرو هزینههای اسقاط در طول عمر پروژه در نظر بگیرد، میزان مبلغ رزرو در جدول "Reserves Funded from Operations" وارد میشود. صاحبان مزارع بادی میتوانند به منظور اطمینان حاصل کردن از اینکه سرمایه کافی برای اسقاط و یا جمعآوری تجهیزات در انتهای پروژه را دارند، در طول پروژه مبلغی را به عنوان ذخیره در نظر داشته باشند. این نرمافزار به کاربر این امکان را میدهد که یکی دو گزینه پیشنهادی را برای اسقاط مزرعه انتخاب کند. در صورتیکه هزینه اسقاط با سرمایه گذاری و ذخیره در طول عمر پروژه جمعآوری میشود، گزینه "Operations"

این هزینه با فروش تجهیزات در انتهای عمر پروژه تامین می شود، گزینه "Salvage" برای انتخاب در این بخش مناسب می اشد.

| Reserves Funded from Operations        | Units | Input Value | _ |   |
|----------------------------------------|-------|-------------|---|---|
| Decommissioning Reserve                |       |             |   |   |
| Fund from Operations or Salvage Value? |       | Operations  | ? | ? |
| Reserve Requirement                    | \$    | \$0         | ? | ? |

شکل ۲۸-۱: جدول Reserve Funded from Operations

- Fund from Operations or Salvage Value? برحسب شرایط پروژه یکی از گزینههای "Operations" و یا "Salvage" انتخاب می شود. در صورتیکه گزینه "Operations" انتخاب شود، مورد زیر فعال خواهد بود:
- Reserve Requirement: مبلغ مورد نظر به عنوان رزرو برای اسقاط در این قسمت برای نرمافزار تعریف می شود.

## Initial Funding of Reserve ) ذخایر احتیاطی پرداخت وام یا هزینه های بهرهبرداری (Accounts) (Accounts)

این جدول به دو قسمت رزرو مربوط به وام (Debt Service Reserve) و هزینههای رزرو مربوط به خدمات تعمیر و نگهداری (O&M Reserve/Working Capital) تقسیم می شود. در شکل (۱–۲۹) این اطلاعات نشان داده شده است.

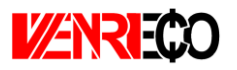

راهنمای کاربردی نرمافزار ارزیابی اقتصادی مزارع بادی در ایران

| Initial Funding of Reserve Accounts | Units  | Input Value |   |   |
|-------------------------------------|--------|-------------|---|---|
| Debt Service Reserve                |        |             |   |   |
| # of months of Debt Service         | months | 6           | ? | ? |
| Initial Debt Service Reserve        | \$     | \$3,930,960 | ? | ? |
| O&M Reserve/Working Capital         |        |             |   |   |
| # of months of O&M Expense          | months | 6           | ? | ? |
| Initial O&M and WC Reserve          | \$     | \$1,614,144 | ? | ? |
| Interest on All Reserves            | %      | 20.0%       | ? | ? |

شكل ۲۹-۱: جدول Initial Funding of Reserve Accounts

وام دهندهها معمولا نیاز دارند که سرمایه گذار مبلغی را به عنوان رزرو اولیه اختصاص دهد، تا اطمینان حاصل کنند در صورت بروز هر گونه مشکل مانند کاهش تولید مورد انتظار و افزایش هزینهها و در نتیجه کاهش جریان مالی پروژه، بازپرداخت وام به صورت کامل انجام می شود. معمولا این مقدار برابر ۶ ماه از تعهد وام در نظر گرفته می شود. در بخش "Debt Service Reserve " موارد زیر فعال خواهند بود:

- of months of Debt Service #: تعداد ماههایی از تعهد وام که به عنوان مبلغ رزرو مورد نیاز است را نشان میدهد. ورودی نمی تواند مقدار کمتر از صفر داشته باشد.
- Initial Debt Service Reserve: بر اساس تعداد ماههای انتخاب شده برای رزرو که در قسمت بالا تعییین شده است، میزان مبلغ مورد نیاز رزرو بر حسب واحد پولی موردنظر کاربر با استفاده از فرمول زیر محاسبه می شود.

Initial Debt Service Reserve = Structured Debt Service Payment/12 × # of months of Debt Service همچنین در مورد هزینه های تعمیرات و نگهداری معمولا این مقدار برابر ۳ تا ۶ ماه از هزینههای بهرهبرداری میباشد و شامل انواع هزینههای بهرهبرداری و نگهداری میشود. در بخش " Capital موارد زیر فعال خواهند بود:

- Cap" موارد زیر فعال خواهند بود: - of months of O&M Expense #: تعداد ماههایی از هزینههای بهرهبرداری که به عنوان مبلغ رزرو مورد نیاز است. ورودی نمیتواند مقدار کمتر از صفر داشته باشد.
- Initial O&M and WC Reserve: بر اساس تعداد ماههای مورد نیاز برای رزرو که در قسمت بالا تعییین شده است و کل هزینههای بهرهبرداری سالانه بر حسب واحد پولی موردنظر کاربر از فرمول زیر محاسبه می شود.

Initial 0&M and WC Reserve = Average of Total Operating Expenses(in Project Life)/12  $\times$  # of months of 0&M Expense

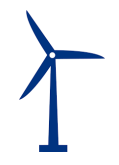

## (Depreciation Allocation) استهلاک -10-7-1

سرشکن کردن و تخصیص دادن بهای تمام شده دارایی ثابت به طریقی معقول و منظم بر دورههای استفاده از آن را استهلاک مینامند. بهای تمام شده معمولاً در طول مدت استفاده از دارایی، ثابت میماند به طوریکه در پایان عمر مفید دارایی مجموع اقلام استهلاک دورههای استفاده از آن برابر می شود با بهای اولیه منهای ارزش اسقاط دارایی. در این جدول کاربر درصد اختصاص استهلاک را برای هزینههای سرمایه گذاری در سالهای تعریف شده مشخص میکند. از آنجاییکه هزینههای سرمایه گذاری در نرمافزار می توانند در سه منهای ارزش اسقاط دارایی. در این جدول کاربر درصد اختصاص استهلاک را برای هزینههای سرمایه گذاری در سالهای تعریف شده مشخص میکند. از آنجاییکه هزینههای سرمایه گذاری در نرمافزار می توانند در سه سطح تعریف شوند، در این قسمت نیز با توجه به سطح انتخاب شده در جدول "Capital Costs"، شرایط تعریف اختصاص استهلاک داراییهای دارایی ممکن است از نظر قانون در محاساس استهلاک داراییهای ثابت ممکن است از

به منظور ارزیابی و محاسبه استهلاک در محاسبات مالیات، اطلاعات و شرایط مربوط به تخصیص استهلاک بایستی توسط کاربر به نرمافزار داده شود. محاسبات استهلاک تابع دو پارامتر مدت زمان استهلاک و هزینه اسقاط میباشد. در نرمافزار، اطلاعات مربوط به مدت زمان استهلاک در کاربرگ ورودیها از کاربر گرفته میشود. هزینه اسقاط در بخش انجام محاسبات در "Cash Flow"، معادل ۵٪ هزینه اولیه در نظر گرفته میشود. برای وارد کردن مدت زمان استهلاک تجهیزات چهار زمان مختلف و یک گزینه غیرقابل استهلاک در نرمافزار تعریف شده است. کاربر میتواند با توجه به شرایط پروژه زمانهای مناسب را انتخاب و در نرمافزار وارد کند. در این قسمت شرایط مربوط به استهلاک تجهیزات بر حسب آنکه در جدول "Capital Costs" کدامیک از گزینهها برای تعریف هذینه های سرمایهگذاری انتخاب شده باشد، توسط کاربر مشخص میشود. در صورتیکه در جدول "Capital Costs" گزینه "Simple" انتخاب شده باشد، هزینه استهلاک کلی پروژه مطابق شکل (۱–۳۰) در دسته بندیهای زمانی این بخش بر حسب درصد تقسیم میشود.

| Depreciation Allocation of Costs | 5-year SL | <u>10-year SL</u> | 15-year SL | <u>20-year SL</u> | Non-DEpreciable |   |  |
|----------------------------------|-----------|-------------------|------------|-------------------|-----------------|---|--|
| Total Installed Cost             | 94.00%    | 1.00%             | 1.50%      | 1.00%             | 2.50%           | ? |  |
|                                  |           |                   |            |                   |                 |   |  |
|                                  |           |                   |            |                   |                 |   |  |
|                                  |           |                   |            |                   |                 |   |  |
|                                  |           |                   |            |                   |                 |   |  |
|                                  |           |                   |            |                   |                 |   |  |
|                                  |           |                   |            |                   |                 |   |  |

شکل ۱-۳۰۰: تخصیص استهلاک در حالت انتخاب گزینه Simple در جدول هزینههای سرمایه گذاری

در صورتیکه گزینه "Intermediate" در جدول هزینههای سرمایه گذاری انتخاب شده باشد، به هریک از بخشهای این هزینهها که در سلولهای E16 تا E20 تعریف شده است، هزینههای استهلاک در دستهبندیهای زمانی متفاوت این سطر بر حسب درصد اختصاص داده می شود. در شکل (۱–۳۱) این اطلاعات نشان داده شده است.

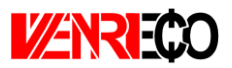

راهنمای کاربردی نرمافزار ارزیابی اقتصادی مزارع بادی در ایران

| Depreciation Allocation of Costs | 5-year SL | 10-year SL | 15-year SL | 20-year SL | Non-DEpreciable |   |   |
|----------------------------------|-----------|------------|------------|------------|-----------------|---|---|
|                                  |           |            |            |            |                 |   |   |
| Generation Equipment             | 96.00%    | 0.00%      | 2.00%      | 0.00%      | 0.00%           | ? | ? |
| Balance of Plant                 | 75.00%    | 0.00%      | 0.00%      | 0.00%      | 0.00%           | ? | ? |
| Interonnection                   | 0.00%     | 0.00%      | 100.00%    | 0.00%      | 0.00%           | ? | ? |
| Development Costs & Fee          | 80.00%    | 0.00%      | 0.00%      | 0.00%      | 10.00%          | ? | ? |
| Reserves & Financing Costs       | 0.00%     | 0.00%      | 0.00%      | 0.00%      | 50.00%          | ? | ? |
|                                  |           |            |            |            |                 |   |   |

شکل ۱-۳۱: تخصیص استهلاک در حالت انتخاب گزینه Intermediate در جدول هزینههای سرمایه گذاری

در صورتیکه گزینه "Complex" در جدول هزینههای سرمایه گذاری انتخاب شده باشد، مطابق شکل (۱- (۲۳) برای هر آیتم شرایط مربوط به استهلاک از منوی کشویی در "Complex Inputs" انتخاب می شود.

| Wind Turbine                    | \$           | % Eligible for<br>ITC | Depreciation Classification |
|---------------------------------|--------------|-----------------------|-----------------------------|
| Wind Turbine                    | \$50,000,000 | 100%                  | 10-year SL                  |
| shipment                        | \$2,500,000  | 100%                  | 10-year SL                  |
| Customs duty                    | \$2,500,000  | 100%                  | 10-year SL                  |
| Value added tax                 | \$4,500,000  | 100%                  | 10-year SL                  |
| Transportation to Site          | \$500,000    | 100%                  | 10-year SL                  |
| Commissioning                   | \$0          | 100%                  | 10-year SL                  |
| placeholder                     | \$0          | 100%                  | 10-year SL                  |
| placeholder                     | \$0          | 100%                  | 10-year SL                  |
| placeholder                     | \$0          | 100%                  | 10-year SL                  |
| placeholder                     | \$0          | 100%                  | 10-year SL                  |
| placeholder                     | \$0          | 100%                  | 10-year SL                  |
| placeholder                     | \$0          | 100%                  | 10-year SL                  |
| placeholder                     | \$0          | 100%                  | 10-year SL                  |
| placeholder                     | \$0          | 100%                  | 10-year SL                  |
| placeholder                     | \$0          | 100%                  | 10-year SL                  |
| placeholder                     | \$0          | 100%                  | 10-year SL                  |
| placeholder                     | \$0          | 100%                  | 10-year SL                  |
| placeholder                     | \$0          | 100%                  | 10-year SL                  |
| placeholder                     | \$0          | 100%                  | 10-year SL                  |
| placeholder                     | \$0          | 100%                  | 10-year SL                  |
| Total Generation Equipment Cost | \$60,000,000 | 100%                  |                             |

شکل ۲۰-۳۲: تخصیص استهلاک در حالت انتخاب گزینه Complex در جدول هزینههای سرمایه گذاری

## **Cash Flow (محاسبات جریان مالی)** −۴-1

در این نرمافزار محاسبات مربوط به جریان مالی پروژه مطابق شکل (۱-۳۳)، در یک کاربر گ جداگانه به نام "Cash Flow" انجام می شود. در این کاربر گ از اطلاعات ورودی (در کاربر گ ایسای) که توسط کاربر به نرمافزار داده شده است و یا داده های محاسبه شده، به منظور محاسبه درآمد و هزینه های طرح و بررسی وضعیت جریان مالی استفاده می شود. هدف از انجام این محاسبات، بسته به نیاز کاربر، محاسبه قیمت تمام شده برق بادی نیروگاه، محاسبه ارزش خالص فعلی،نرخ بر گشت داخلی، دوره بر گشت سرمایه، یا تحلیل جریان مالی و شرایط اقتصادی نیروگاه بر اساس تعرفه ساتبا می تواند باشد. بررسی سایر اعداد و ارقام و محاسبات جریان مالی نظیر مقادیر اصل و سود وام و مالیات و سایر هزینه ها از مزایای سودمند نرم افزار در این بخش

| xI .     | <b>5</b> • ♂ - =                                                   |              | WENRI-ECO-    | ed1 - Excel       |                  |              |                  |                   | ? 📧                 | - @ ×       |
|----------|--------------------------------------------------------------------|--------------|---------------|-------------------|------------------|--------------|------------------|-------------------|---------------------|-------------|
| FILE     | HOME INSERT PAGE LAYOUT FORMULAS DATA                              | REVIEW VIEW  | ACROBAT       |                   |                  |              |                  |                   | Soraya R            | lostami + 🔼 |
| Paste    | $\begin{array}{c} & \\ & \\ & \\ & \\ & \\ & \\ & \\ & \\ & \\ & $ | 🔐 Wrap Text  | General       | • <b>*</b> 00 •00 | Conditional For  | mat as Cell  | Insert Delete Fo | Trimat<br>✓ Clear | Sum • Art<br>Sort & | Find &      |
| Clipboar | rd 🕼 Font 🕼 Alignment                                              |              | 5 Nu          | nber 🗔            | Style            | ible Styles  | Cells            |                   | Editing             | A           |
| A28      | $\cdot$ : $\times \checkmark f_x$                                  |              |               |                   |                  |              |                  |                   |                     | ~           |
| A        | в с р                                                              | E            | F             | G                 | н                | I            | J                | К                 | L                   | M           |
| 1        | Project/Contract Year                                              | units        | COD           | 1                 | 2                | 3            | 4                | 5                 | 6                   | 7           |
| 28       | Fixed O&M Expense                                                  | s            |               | 0                 | 0                | 0            | 0                | 0                 | 0                   |             |
| 29       | Variable O&M Expense                                               | \$           |               | (2,956,500)       | (2,977,107)      | (2,997,857)  | (3,018,752)      | (3,039,793)       | (3,060,980)         | (3,082,31   |
| 30       | Insurance                                                          | s            |               | (61,391)          | (62,005)         | (62,625)     | (63,251)         | (63,883)          | (64,522)            | (65,16      |
| 31       | Project management<br>Power consumption (or other consumptions)    | 5            |               | 0                 | 0                | 0            | 0                | 0                 | 0                   |             |
| 33       | Land Lease                                                         | s            |               | 0                 | 0                | 0            | 0                | 0                 | 0                   |             |
| 34       | Royalties                                                          | ŝ            |               | 0.00              | 0.00             | 0.00         | 0.00             | 0.00              | 0.00                | 0.          |
| 35       | Total Operating Expenses                                           | \$           |               | (3,017,891)       | (3,039,111)      | (3,060,482)  | (3,082,003)      | (3,103,676)       | (3,125,503)         | (3,147,48   |
| 37       | Total Operating Expenses                                           | \$/kWh       |               | (1.53)            | (1.55)           | (1.56)       | (1.58)           | (1.59)            | (1.61)              | (1.63)      |
| 38       |                                                                    |              |               |                   |                  |              |                  |                   |                     |             |
| 39<br>41 | Annual Debt Service Coverage Ratio                                 | \$<br>1.63   | 1.60          | 13,088,459        | 13,022,246       | 12,956,018   | 12,889,775       | 12,823,513        | 12,757,233          | 12,690,93   |
| 42       | I oan Interest Evnense                                             | \$           |               | (3.929.003)       | (3.614.369)      | (3.274.585)  | (2 907 577)      | (2.511.229)       | (2.083.174)         | (1.620.87   |
| 44       | Operating Income After Interest Expense                            | s            |               | 9,159,456         | 9,407,877        | 9,681,453    | 9,982,198        | 10,312,284        | 10,674,058          | 11,070,05   |
| 45       | Descurrent of Long Principal                                       |              |               | (2.022.047)       | (4.247.554)      | (4.597.255)  | (4.054.242)      | (5.250.004)       | (5.770.740)         | (6.244.04   |
| 46       | Repayment of Loan Principal<br>Reserve Accounts                    | 5            |               | (3,852,817)       | (4,247,551)      | (4,007,000)  | (4,954,545)      | (5,550,691)       | (5,/10,/40)         | (0,241,04   |
| 48       | Adjustment(s) for Major Equipment Replacement(s)                   | ŝ            |               | 0                 | ő                | 0            | ő                | ő                 | ő                   |             |
| 49       | Pre-Tax Cash Flow to Equity                                        | \$           | 1             | 5,226,539         | 5,160,326        | 5,094,099    | 5,027,855        | 4,961,593         | 4,895,313           | 4,829,01    |
| 50       |                                                                    |              |               |                   |                  |              |                  |                   |                     |             |
| 51       | Project Cash Flows                                                 |              |               |                   |                  |              |                  |                   |                     |             |
| 52       | Equity Investment                                                  | \$           | (20,948,022)  | 0                 | 0                | 0            | 0                | 0                 | 0                   |             |
| 53       | Pre-Tax Cash Flow to Equity                                        | \$           |               | 5,226,539         | 5,160,326        | 5,094,099    | 5,027,855        | 4,961,593         | 4,895,313           | 4,829,01    |
| 54       | Net Pre-Tax Cash Flow to Equity                                    | \$           | (20,948,022)  | 5,226,539         | 5,160,326        | 5,094,099    | 5,027,855        | 4,961,593         | 4,895,313           | 4,829,01    |
| 56       | Kunning ikk (Gash Uniy)                                            |              |               | -75.0%            | -30.3%           | -13.8%       | -0.8%            | 7.0%              | 11.9%               | 15.2%       |
| 57       | Depreciation Expense                                               | s            |               | (13.311.505)      | (13.311.505)     | (13.311.505) | (13.311.505)     | (13.311.505)      | 0                   |             |
| 58       | Taxable Income                                                     | s            |               | (4,152,049)       | (3,903,629)      | (3,630,052)  | (3,329,307)      | (2,999,221)       | 10,674,058          | 11,070,05   |
| 60       | Taxable Income                                                     | S            |               | (4,152,049)       | (3,903,629)      | (3,630,052)  | (3,329,307)      | (2,999,221)       | 10,674,058          | 11,070,05   |
| 63       | Income Taxes                                                       | \$           |               | 1,038,012         | 975,907          | 907,513      | 832,327          | 749,805           | (2,668,515)         | (2,767,51   |
| 65       | Tax Examptions                                                     | \$           |               | (830,410)         | (780,726)        | (726,010)    | (665,861)        | 0                 | 0                   |             |
| 66       | Net Tax                                                            | \$           |               | 0                 | 0                | 0            | 0                | 0                 | (2,668,515)         | (2,767,51   |
| 67       | After-Tax Cash Flow to Equity                                      | \$           | (20,948,022)  | 5,226,538.69      | 5,160,325.99     | 5,094,098.50 | 5,027,854.75     | 4,961,593.27      | 2,226,797.96        | 2,061,496.9 |
| 68       | Kunning IKK (Atter Tax)                                            |              |               | -75.0%            | -36.3%           | -13.8%       | -0.8%            | 7.0%              | 9.4%                | 11.2%       |
| 69       | Pay Back Period (year) 4                                           |              |               |                   |                  |              |                  |                   |                     |             |
| 70       | After Tax (Cash-omy) Equity IRR (over defined useful Life) 24.18   | 70<br>N/     |               | TTTCOE            |                  |              |                  |                   |                     |             |
| 71       | After Tax Equity IRR (over defined useful Life) 20.00              | 70           |               | (S/RWh)           |                  |              |                  |                   |                     |             |
| 72       | Net Present value @ 20.00% (over defined Useful Life) 0            |              | •             | 0.0761            | l                |              |                  |                   |                     |             |
| 73       |                                                                    |              |               |                   |                  |              |                  |                   |                     |             |
| 75       | Supporting Calculations                                            |              |               |                   |                  |              |                  |                   |                     |             |
| 76       | Supporting outcommons                                              |              |               |                   |                  |              |                  |                   |                     |             |
|          | · David Standarding Strends Consultantion of                       | L FL C       |               | 1                 | h chung a phil   |              |                  |                   |                     |             |
| -        | start introduction Inputs Complex Inputs                           | asn Flow Sur | nmary Results | Annual Ca         | sn Flows & Retur | rns 🖂 🕂      |                  |                   | : 4                 | •           |

شکل ۱-۳۳: نمای کلی کاربرگ Cash Flow

## 1-4-1 درآمدها

در این جدول با استفاده از دادههای ورودی کلیه درآمدهای ناشی از فروش تضمینی برق و فروش برق در بازار آزاد پس از پایان قرارداد فروش تضمینی برق محاسبه میشود. در شکل (۱-۳۴) جدول درآمدها در کاربرگ "Cash Flow" نشان داده شده است.

| Project/Contract Year                              | units  |
|----------------------------------------------------|--------|
|                                                    |        |
| Production Degradation Factor                      |        |
| Production                                         | kWh    |
|                                                    |        |
| Tariff Rate & Cash Incentives                      |        |
| SATBA Rules, (if applicable)                       |        |
| Tariff Rate (Fixed Portion)                        | \$/kWh |
| Tariff Rate (Escalating Portion)                   |        |
| Tariff Rate (Total)                                | \$/kWh |
| Revenue from Tariff                                | \$     |
| Post-Tariff Market or Adjusted Value of Production | \$/kWh |
| Market or Adjusted Revenue                         | \$     |
| Interest Earned on Reserve Accounts                | \$     |
| Project Revenue, All Sources                       | \$     |
|                                                    |        |

شکل ۱-۳۴: بخش محاسبات درآمدها در کاربرگ Cash Flow

- Project/Contract Year: تعداد سالهای بهرهبرداری پروژه را نشان میدهد.
- · Production Degradation Factor: همانگونه که در قبل بیان شد، تولید سالانه نیروگاه در طول سالهای بهرهبرداری به دلیل عواملی چون نرخ صعودی تعمیر و نگهداری و دیگر عوامل احتمالا کاهش خواهد یافت. میزان کاهش تولید از طریق این پارامتر و از فرمول زیر محاسبه میشود.

Production Degradation Factor(*in each year*) = Production Degradation Factor(in last year)  $\times$  (1 – Annual Production Degradation)

- Production: میزان تولید برق سالانه نیروگاه بر حسب کیلو وات ساعت در این قسمت محاسبه می شود. برای سال اول بهرهبرداری میزان تولید برابر عدد محاسبه شده در کاربرگ "Inputs" میباشد و برای سالهای بعدی بهرهبرداری با در نظر گرفتن فاکتور کاهش تولید سالانه از فرمول زیر قابل محاسبه خواهد بود.

 $Production(in \ each \ year) = Production, Yr \ 1 \times Production \ Degradation \ Factor(in \ each \ year)$ 

- Tariff Rate & Cash Incentives: شامل کلیه مواردی است که به عنوان مشوق بر روی تعرفه خرید برق عمل می کنند. در اینجا قانون ساتبا مبنی بر نحوه عملکرد نیروگاه بادی در ده ساله اول بهرهبرداری، در محاسبات لحاظ شده است.
- SATBA Rules: بر اساس اینکه کاربر در جدول مشوقهای دولتی در کاربرگ "Inputs" کدام گزینه را انتخاب کرده باشد، ضریب متناسب آن در این قسمت استفاده می شود.
- (Tariff Rate (Fixed Portion: تعرفه ثابت خرید برق بر حسب واحد پولی موردنظر کاربر بر کیلوواتساعت که توسط نرمافزار و با در نظر گرفتن صغر شدن ارزش خالص فعلی (NPV) محاسبه شده است.
- (Escalating Portion: مقدار افزایشی که ممکن است به صورت سالانه و در اثر تورم در تعرفه خرید برق ایجاد شود، در این قسمت و با استفاده از فرمول زیر محاسبه می شود.

Tariff Rate (Escalating Portion) = *Cost Based* Tariff Escalation Rate × Tariff Rate (Calculated by Software(G72))

- (Tariff Rate (Total): تعرفه نهایی خرید برق را بر حسب واحد پولی موردنظر کاربر بر کیلو وات ساعت به صورت سالانه مشخص می کند و از فرمول زیر به دست می آید.

Tariff Rate (Total) =  $(Tariff Rate (Fixed Portion) + Tariff Rate (Escalating Portion)) \times SATBA Rules$ 

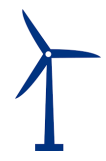

· Revenue from Tariff: درآمد حاصل از فروش برق با تعرفه محاسبه شده در بالا بر حسب واحد پولی موردنظر کاربر را نشان میدهد. برای محاسبه از فرمول زیر استفاده شده است.

Revenue from Tariff =  $(Tariff Rate (Total) \times Production)/100$ 

Post-Tariff Market or Adjusted Value of Production تعرفه فروش برق در بازار آزاد و یا مقدار تعرفه مورد نظر کاربر را در هر سال و بر حسب واحد پولی موردنظر کاربر بر کیلو وات ساعت بیان Forecasted تعرفه مورد نظر کاربر را در هر سال، در صورت انتخاب گزینه "Year One" در جدول "Forecasted می کند. مقدار تعرفه برای هر سال، در صورت انتخاب گزینه "Inputs" در جدول "Adjusted or Market Value می کند. فزایش تعریف شده، در سال های بعدی بهرهبرداری محاسبه می گردد. در صورت انتخاب گزینه "Year-One" در مال اول از کاربر دریافت می شود و با توجه به نرخ افزایش تعریف شده، در سال های بعدی بهرهبرداری محاسبه می گردد. در صورت انتخاب گزینه "Year-Dy-Year" در این جدول، کاربر بایستی تعرفه هر سال را در جدول ارائه شده در کاربرگ "Sot-Year" در این جدول، کاربر بایستی تعرفه هر سال را در جدول ارائه شده در کاربرگ "Complex Inputs" در این در این در این در ایستی تعرفه هر سال را در جدول ارائه شده در کاربرگ

· Market or Adjusted Revenue: درآمد حاصل از فروش برق در بازار آزاد و یا فروش برق تضمینی با تعرفه سالانه تعریف شده توسط کاربر بر حسب واحد پولی موردنظر کاربر میباشد و از فرمول زیر محاسبه می شود.

Market or Adjusted Revenue = (*Post Tariff Market Value of Production* × *Production*)/100 - Interest Earned on Reserve Accounts: در صورتیکه مبالغی به عنوان رزرو در پروژه وجود داشته باشد، سود حاصل از پسانداز آنها یکی از منابع درآمد پروژه خواهد بود، که در محاسبات نرمافزار آورده شده است و از فرمول زیر محاسبه میشود:

Interest Earned on Reserve Accounts = Interest on All Reserves × (Debt Service Reserve + O&M Reserve + Major Equipment Replacement Reserves #1 + Major Equipment Replacement Reserves #2 + Major Equipment Replacement Reserves #3 + Major Equipment Replacement Reserves #4 + Decommissioning Reserve)

 Project Revenue, All Sources درآمدهای پروژه از فرمول زیر محاسبه می شود. این درآمدها شامل درآمد فروش برق تضمینی و یا فروش در بازار آزاد و درآمد ناشی از سود هزینههای رزرو طرح خواهد بود.

Project Revenue, All Sources = Revenue from Tariff + Market Revenue + Interest Earned on Reserve Accounts

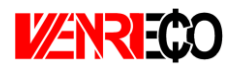

## ۲-۴-۱ هزینهها

در این بخش هزینههای جاری و ثابت طرح بایستی در نظر گرفته شود. عمده محاسبات این هزینهها مربوط به خدمات تعمیر و نگهداری است، که با استفاده از دادههای وارد شده در کاربرگ ورودی، محاسبات مربوطه انجام می شود. هزینه بیمه نیروگاه، اجاره زمین، هزینههای مدیریت پروژه، حق امتیازها و پروانههای مورد نیاز طرح و هزینههای بهرهبرداری شامل مالیات که در بخش محاسبات مالیات (مالیات بر درآمد) دیده نمی شود، به صورت سالانه در این بخش محاسبه می شود. برای تمامی این هزینهها نرخ رشد در نظر گرفته شده تا رقم قابل قبولی برای سال های عمر مزرعه به دست آید. جدول هزینهها در شکل (۱–۳۵) نمایش داده شده است.

| Desired European                                 |        |        |
|--------------------------------------------------|--------|--------|
| Project Expenses                                 |        |        |
| Operating Expense Inflation Factor               |        |        |
| Fixed O&M Expense                                |        | \$     |
| Variable O&M Expense                             |        | \$     |
| Insurance                                        |        | \$     |
| Project Management                               |        | \$     |
| Power consumption (or other consumptions)        | <br>k. | \$     |
| Land Lease                                       |        | \$     |
| Royalties                                        |        | \$     |
| Total Operating Expenses                         |        | \$     |
| Total Operating Expenses                         |        | \$/kWh |
|                                                  |        |        |
| Operating Income                                 |        | \$     |
| Annual Debt Service Coverage Ratio               |        | 1.63   |
| Minimum DSSCR Year                               |        |        |
| Loan Interest Expense                            | •      | \$     |
| Operating Income After Interest Expense          |        | \$     |
|                                                  |        |        |
| Repayment of Loan Principal                      |        | \$     |
| Reserve Accounts                                 |        | \$     |
| Adjustment(s) for Major Equipment Replacement(s) |        | \$     |
| Pre-Tax Cash Flow to Equity                      |        | \$     |
|                                                  |        |        |

شکل ۱-۳۵: بخش محاسبات هزینهها در کاربرگ Cash Flow

- Operating Expense Inflation Factor: نرخ رشد در نظر گرفته شده برای هزینههای بهرهبرداری و نگهداری در این قسمت محاسبه میشوند. این مقدار برای سال اول برابر یک در نظر گرفته شده و در سالهای بعد از فرمول زیر به دست میآید. در فرمول بایستی دو نرخ افزایش که در بازههای زمانی مختلف در کاربرگ "Inputs" برای پروژه تعریف میشود، در نظر گرفته شود.

Operating Expense Inflation Factor (in each year) = Operating Expense Inflation Factor(*in last year*)  $\times$  (1 + 0&M Cost Inflation)

- Fixed O&M Expense: هزینههای ثابت تعمیر و نگهداری را بر حسب واحد پولی موردنظر کاربر نشان میدهد و با استفاده از دادههای ورودی و از فرمول زیر محاسبه می شود.

Fixed O&M Expense = Fixed O&M Expense, Yr 1  $\times$  Generator Nameplate Capacity  $\times$  Operating Expense Inflation Factor

Variable O&M Expense: هزینههای متغیر بهرهبرداری و تعمیر و نگهداری را بر حسب واحد پولی موردنظر کاربر نشان میدهد و از فرمول زیر قابل محاسبه است.

Variable O&M Expense

- = Production  $\times$  (Variable 0&M Expense, Yr 1/100)  $\times$  Operating Expense Inflation Factor
- Insurance: هزینه بیمه پروژه در سالهای بهرهبرداری است و از فرمول زیر محاسبه می شود.

Insurance = Insurance, Yr  $1 \times$ Operating Expense Inflation Factor

- Project Management: هزینه های مدیریت پروژه را شامل شده، از فرمول زیر قابل محاسبه است.

 $Project Management = Project Management Yr 1 \times Operating Expense Inflation Factor$ 

- (or other consumptions) نیروگاه بادی با ظرفیت زیر ۱۵ مگاوات برق مورد نیاز خود را از طریق خرید برق صنعتی تهیه می کند. به طور میانگین می توان گفت توربین بادی در حدود ۱٪ از برق تولیدی خود را در طول سال مصرف می کند. هزینه خرید برق صنعتی در نیروگاههایی که نیاز به خرید برق دارند و یا سایر هزینههایی که ممکن است به طور خاص برای یک پروژه در دوره بهرهبرداری وجود داشته باشد، در این قسمت محاسبه می شوند. هزینه برای سال اول بهرهبرداری در کاربرگ "Inputs" از کاربر گرفته شده و برای بقیه سالها با استفاده از فرمول زیر قابل محاسبه است.

Power consumption (or other consumptions) = Power consumption (last year)  $\times$  (1 + Consumption (or Tariff) Rate)

- Land Lease: هزینه مربوط به اجاره زمین و یا سایر هزینه های مشابه در طول سال های بهرهبرداری نیروگاه است و با استفاده از فرمول زیر برای هر سال محاسبه می شود.

Land Lease = Land LeaseYr1 × Operating Expense Inflation Factor

- Royalties: هزینه مربوط به حق امتیاز بهرهبرداری نیروگاه بادی میباشد. مبلغ مربوط به سال اول بهرهبرداری توسط کاربر در کاربرگ "Inputs" وارد شده است و هزینه مربوط به سایر سالها از فرمول زیر محاسبه میشود. نکته قابل تجه اینکه اکر کاربر هزینه های را در طول دوره بهره برداری متصور است که در سایر گزینه ها دیده نشده است با استفاده از این آیتم می تواند در نرم افزار مدل کند.

Royalties = Royalties (*in last year*)  $\times$  (1 + *Royalties Rate*)

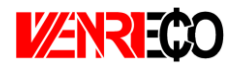

Total Operating Expenses: کل هزینه های مربوط به نیروگاه بادی در دوره بهرهبرداری به صورت سالانه و بر حسب واحد پولی موردنظر کاربر در این قسمت نشان داده می شود.

Total Operating Expenses = Fixed O&M Expense + Variable O&M Expense + Insurance + Project Administration + Power consumption(or other consumptions) + Land Lease + Royalties

Operating Income: در آمد بهرهبرداری به صورت سالانه بر حسب واحد پولی موردنظر کاربر از فرمول زیر قابل محاسبه است.

Operating Income = Project Revenue, All Sources – Total Operating Expenses

پس از محاسبه درآمدها و هزینههای کلی طرح، درآمد بهرهبرداری طرح مطابق فرمول بالا محاسبه می شود. از آنجاییکه این درآمد قبل از کسر مالیات است، سود واقعی سالانه نیروگاه نیست و بایستی در گام بعدی محاسبات مربوط به مالیات انجام شود. هم چنین در نرمافزار پارامتری به عنوان DSCR<sup>1</sup> تعریف شده است که معیاری برای تعیین توان پرداخت وام می باشد. پارامتر DSCR به صورت سالانه از تقسیم کردن جریان مالی بهره برداری سالانه بر میزان بازپرداخت وام (اصل و سود) محاسبه می شود. صاحبان مزارع بادی می توانند از این پارامتر برای بررسی توانایی بازپرداخت وام به صورت سالانه استفاده کنند. میانگین DSCR در طول مدت وام برای بخش های خصوصی و پروژههای سرمایه گذاری تجاری معمولا در بازه ۲/۱ تا ۱/۱ قرار می گیرد. مینیمم DSCR سالانه به شرایط مخصوص هر وام و تخمین تولید بستگی دارد، اما می توان گفت بایستی در بازه ۱/۱ تا ۱/۳ قرار داشته باشد.

- Annual Debt Service Coverage Ratio: در این قسمت پارامتر DSCR برای هر سال محاسبه می شود. از اطلاعات به دست آمده برای هر سال به منظور محاسبه میانگین و مینیمم این پارامتر و مقایسه با مقدارهای مطلوب استفاده می شود.
- Minimum DSSCR Year: مقدار مینیمم پارامتر DSCR را در بین سال های بهرهبرداری مشخص می کند.
- Loan Interest Expense: اقساط وام پروژه در دو بخش اصل و بهره وام بازپرداخت می شوند. در این قسمت سهم بهره اقساط وام که بایستی سالانه بازپرداخت شود، بر حسب مبلغ و سود وام و مدت زمان بازپرداخت محاسبه می شود.
- Operating Income After Interest Expense: در آمد بهرهبرداری پس از کسر سهم بهره اقساط وام از فرمول زیر محاسبه می شود.

<sup>&</sup>lt;sup>1</sup> Debt Service Coverage Ratio

Operating Income After Interest Expense = Operating Income – Loan Interest Expense

- Repayment of Loan Principal: در این قسمت سهم اصل اقساط وام که بایستی سالانه بازپرداخت شود، محاسبه می گردد.
- Reserve Accounts: جمع مبالغ رزرو مورد نیاز پروژه که براساس دادههای ورودی قابل محاسبه است. در صورتیکه در کاربرگ "Inputs" تعویض قطعات در یک سال مشخص شده باشد، نرمافزار مبلغ مورد نیاز برای تعویض را نیز به صورت سالانه به عنوان هزینه رزرو در نظر می گیرد تا در زمان تعویض قطعه، هزینه مورد نیاز در مبالغ رزرو پروژه موجود باشد.
- Adjustment (s) for Major Equipment Replacement (s). هزینه مورد نیاز برای تعویض قطعات در صورت لزوم را نشان میدهد. لازم به ذکر است نحوه محاسبه مبالغ اصل و سود وام، هزینههای رزرو و هزینههای مربوط به تعویض قطعات در ادامه و در قسمت محاسبات پشتیبان به طور کامل توضیح داده شده است.
- Pre-Tax Cash Flow to Equity؛ در صورتیکه هزینه های مربوط به بازپرداخت اصل وام، هزینه های مورد نیاز رزرو و تعویض قطعات که به صورت سالانه بایستی پرداخت شوند از درآمد بهره برداری پس از کسر سهم بهره اقساط وام کسر شود، نقدینگی (جریان مالی) پروژه قبل از مالیات محاسبه می شود.

PreTax Cash Flow to Equity = Operating Income After Interest Expense – Repayment of Loan Principal – Reserve Accounts – Adjustment(s) for Major Equipment Replacement(s)

## 1-4-3- جریان مالی پروژه

در محاسبات جریان مالی نیروگاه، علاوه بر محاسبه درآمدها و هزینهها بایستی محاسبات مربوط به مالیات را نیز در نظر گرفت. درآمد نیروگاه شامل مالیات مستقیم میباشد. علاوه بر این هزینههای استهلاک که در قسمتهای قبل توضیح داده شد، نیز بایستی در نظر گرفته شوند. همان گونه که در شکل (۱–۳۶) نیز قابل مشاهده است، محاسبات مربوط به مالیات و اعمال معافیتهای مالیاتی مربوط به نیروگاههای تجدید پذیر در ادامه محاسبات کاربرگ "Cash Flow" انجام می شود.

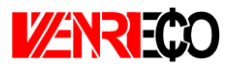

| Project Cash Flows              |    |
|---------------------------------|----|
| Equity Investment               | \$ |
| Pre-Tax Cash Flow to Equity     | \$ |
| Net Pre-Tax Cash Flow to Equity | \$ |
| Running IRR (Cash Only)         |    |
|                                 |    |
| Depreciation Expense            | \$ |
| Taxable Income                  | \$ |
| Taxable Income                  | \$ |
| Income Taxes                    | \$ |
| Tax Examptions                  | \$ |
| Net Tax                         | \$ |
| After-Tax Cash Flow to Equity   | \$ |
| Running IRR (After Tax)         |    |

شکل ۱-۳۶: بخش محاسبات جریان مالی در کاربرگ Cash Flow

Equity Investment: آورده سرمایه گذار را نشان میدهد. معمولا هزینه سرمایه گذاری مورد نیاز برای طرح منهای وام و گرنت (در صورت وجود)، به عنوان آورده سرمایه گذار در سال قبل از شروع بهرهبرداری در نرمافزار وارد می شود.

Equity Investment = Total Installed Cost (before grants, if applicable) — Total Value of Grants — Size of Debt

Net Pre Tax Cash Flow to Equity = Equity Investment + Pre - Tax Cash Flow to Equity

- Running IRR (Cash Only) نرخ بازگشت داخلی سرمایه بر مبنای نقدینگی (جریان مالی) خالص قبل از مالیات برای هرسال در طول مدت بهرهبرداری محاسبه میشود. دراکسل تابع IRR برای محاسبه نرخ بازگشت سرمایه داخلی پروژهها تعریف شده است، بنابراین در کدنویسی نرمافزار نیز از این تابع به منظور محاسبه نرخ بازگشت سرمایه داخلی استفاده میشود. برای محاسبه پارامتر IRR قبل از مالیات در هر سال با استفاده از تابع IRR، از جریان خالص مالی قبل از مالیات از سال اول بهرهبرداری تا سال موردنظر به عنوان ورودی تابع استفاده میشود.

Running IRR (Cash Only) = IRR(Net PreTax Cash Flow to Equity,Yr1: Net Pre Tax Cash Flow to Equity(for each year))

- Depreciation Expense: هزینههای استهلاک در هر سال بهرهبرداری در این قسمت نشان داده می شود. برای محاسبه درآمد طرح که شامل مالیات می شود، بایستی هزینه های مربوط به استهلاک

مرکز توسعه فناوری توربینهای بادی پژوهشگاه نیرو

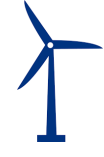

را از درآمد بهرهبرداری کسر کرد. به این ترتیب پروژه مالیات بر درآمد کمتری خواهد پرداخت<sup>۱</sup>. محاسبات مربوط به استهلاک بر اساس عمر تجهیزات انجام میشود. با توجه به جدول استهلاک برای تجهیزات مختلف، هزینههای استهلاک برای تجهیزات نیروگاه بادی بایستی با استفاده از روش خط مستقیم <sup>۲</sup> محاسبه شود، بنابراین در محاسبات نرمافزار از روش خط مستقیم برای محاسبه استهلاک استفاده شده است. میزان استهلاک با استفاده از اطلاعاتی که در بخش "Depreciation Allocation" کاربرگ "Inputs" از کاربر گرفته شده است، محاسبه میشود. نحوه انجام محاسبات در قسمت محاسبات پشتیبان ارائه شده است.

Taxable Income: درآمدی که شامل مالیات میشود از فرمول زیر قابل محاسبه است. لازم به ذکر است برای محاسبه درآمد شامل مالیات، هزینههای استهلاک از درآمد بهرهبرداری بعد از کسر سهم بهره اقساط وام کسر میشود.

Taxable Income = Operating Income After Interest Expense – Depreciation Expense

- Income Taxes: میزان مالیات بر درآمد پروژه با استفاده از نرخ مالیات تعریف شده در کاربرگ "Inputs" از فرمول زیر محاسبه می شود.

Income Taxes = Taxable Income × Income Tax Rate

- Tax Examptions: معافیتهای مالیاتی دولتی که در توضیحات بخش "Incentives" در کاربرگ "Inputs" به آن پرداخته شد، در این قسمت محاسبه و لحاظ می شوند.
- Net Tax: در صورتیکه پروژه شامل معافیتهای مالیاتی باشد، با کسر مبلغ معافیت از مالیات بر درآمد پروژه، خالص مالیات پرداختی محاسبه می شود. لازم به ذکر است در صورتیکه درآمد طرح در سالهای اولیه بهرهبرداری منفی باشد، پروژه شامل مالیات نخواهد بود.

Net Tax = Income Taxes – Tax Examptions

- After-Tax Cash Flow to Equity: جریان مالی پروژه بعد از مالیات پس از کسر مبلغ مالیات از نقدینگی (جریان مالی) خالص قبل از مالیات به دست میآید.

After Tax Cash Flow to Equity = Net Pre Tax Cash Flow to Equity - Net Tax

<sup>&</sup>lt;sup>۱</sup>استهلاک از نظر قانون مالیات مستقیم: بر اساس قانون مالیاتهای مستقیم دارایی ثابت بر اثر استفاده یا گذشت زمان قابل استهلاک است. در این قانون ماخذ استهلاک قیمت تمام شده دارایی می باشد و استهلاک از تاریخی محاسبه می شود که دارایی قابل استهلاک آماده برای بهره برداری در اختیار موسسه قرار می گیرد.

<sup>&</sup>lt;sup>r</sup> Straight Line (SL)

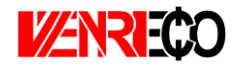

Running IRR (After Tax): نرخ بازگشت سرمایه داخلی بعد از کسر مالیات بر مبنای نقدینگی (جریان مالی) خالص بعد از مالیات در هرسال در طول مدت بهرهبرداری و با استفاده از تابع IRR که در قسمت قبل توضیح داده شد، محاسبه می شود.

Running IRR (After Tax)

= IRR(After Tax Cash Flow to Equity, Yr1: After Tax Cash Flow to Equity(for each year))

با انجام محاسبات فوق جریان مالی سالانه طرح مشخص می شود و با استفاده از آن می توان پارامترهای اقتصادی مختلف مانند زمان بازگشت سرمایه<sup>۱</sup>، نرخ بازگشت سرمایه داخلی<sup>۲</sup> و ارزش خالص فعلی<sup>۳</sup> را به منظور ارزیابی اقتصادی بودن پروژه محاسبه کرد.

- Pay Back Period: مدت زمان بازگشت سرمایه در طرح را نشان میدهد. برای به دست آوردن این پارامتر، از IRR محاسبه شده در قسمت قبل استفاده می شود. در صورتیکه پارامتر IRR از منفی به مثبت تغییر علامت دهد، یعنی نرخ بازگشت سرمایه داخلی طرح مثبت شده و بازگشت سرمایه اتفاق افتاده است.
- Pre-Tax (Cash-only) Equity IRR (over defined Useful Life): نرخ بازگشت سرمایه داخلی قبل از مالیات را در طول عمر پروژه از دید سرمایه گذار محاسبه می کند.
- After Tax Equity IRR (over defined Useful Life): نرخ بازگشت سرمایه داخلی بعد از کسر مالیات را در طول عمر پروژه از دید سرمایه گذار را محاسبه می کند.
- Net Present Value (over defined useful life): میزان ارزش خالص فعلی (NPV) را در Target). After-Tax Equity IRR تعریف شدہ توسط کاربر در کاربرگ "Inputs"، محاسبہ می کند.

## **1-4-4** نحوه محاسبه تعرفه در نرم افزار

در این نرمافزار، یکی از اهداف تعیین حداقل تعرفه خرید تضمینی برق (با صفر کردن میزان ارزش خالص فعلی (NPV)) میباشد. به منظور انجام این محاسبات میتوان از دو روش استفاده کرد. در روش اول با استفاده از دکمه "Calculation" که در نرمافزار تعبیه شده است، میزان تعرفه با در نظر گرفتن ارزش خالص فعلی صفر به صورت خودکار محاسبه و در سلول "G72" نمایش داده میشود. در شکل (۱–۳۷) چگونگی استفاده از این قابلیت نرمافزار نمایش داده شده است.

<sup>1</sup> Pay Back Period

- <sup>r</sup> Internal Rate of Returne (IRR)
- <sup>*v*</sup> Net Present Value (NPV)

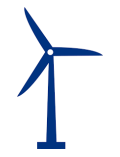

| Pay Back Period (year)                                    | 4      |
|-----------------------------------------------------------|--------|
| Pre-Tax (Cash-only) Equity IRR (over defined Useful Life) | 24.18% |
| After Tax Equity IRR (over defined Useful Life)           | 20.00% |
| Net Present Value @ 20.00% (over defined Useful Life)     | 0      |
|                                                           |        |

شکل ۲-۱۳؛ استفاده از دکمه "Calculation" برای محاسبه تعرفه

در صورتیکه که کاربر بخواهد مراحل انجام محاسبه را انجام دهد و یا میزان تعرفه به ازای یک مقدار مشخص غیر صفر برای تابع ارزش خالص فعلی را محاسبه کند، میتواند از روش دوم یعنی تابع Goal Seek استفاده نماید. مطابق شکل (۱–۳۸) این تابع از تب DATA و زیربخش What-If Analysis قابل دسترسی است.

| H                  | OME INSERT PAGE L               | AYOUT FORMUL         | AS DA    | TA         | REVIEW    | VIEW       | DEVELOPER      | KUTOOLS ™                    | KUTOOLS PLUS                 | INQUIRE             |           |
|--------------------|---------------------------------|----------------------|----------|------------|-----------|------------|----------------|------------------------------|------------------------------|---------------------|-----------|
| om Acces<br>om Web | From Other                      | Refresh              | tions A  | Z A<br>A Z | Filter    | Clear      | Text to        | Flash Fill<br>Remove Duplica | tes 📴 What-If                | date Analysis •     | p Ungro   |
| om Text            | Sources - Connections           | All 👻 🖓 Edit Lin     | ks A     |            |           | 🏷 Advanced | Columns 🗟      | S Data Validation            | * <u>S</u> cena              | rio Manager         | · ·       |
| (                  | et External Data                | Connections          |          |            | Sort & Fi | lter       |                | Data Te                      | ools <u>G</u> oal S          | eek                 | Out       |
|                    | * : X f.                        |                      |          |            |           |            |                |                              | Data 1                       | able                |           |
|                    | $f = \int f x dx$               |                      |          |            |           |            |                |                              |                              | Goal                | Seek      |
|                    |                                 |                      |          |            |           |            |                |                              |                              | Find                | the right |
| - A                | В                               |                      | C        |            | D         | E          | F              | G                            | н                            | I you               | want.     |
| 1                  | Project/Contract Year           |                      |          |            |           | unite      | COD            | 1                            | 2                            | 3                   | 4         |
| 22                 | Interest Earned on Reserve Acc  | ounts                |          |            |           | S          |                | \$1,109.021                  | \$1,109.021                  | \$1,109.021         | S1        |
| 23                 | Project Revenue, All Sources    | s                    |          | _          |           | s          |                | \$16,106,349                 | \$16.061.357                 | \$16.016.500        | \$15.     |
| 24                 |                                 |                      |          |            |           |            |                |                              |                              |                     |           |
| 25                 | Project Expenses                |                      |          |            |           |            |                |                              |                              |                     |           |
| 26                 | Operating Expense Inflation Fac | tor                  |          |            |           |            |                | 1.00                         | 1.0100                       | 1.0201              | 1.03      |
| 28                 | Fixed O&M Expense               |                      |          |            |           | s          |                | \$0                          | \$0                          | \$0                 | (82.6     |
| 23                 | Insurance                       |                      |          |            |           | 5          |                | (\$2,950,500)                | (\$62,977,107)               | (\$62,997,007)      | (35,0     |
| 31                 | Project Management              |                      |          |            |           | s          |                | \$01,551                     | \$0                          | \$0                 | (•        |
| 32                 | Power consumption (or other co  | onsumptions)         |          |            |           | S          |                | \$0                          | \$0                          | \$0                 |           |
| 33                 | Land Lease                      |                      |          |            |           | s          |                | \$0                          | \$0                          | \$0                 |           |
| 34                 | Royalties                       |                      |          |            |           | \$         |                | \$0                          | \$0.0                        | \$0.0               |           |
| 35                 | Total Operating Expenses        |                      |          |            |           | S          |                | (\$3,017,891)                | (\$3,039,111)                | (\$3,060,482)       | (\$3,     |
| 37                 | Total Operating Expenses        |                      |          |            |           | ¢/KVVN     |                | (1.53)                       | (1.55)                       | (1.56)              | (7.5      |
| 39                 | Operating Income                |                      |          |            |           | S          |                | \$13,088,459                 | \$13,022,246                 | \$12,956,018        | \$12.     |
| 41                 | Annual Debt Service Coverage    | Ratio                |          |            |           | 1.63       | 1.60           | 1.66                         | 1.66                         | 1.65                | 1.6       |
| 42                 | Minimum DSSCR Year              |                      |          |            |           |            |                |                              |                              |                     |           |
| 43                 | Loan Interest Expense           |                      |          |            |           |            |                | (\$3,929,003)                | (\$3,614,369)                | (\$3,274,565)       | (\$2,     |
| 44                 | Operating Income After Inte     | rest Expense         |          | _          |           |            |                | \$9,159,456                  | \$9,407,877                  | \$9,681,453         | \$9,9     |
| 40                 | Repayment of Loan Principal     |                      |          |            |           |            |                | (\$3,032,017)                | (\$4.247.551)                | (\$4 587 355)       | (\$4.)    |
| 47                 | Reserve Accounts                |                      |          |            |           |            |                | (00,002,011)                 | 50                           | S0                  | (94,      |
| 48                 | Adjustment(s) for Major Equipme | ent Replacement(s)   |          |            |           |            |                | \$0                          | \$0                          | \$0                 |           |
| 49                 | Pre-Tax Cash Flow to Equity     |                      |          |            |           |            |                | \$5,226,539                  | \$5,160,326                  | \$5,094,099         | \$5,      |
| 50                 |                                 |                      |          |            |           |            |                |                              |                              |                     |           |
| 51                 | Project Cash Flows              |                      |          |            |           |            |                |                              |                              |                     |           |
| 52                 | Equity Investment               |                      |          |            |           |            | (\$20,948,022) | \$0                          | \$0                          | \$0 004 000         |           |
| 54                 | Net Pre-Tax Cash Flow to Equity | uity                 |          | _          |           |            | (\$20.948.022) | \$5,220,539                  | \$5,160,326                  | \$5,034,035         | \$5,      |
| 55                 | Running IRR (Cash Only)         | uity                 |          |            |           |            | (020,040,022)  | -75.0%                       | -36.3%                       | -13.8%              | -0.8      |
| 56                 | ,                               |                      |          |            |           |            |                |                              |                              |                     |           |
| 57                 | Depreciation Expense            |                      |          |            |           |            |                | (\$22,265,720)               | (\$22,265,720)               | (\$22,265,720)      | (\$:      |
| 58                 | Taxable Income                  |                      |          |            |           |            |                | (\$13,106,264)               | (\$12,857,843)               | (\$12,584,267)      | \$9,6     |
| 60                 | axable Income                   |                      |          |            |           |            |                | (\$13,106,264)               | (\$12,857,843)               | (\$12,584,267)      | \$9,6     |
| 65                 | Tax Examptions                  |                      |          |            |           |            |                | \$3,276,566                  | \$3,214,461<br>(\$2,571,569) | \$5,146,067         | (\$2,4    |
| 66                 | Net Tax                         |                      |          |            |           |            |                | (02,021,200)<br>S0           | (az, 37 1, 309)<br>\$0       | (02,010,000)<br>\$0 | (\$       |
| 67                 | After-Tax Cash Flow to Equit    | ty                   |          |            |           |            | (\$20,948,022) | \$5,226,538.69               | \$5,160,325.99               | \$5,094,098.50      | \$4,543   |
| 68                 | Running IRR (After Tax)         | -<br>-               |          |            |           |            |                | -75.0%                       | -36.3%                       | -13.8%              | -1.8      |
| 69                 | Pay Back Period                 |                      |          |            | 4         |            |                |                              |                              |                     |           |
| 70                 | Pre-Tax (Cash-only) Equity IF   | RR (over defined Use | ul Life) |            | 25.31%    |            |                | Yr 1 COE                     | [                            | 1                   |           |
|                    | After Tax Equity IRR (over de   | fined liseful Life)  |          |            | 20 23%    |            | 1              | (conto/kit/hit               |                              |                     |           |
| 71                 |                                 | ninea oberar Eneg    |          |            | LOILOIN   |            |                | (Cents/Kwiii)                |                              |                     |           |

شکل ۱-۳۸: دسترسی به تابع Goal Seek در اکسل

با انتخاب این تابع کاربر می تواند مقدار یک تابع مشخص را با استفاده از یکی از پارامترهای آن، به مقدار دلخواه برساند. در اینجا تابع مورد نظر برابر ارزش خالص فعلی پروژه (Cash Flow!\$D\$72) در نظر گرفته می شود که با تغییر پارامتر تعرفه برق (Cash Flow!\$G\$72) بایستی به صفر و یا مقدار مورد نظر کاربر برسد. در شکل (۱–۳۹) نحوه استفاده از این تابع نشان داده شده است. نرمافزار محاسبات را برای تعرفه های متفاوت

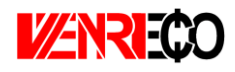

به صورت تکراری انجام میدهد تا تعرفهای که در آن مقدار ارزش خالص فعلی برابر مقدار تعریف شده می شود، مشخص و به عنوان تعرفه قابل قبول برای اقتصادی بودن پروژه در نظر گرفته می شود. سرمایه گذار می تواند با مقایسه این تعرفه و تعرفه خرید برق توسط ساتبا میزان اقتصادی بودن و باز گشت سرمایه پروژه خود را ارزیابی کند.

| 52 | Equity Investment                               |                   |            | -        | (\$20,948,022) | \$0            |   |
|----|-------------------------------------------------|-------------------|------------|----------|----------------|----------------|---|
| 53 | Pre-Tax Cash Flow to Equity                     | Goal Seek         | ? <u> </u> | <u> </u> |                | \$5,226,539    | _ |
| 54 | Net Pre-Tax Cash Flow to Equity                 |                   |            |          | (\$20,948,022) | \$5,226,539    |   |
| 55 | Running IRR (Cash Only)                         | Set cell:         | \$D\$72    | <b>F</b> |                | -75.0%         |   |
| 56 |                                                 |                   |            |          |                |                |   |
| 57 | Depreciation Expense                            | To value:         | 0          |          |                | (\$22,265,720) |   |
| 58 | Taxable Income                                  | Pu changing calls | eceral (F  |          |                | (\$13,106,264) |   |
| 60 | Taxable Income                                  | by changing cen.  | 5G572      | <u>.</u> |                | (\$13,106,264) |   |
| 63 | Income Taxes                                    |                   |            |          |                | \$3,276,566    |   |
| 65 | Tax Examptions                                  | OK                | Cancel     |          |                | (\$2,621,253)  |   |
| 66 | Net Tax                                         |                   |            |          |                | \$0            |   |
| 67 | After-Tax Cash Flow to Equity                   |                   |            |          | (\$20,948,022) | \$5,226,538.69 |   |
| 68 | Running IRR (After Tax)                         |                   |            |          |                | -75.0%         |   |
| 69 | Pay Back Period                                 |                   | 4          |          |                |                |   |
| 70 | Pre-Tax (Cash-only) Equity IRR (over defined U  | lseful Life)      | 25.31%     |          |                | Yr 1 COE       |   |
| 71 | After Tax Equity IRR (over defined Useful Life) | 1                 | 20.23%     |          |                | (cents/kWh)    |   |
| 72 | Net Present Value @ 20.00% (over defined Use    | eful Life)        | \$185,756  |          |                | 7.61           |   |
| 73 |                                                 |                   |            |          | -              |                |   |
|    |                                                 |                   |            |          |                |                |   |

شکل ۱-۳۹: بخش محاسبات تعرفه در کاربرگ Cash Flow

همچنین تحلیلگر می تواند مقدار دلخواه تعرفه خود را در سلول G84 وارد کند و تغییرات شاخصهای اقتصادی نظیر ارزش خالص فعلی یا ذوره بازگشت یا هر شاخص یا جریان دیگری را بررسی نماید.

## **1-4-6** محاسبات یشتیبان

در این قسمت به منظور آشنایی بیشتر کاربر با پارامترهای مرتبط در محاسبات جریان مالی، نحوه محاسبه سه بخش وام (Debt Service)، استهلاک (Depreciation) و مبالغ رزرو پروژه (Reserve Accounts) به تفصیل بیان می شوند. این محاسبات در فایل نرمافزار با عنوان "Supporting Calculations" دیده می شود. محاسبات وام (Debt Service)

مطابق شکل (۱-۴۰) در بخش "Debt Service"، موارد زیر فعال خواهند بود:

#### Debt Service:

Debt Sizing (Defined Capital Structure Method) Installed Cost (excluding cost of financing) Defined Debt-to-Total-Capital Size of Debt

Loan Repayment Structured Debt Service Payment Interest Principal

Loan Amortization Beginning Balance Drawdowns Principal Repayments Ending Balance

شكل ۱-۴۰: بخش محاسبات وام

(Debt Sizing (Defined Capital Structure Method) در این قسمت به محاسبه مبلغ وام پروژه پرداخته می شود.

- Installed Cost (excluding cost of financing) نظر گرفتن مبالغ گرنت و مشوقها در صورت وجود را نشان می دهد. لازم به ذکر است در محاسبه هزینههای سرمایه گذاری برای دریافت وام، هزینههای مربوط به مبالغ رزرو مورد نیاز پروژه که در جدول "Reserves & Financing Costs" از کاربرگ "Inputs" محاسبه شده بود، در نظر گرفته نمی شود.
- Defined Debt-to-Total-Capital: درصد وام که در کاربرگ "Inputs" توسط کاربر برای نرمافزار تعریف شده است.
- · Size of Debt: مبلغ وام پروژه بر حسب درصدی از هزینههای سرمایه گذاری که در قسمت قبل محاسبه شد، از فرمول زیر قابل محاسبه است.

Size of Debt = Installed Cost (excluding cost of financing) × Defined Debt to Total Capital

Loan Repayment: شرایط و نحوه بازپرداخت وام در این قسمت محاسبه می شود.

· Structured Debt Service Payment: مبلغ اقساط وام پروژه که باید به صورت سالانه به وامدهنده پرداخت شود، از فرمول زیر قابل محاسبه است.

Structured Debt Service Payment = Interest + Interest

- Interest: سهم بهره اقساط وام را مشخص می کند. در اکسل برای محاسبه میزان سهم اصل و بهره وام می توان از دستورهای مشخص استفاده کرد. برای استفاده از این دستورها نیاز به اطلاعات میزان وام، سود و مدت زمان بازپرداخت می باشد که در کاربرگ "Inputs" از کاربر گرفته شده است. در اینجا از تابع "IPMT" برای محاسبه سود قسط استفاده شده است.

Interest = IPMT (Interest Rate on Term Debt, Project Year, Debt Term, Size of Debt)

-Principal: سهم اصل اقساط وام را مشخص می کند. در اینجا از تابع "PPMT" برای محاسبه سود قسط استفاده شده است.

Principal = PPMT(Interest Rate on Term Debt, Project Year, Debt Term, Size of Debt)

محاسبات هزینه های استهلاک (Depreciation)
 مطابق شکل (۱-۴۱) در بخش "Depreciation" موارد زیر فعال خواهند بود:

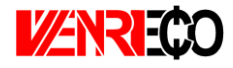

Depreciation Year: در این قسمت تعریف میشوند. - Capital Costs" در کاربرگ "Inputs" بر حسب اینکه در قسمت "Capital Costs" کدامیک از گزینهها برای تعریف هزینههای سرمایه گذاری انتخاب شده است، میزان هزینهها در سالهای استهلاک تعریف شده برای نرمافزار، تقسیم بندی میشود. در این قسمت هزینه مربوط به هر سال در سطر روبه رو آن آورده شده است. - Allocation: نشان میدهد هر سال استهلاک چه سهمی از کل هزینههای سرمایه گذاری را دربر می گیرد. - Decommissioning Value: ارزش اسقاط برای هر سال استهلاک را نشان میدهد. ارزش اسقاط در فرمول ها برابر ۵٪ هزینه اولیه همان سال در نظر گرفته شده است.

|   | Depreciation:                                       |               |            |                |
|---|-----------------------------------------------------|---------------|------------|----------------|
|   | Year                                                | -             |            |                |
|   | Depreciation Year                                   | Capital Value | Allocation | ommissioning V |
|   | 5                                                   | \$57,834,333  | 90%        | \$2,891,717    |
|   | 10                                                  | \$0           | 0%         | \$0            |
|   | 15                                                  | \$2,279,000   | 4%         | \$113,950      |
|   | 20                                                  | \$0           | 0%         | \$0            |
|   | Bonus Depreciation                                  |               |            |                |
|   | Non-Depreciable                                     | \$4,336,111   | 7%         |                |
|   |                                                     |               |            |                |
|   | Project Cost Basis                                  | \$64,449,444  | 100%       |                |
|   |                                                     | error         | OK         |                |
|   |                                                     |               |            |                |
|   |                                                     |               |            |                |
|   | Annual Depreciation Expense, Initial Installation   |               |            |                |
|   | Total Project Cost, adj for ITC/Grant if applicable |               |            | <u>check</u>   |
|   | 5 Year SL                                           |               |            | \$21,977,046   |
|   | 10 Year SL                                          |               |            | \$0            |
|   | 15 Year SL                                          |               |            | \$288,673      |
|   | 20 Year SL                                          |               |            | \$0            |
|   | Bonus Depreciation                                  |               |            | \$0            |
|   | Non-Depreciable                                     |               |            | \$0            |
|   | Total                                               |               |            | \$22,265,720   |
|   | Annual Democratical European Demoirs & Democratic   |               |            |                |
|   | Annual Depreciation Expense, Repairs & Replacem     | ents          |            | \$0            |
| 1 | Depreciation Timing                                 |               |            | φυ             |
|   | Depreciation Expense                                |               |            |                |
|   | 2nd Replacement                                     |               |            | 0.2            |
|   | Depreciation Timing                                 |               |            | φυ             |
|   | Depreciation Expense                                |               |            |                |
|   | 3rd Replacement                                     |               |            | \$0            |
|   | Depreciation Timing                                 |               |            | • -            |
|   | Depreciation Expense                                |               |            |                |
|   | 4th Replacement                                     |               |            | \$0            |
|   | Depreciation Timing                                 |               |            |                |
|   | Depreciation Expense                                |               |            |                |
|   |                                                     |               |            |                |
|   | Annual Depreciation Expense                         |               |            |                |
|   |                                                     |               |            |                |
|   | Annual Depreciation Benefit                         |               |            |                |
|   |                                                     |               |            |                |

شکل ۱-۴۱: بخش محاسبات استهلاک

Annual Depreciation Expense, Initial Installation در این قسمت میزان هزینههای استهلاک برای هر سال استهلاک با استهلاک با استهلاک با استهلاک با استهلاک با استهلاک با استهلاک با استهلاک با استهلاک با استهلاک با محاسبات استهلاک به روش خط مستقیم محاسبه می شود. در اکسل برای محاسبات استهلاک به روش خط مستقیم تابع مخصوص وجود دارد، بنابراین در این نرمافزار از دستور SLN برای محاسبات استفاده شده است. به عنوان نمونه فرمول محاسبه هزینههای استهلاک برای ۵ سال استهلاک در ادامه آورده شده است.

5 Year SL Costs = SLN(Capital value, Decommissioning Value, Depreciation Year/2)

همان گونه که در فرمول بالا دیده می شود، برای انجام محاسبات استهلاک با استفاده از تابع SLN به هزینه اولیه، ارزش اسقاط و مدت زمان استهلاک نیاز می باشد. در فرمول بالا که در نرمافزار مورد استفاده قرار گرفته است، مدت زمان استهلاک نصف در نظر گرفته شده است. دلیل این امر لحاظ کردن مقررات ماده ۱۴۹ اصلاحی قانون مالیات های مستقیم در محاسبات می باشد<sup>۱</sup>. از هزینه های استهلاک محاسبه شده در این بخش در محاسبات مالیات در بخش محاسبه در آمدهای شامل مالیات که در بخش ۲–۲–۳ توضیح داده شد، استفاده شده است.

که تعویض شدهاند در این قسمت محاسبه میشود. همان گونه که در کاربرگ "Inputs" بیان شد، در این نرمافزار چهار بازه زمانی برای تعویض قطعات و یا تجهیزات در نظر گرفته شده است که توسط کاربر تعیین میشود. هریک از این قطعات و یا تجهیزات در نظر گرفته شده است که توسط کاربر تعیین میشود. هریک از این قطعات و یا تجهیزات در نظر گرفته شده است که توسط کاربر تعیین میشود. هریک از این قطعات و یا تجهیزات تعویض شده بعد از نصب مجدد شامل هزینههای استهلاک خواهند بود که در این قطعات و یا تجهیزات در نظر گرفته شده است که توسط کاربر تعیین میشود. هریک از این قطعات و یا تجهیزات محاسبات برداخته شده بعد از نصب مجدد شامل هزینههای استهلاک خواهند بود که در این قطعات و یا تجهیزات تعویض شده بعد از مصب مجدد شامل هزینههای استهلاک توضیح داده شد از تابع SLN استفاده میشود. در این بخش از محاسبات عمر تمامی قطعات تعویض شده در در ده سال در نظر گرفته شده است، که با توجه به مقررات ماده ۱۴۹ اصلاحی قانون مالیات های مستقیم، در فرمول عدد ۵ به عنوان عمر مستهلک شدن قطعه یا تجهیز استفاده میشود. کاربر در صورت تمایل میتواند عمر مفید مورد نظر خود را در فرمول وارد نماید.

<sup>&</sup>lt;sup>۱</sup> بنابر این قانون کلیه مؤسسات تولیدی و معدنی دارای پروانه بهرهبرداری از مراجع ذیربط مجاز خواهند بود آن بخش از داراییهای ثابت استهلاک پذیر خود را که به منظور کاهش مصرف انرژی، تولید و یا استفاده از انرژیهای نو (تجدیدپذیر)، رفع یا کاهش آلودگیهای زیست محیطی و ارتقاء فناوری (تکنولوژی) خریداری مینمایند، با نصف مدت و یا دو برابر نرخهای مندرج در این جدول مستهلک نمایند.

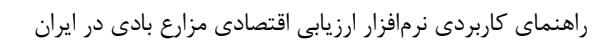

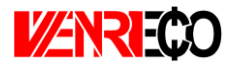

هزینه کلی استهلاک برای هر سال از مجموع هزینههای استهلاک مربوط به نصب اولیه (Repairs & Replacements) و هزینههای استهلاک مربوط به تعمیر و تعویض تجهیزات (Installation) به دست می آید.

Reserve Accounts) محاسبات هزینه های رزرو (Reserve Accounts)

مطابق شکل (۱-۴۲) در بخش "Reserve Accounts" موارد زیر فعال خواهند بود:

|               | Reserve Accounts:<br>Beginning Balance<br>Debt Service Reserve<br>O&MWorking Capital Reserve<br>Major Equipment Replacement Reserves #1<br>Major Equipment Replacement Reserves #2<br>Major Equipment Replacement Reserves #3<br>Major Equipment Replacement Reserves #4<br>Decommissioning Reserve<br>Ending Balance | (max funding period, yrs)<br>(max funding period, yrs)<br>(max funding period, yrs)<br>(max funding period, yrs) | 10<br>10<br>10<br>10 |
|---------------|----------------------------------------------------------------------------------------------------|----------------------------------------------------------------------------------------------------|----------------------|
|               | Interest on Reserves<br>Annual Reserves                                                                                                    |                                                                                                    |                      |
|               | Pay Back Period                                                                                                    |                                                                                                    |                      |
|               | خش محاسبات هزینههای رزرو                                                                                                    | شکل ۱-۴۲: ب                                                                                                    |                      |
|               | ی رزرو مورد نیاز برای بازپرداخت وام میباشد                                                                                                    | Debt Ser: شامل هزينهها                                                                                           | vice Reserve –       |
| و نگهداری در  | ینههای رزرو مربوط به هزینههای بهرهبرداری و                                                                                                    | O&M/Working Ca: هز                                                                                               | pital Reserve –      |
|               |                                                                                                    | اسبه میشوند.                                                                                                    | این قسمت مح          |
| ام تعمير و يا | Major l: محاسبات هزینههای رزرو برای انجا                                                                                                    | Equipment Replaceme                                                                                              | ent Reserves –       |
|               | ه انجام میشود.                                                                                                    | و تجهیزات در این قسمت                                                                                            | تعويض قطعات          |
| دهد.          | ی رزرو مورد نیاز برای اسقاط طرح را نشان م                                                                                                    | Decommissio: هزينهها                                                                                             | ning Reserve –       |
| ض قطعات و     | زینههای رزرو وام، تعمیر و نگهداری و تعوید                                                                                                    | زرو در سه بخش کلی ه                                                                                              | مجموع هزينههاي ر     |
| استفاده قرار  | دهد که در محاسبات بخش ۲-۲-۳-۳ مورد                                                                                                    | کلی رزرو را تشکیل می                                                                                             | تجهیزات، هزینههای    |
|               |                                                                                                    |                                                                                                    | گرفته است.           |
| in" تعريف و   | به طور کامل توسط کاربر در کاربرگ "puts                                                                                                    | ای محاسبات موارد بالا                                                                                            | اطلاعات مورد نیاز بر |
|               |                                                                                                    | ر انجام شده است.                                                                                                 | محاسبات توسط نرمافزا |
|               |                                                                                                    |                                                                                                    |                      |

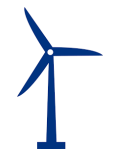

## -۵−۱ کاربرگ Summary Results (خلاصه نتایج)

زمانی که کاربر تمام ورودیهای مورد نیاز را در بخش ورودیها وارد می کند، خروجی مدل ایجاد شده به صورت اتوماتیک محاسبه شده و در Summary Results در ستون D نشان داده می شود. در شکل (۱–۴۳) نمای کلی این کاربرگ نشان داده شده است. برای آنکه محاسبات به صورت اتوماتیک و با تغییر در ورودیها انجام شود، بایستی مشخصه "Calculation options" در اکسل بر روی Automatic قرار داشته باشد. در غیر اینصورت برای آپدیت شدن محاسبات با تغییر ورودیها، کاربر باید بعد از هر تغییر کلید F9 را فشار دهد. در حالت فعال بودن حالت اتوماتیک نیز بهتر است در نهایت یک بار کلید F9 فشرده شود تا از کامل شدن محاسبات در اکسل اطمینان حاصل شود. اگر مدل در یک یا تعدادی از سلولها به هر دلیلی "N/#" را نشان دهد، بایستی کلید F9 را فشار داد تا زمانیکه محاسبات جدول دادهها کامل و مقدار نهایی در بخشهای COE دهد، بایستی کلید F9 را فشار داد تا زمانیکه محاسبات جدول دادهها کامل و مقدار نهایی در بخشهای COE

| XII      | <b>∃ 5</b>                                                                    |              |                  |          | WENR         | I-ECO-ed1 | - Excel            |                                                                                                    |                 |                    | ? 📧 –          | ē ×      |
|----------|-------------------------------------------------------------------------------|--------------|------------------|----------|--------------|-----------|--------------------|----------------------------------------------------------------------------------------------------|-----------------|--------------------|----------------|----------|
| FILE     | HOME INSERT PAGE LAYOUT FOR                                                   | RMULAS       | DATA             | REVIEW   | VIEW ACF     | OBAT      |                    |                                                                                                    |                 |                    | Soraya Rostami | - 0      |
| 4        | × 12 - 12 - 1                                                                 |              |                  |          | Test Co      |           |                    |                                                                                                    |                 | 🗙 🚔 🛛 🗙 AutoS      | um • A 🐷 🥼     |          |
|          |                                                                               |              |                  | e vvrap  | lext Ge      | nerai     | *                  | i z internet internet |                 | 🔨 🛃 🛛 🐺 Fill 🗸     | ZY             |          |
| Paste    | 🚽 B I U - 🖾 - 🛆 - 📥 - 🚍                                                       | =            | - <del>-</del> - | 🗄 Merge  | & Center 🔹 💲 | - % ,     | €.0 .00<br>.00 →.0 | Conditional Format as                                                                                                    | Cell Insert Del | ete Format 🧹 Clear | Sort & Find &  |          |
| Clipbo   | ard 5 Font 5                                                                  |              | Alignment        |          | 5            | Numbe     | er G               | Styles                                                                                                    | Styles Ce       |                    | Fdifing        | ~        |
|          |                                                                               |              |                  |          |              |           |                    |                                                                                                    |                 |                    |                |          |
| A1       | $\cdot$ : $\times \checkmark f_x$                                             |              |                  |          |              |           |                    |                                                                                                    |                 |                    |                | ~        |
| - A      | в                                                                             | С            | D                | Е        | F            |           | G                  | н                                                                                                    |                 | J                  | К              | <b>A</b> |
| 7        | Net Year-One Cost of Energy (COE)(Calculated)                                 | \$/k\/h      | 0.0761           |          |              |           |                    |                                                                                                    |                 |                    |                |          |
| 8        | % of Year-One Tariff Rate Escalated                                           | .%           | 0.0%             |          |              |           |                    |                                                                                                    |                 |                    |                |          |
| 9        | Lost-Based Tariff Escalation Hate<br>Does modeled project meet awayaway DSCB  | .%           | U<br>Yes         |          |              | _         |                    |                                                                                                    |                 |                    |                | $-\Box$  |
| 11       | Boes modeled project meet analogar b SCH                                      |              | Yes              |          |              |           |                    |                                                                                                    |                 |                    |                |          |
| 12       |                                                                               |              |                  |          |              | -         |                    |                                                                                                    |                 |                    |                |          |
| 13       | Net Nominal Levelized Cost of Energy                                          | \$K:Wh       | 0.0697           |          |              |           |                    |                                                                                                    |                 |                    |                |          |
| 14       | Other Outputs and Incuts Commence                                             |              | Survey & Marchae |          |              | _         |                    |                                                                                                    |                 |                    |                |          |
| 15       | Dellar                                                                        | Units        | 150,000          | hun      |              |           |                    |                                                                                                    |                 |                    |                |          |
| 17       | Generator Nameplate Capacity                                                  | ĸW.          | 50,000           |          |              |           |                    |                                                                                                    |                 |                    |                |          |
| 18       | Net Capacity Factor, Yr 1                                                     | %            | 0.45             |          |              |           |                    |                                                                                                    |                 |                    |                |          |
| 20       | Project Oserul Lire                                                           | 18:0/3       | 20               |          |              |           |                    |                                                                                                    |                 |                    |                |          |
| 21       | Net Installed Cost (Total Installed Cost less Grants)                         | \$           | 70,060,554.6     | 9        |              |           |                    |                                                                                                    |                 |                    |                |          |
| 22       | Net Installed Cost [Total Installed Cost less Grants]                         | <b>\$</b> KW | 1,401.21         |          |              |           |                    |                                                                                                    |                 |                    |                |          |
| 24       | % Equity                                                                      | .%           | 20%              |          |              |           |                    |                                                                                                    |                 |                    |                |          |
| 25       | Equity (funds balance of hard costs + all soft costs)                         |              | 30%              |          |              |           |                    |                                                                                                    |                 |                    |                |          |
| 26       | Equity (runds balance or hard costs + all soft costs)                         | \$           | 20,948,022       |          |              | _         |                    |                                                                                                    |                 |                    |                |          |
| 28       | % Debt                                                                        | .%           | 80%              |          |              |           |                    |                                                                                                    |                 |                    |                |          |
| 29       | Senior Debt (hunds portion of hard costs)                                     | ~            | /0%              |          |              | _         |                    |                                                                                                    |                 |                    |                |          |
| 30       | Debt Term                                                                     | Years        | 9                |          |              |           |                    |                                                                                                    |                 |                    |                |          |
| 32       | Interest Rate on Term Debt                                                    | %            | 8.00%            |          |              |           |                    |                                                                                                    |                 |                    |                |          |
| 33       | Loan Intrest, 111<br>Loan Principal, Yr1                                      | 3            | (3,932,917,34    | 4)       |              | _         |                    |                                                                                                    |                 |                    |                |          |
| 35       |                                                                               |              |                  |          |              |           |                    |                                                                                                    |                 |                    |                |          |
| 36       | is owner a taxable entity?<br>Turse of Tax Credit Incentives                  |              | Yes<br>Developed |          |              | _         |                    |                                                                                                    |                 |                    |                | $- \Box$ |
| 38       | SATBA Rule                                                                    |              | 40% & abov       | e        |              |           |                    |                                                                                                    |                 |                    |                |          |
| 39       | Production Vr.1                                                               | 4445         | 197 100 000 0    | - F      |              | _         |                    |                                                                                                    |                 |                    |                | $\vdash$ |
| 41       | Production, Yr 20                                                             | kwn          | 186,163,541.5    | 0        |              |           |                    |                                                                                                    |                 |                    |                |          |
| 42       | Total Revenue, Yr1                                                            | \$           | 16,106,349.32    |          |              | _         |                    |                                                                                                    |                 |                    |                |          |
| 43       | i otal mevenue, Tf20                                                          | \$           | 5,827,483.95     | <u> </u> |              |           |                    | -                                                                                                    | 1               | 1                  |                | +        |
| 45       | Operating Expenses, Aggregated, Yr 1                                          | \$           | (3,017,890.67    | 7        |              |           |                    |                                                                                                    |                 |                    |                |          |
| 46       | Operating Expenses, Aggregated, Yr 1<br>Operating Expenses, Aggregated, Yr 20 | \$1:117      | (1.53)           | 21       |              | _         |                    | _                                                                                                    |                 |                    |                | -        |
| 48       | Operating Expenses, Aggregated, Yr 20                                         | sk win       | (1.85)           | -        |              |           |                    |                                                                                                    | 1               |                    |                |          |
| 49       |                                                                               |              |                  |          |              | _         |                    |                                                                                                    |                 |                    |                |          |
| 51       | Pre-Tax (Cash-only) Equity IBB (over defined L                                | 2            | 24 18%           |          |              | -         |                    |                                                                                                    |                 |                    |                |          |
| 52       | After Tax Equity IRR (over defined Useful Life)                               | *            | 20.00%           |          |              |           |                    |                                                                                                    |                 |                    |                |          |
| 53       | NPV                                                                           | 5            | 0                |          |              |           | _                  |                                                                                                    |                 |                    |                |          |
| 64<br>66 | Payback Period                                                                | rears        | 4                |          |              | +         |                    | -                                                                                                    |                 | +                  |                | -        |
| -        | <ul> <li>Start Introduction Inputs</li> </ul>                                 | Complex      | Inputs Ca        | ash Flow | Summary R    | sults     | Annual Cas         | sh Flows & Returns                                                                                                    | +               |                    | ÷ •            | Þ        |
|          |                                                                               |              |                  | _        |              |           |                    |                                                                                                    |                 |                    |                |          |

شکل ۱-۴۳: نمای کلی کاربرگ Summary Results

اطلاعات اصلی ورودی و محاسباتی طرح مانند هزینههای سرمایه گذاری، هزینههای تعمیر و نگهداری در سال اول و آخر بهرهبرداری، اقساط وام در سال اول و اخر زمان بازپرداخت و تعرفه محاسبه شده در این

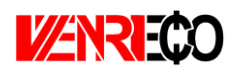

کاربرگ نشان داده می شود. در صور تیکه در یک پروژه خاص اطلاعات دیگری حائز اهمیت باشد، کاربر می تواند در ادامه این اطلاعات را به جدول اضافه کند. هم چنین در این کاربرگ جدول دیگری وجود دارد که در آن کاربر می تواند نتایج تحلیل برای سناریوهای مختلف شبیه سازی مدل را وارد و مقایسه نماید. جدول موجود در این کاربرگ و اطلاعات آن در شکل (۱-۴۴) مشاهده می شود.

| Main Outputs Summary                                        | units         |
|-------------------------------------------------------------|---------------|
| Net Year-One Cost of Energy (COE)(Calculated)               | \$/kWh        |
| % of Year-One Tariff Rate Escalated                         | %             |
| Cost-Based Tariff Escalation Rate                           | %             |
| Does modeled project meet <i>minimum</i> DSCR requirements? |               |
| Does modeled project meet average DSCR requirements?        |               |
|                                                             |               |
| Net Nominal Levelized Cost of Energy                        | \$/kWh        |
|                                                             |               |
| Other Outputs and Inputs Summary                            | units         |
| Dollar                                                      | \$            |
| Generator Nameplate Capacity                                | kW            |
| Net Capacity Factor, Yr 1                                   | %             |
| Project Useful Life                                         | Years         |
| Net Installed Cost (Total Installed Cost Issa Crants)       | ¢             |
| Net installed Cost (Total installed Cost less Grants)       | Филал         |
|                                                             | <i></i> Φ/ΚVV |
| % Equity                                                    | %             |
| Fauity (funds balance of bard costs + all soft costs)       | /0<br>0/      |
| Equity (funds balance of hard costs + all soft costs)       | 70<br>\$      |
|                                                             | Ψ             |
| % Debt                                                      | %             |
| Senior Debt (funds portion of hard costs)                   | %             |
| Senior Debt (funds portion of hard costs)                   | \$            |
| Debt Term                                                   | Years         |
| Interest Rate on Term Debt                                  | %             |
| Loan Intrest, Yr1                                           | \$            |
| Loan Principal, Yr1                                         | \$            |
|                                                             |               |
| Is owner a taxable entity?                                  |               |
| Type of Tax Credit Incentives                               |               |
| SATBA Rule                                                  |               |
|                                                             |               |
| Production, Yr 1                                            | kWh           |
| Production, Yr 20                                           | kWh           |
| Total Revenue, Yr1                                          | \$            |
| Total Revenue, Yr20                                         | \$            |
| Operating Expenses Aggregated Yr 1                          | \$            |
| Operating Expenses, Aggregated, Yr 1                        | \$/kWh        |
| Operating Expenses, Aggregated, Yr 20                       | \$            |
| Operating Expenses, Aggregated, Yr 20                       | \$/kWh        |
|                                                             |               |
|                                                             |               |
| Pre-Tax (Cash-only) Equity IRR (over defined Useful Life)   | %             |
| After Tax Equity IRR (over defined Useful Life)             | %             |
| NPV                                                         | \$            |
| Payback Period                                              | Years         |
|                                                             |               |

شکل ۱-۴۴: اطلاعات موجود در کاربرگ Summary Results

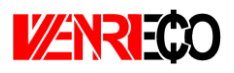

## (خلاصه محاسبات جریان مالی) Annual Cash Flows & Returns (خلاصه محاسبات جریان مالی) -9-1

محاسبات اصلی انجام شده در کاربرگ "Cash Flow" برای سالهای عمر پروژه در این کاربرگ به صورت طبقهبندی شده و خلاصه مطابق شکل (۱–۴۵) نمایش داده می شود. در ادامه با استفاده از دادههای پروژه نمودار جریان مالی تجمعی<sup>۱</sup> و نمودار مقایسه هزینه ها و درآمدها رسم خواهد شد.

| XII 🔒                                                                                                    | 5.0                                                          |                                                                                                    |                                                                                                    |                                                                                                    |                                                                                             |                                                                                                    |                                                                                                    |                     |                                                                                                    | WENRI-I    | ECO-ed1 - E                                                                                                    | xcel                                                                                                    |                                                                                                    |                                                                                                    |                                                                                                    |                                                                                                    |                                                                                                    |                                  | ? 📧 – Ó                            | ∃ × |
|----------------------------------------------------------------------------------------------------|--------------------------------------------------------------|----------------------------------------------------------------------------------------------------|----------------------------------------------------------------------------------------------------|----------------------------------------------------------------------------------------------------|---------------------------------------------------------------------------------------------|----------------------------------------------------------------------------------------------------|----------------------------------------------------------------------------------------------------|---------------------|----------------------------------------------------------------------------------------------------|------------|----------------------------------------------------------------------------------------------------|----------------------------------------------------------------------------------------------------|----------------------------------------------------------------------------------------------------|----------------------------------------------------------------------------------------------------|----------------------------------------------------------------------------------------------------|----------------------------------------------------------------------------------------------------|----------------------------------------------------------------------------------------------------|----------------------------------|------------------------------------|-----|
| FILE                                                                                                    | HOME                                                         | INSERT                                                                                                    | PAGE                                                                                                    | E LAYOUT                                                                                                    | FOR                                                                                         | MULAS                                                                                                    | DATA                                                                                                    | REVIEW              | VIEW                                                                                                    | ACRO       | BAT                                                                                                    |                                                                                                    |                                                                                                    |                                                                                                    |                                                                                                    |                                                                                                    |                                                                                                    |                                  | Soraya Rostami                     | - 0 |
| Paste                                                                                                    | 6<br>Aria<br>≱ B                                             | I<br>I <u>U</u> →                                                                                                    | - 12                                                                                                    | • A •                                                                                                    |                                                                                             | <u> </u>                                                                                                    | - ▶¶ -<br>∋≘                                                                                                    | 🖶 Wrap T<br>🗄 Merge | ંext<br>& Center                                                                                                    | Gene       | eral<br>• % •                                                                                                    | ▼<br>00 00<br>00 →0                                                                                                    | Condition<br>Formattin                                                                                                    | nal Format<br>g ∗ Table                                                                                                    | as Cell                                                                                                    | E<br>Insert                                                                                                    | Delete Format                                                                                                    | ∑ AutoSum<br>↓ Fill →<br>Clear → | Sort & Find &<br>Filter * Select * |     |
| Clipboard                                                                                                    | 1 G                                                          | Fo                                                                                                    | ont                                                                                                    | r                                                                                                    | a l                                                                                         |                                                                                                    | Alignmer                                                                                                    | nt                  |                                                                                                    | rs.        | Number                                                                                                    | Fai                                                                                                    |                                                                                                    | Styles                                                                                                    |                                                                                                    |                                                                                                    | Cells                                                                                                    |                                  | Editing                            | ^   |
| A1                                                                                                    | *                                                            | $: \times$                                                                                                    | √ fa                                                                                                    | c                                                                                                    |                                                                                             |                                                                                                    |                                                                                                    |                     |                                                                                                    |            |                                                                                                    |                                                                                                    |                                                                                                    |                                                                                                    |                                                                                                    |                                                                                                    |                                                                                                    |                                  |                                    | ~   |
| AB                                                                                                    | 0                                                            | D                                                                                                    | E                                                                                                    | F                                                                                                    | G                                                                                           | н                                                                                                    | 1                                                                                                    | J J                 | к                                                                                                    |            | м                                                                                                    | N                                                                                                    | 0                                                                                                    | P 0                                                                                                    | В                                                                                                    |                                                                                                    | s                                                                                                    | T   U                            | v w z                              | Y 🔺 |
| 2 Ann                                                                                                    | ual Project                                                  | t Cash Flow:                                                                                                    | s, Returns                                                                                                    | & Other I                                                                                                    | Metrics                                                                                     |                                                                                                    |                                                                                                    |                     |                                                                                                    |            |                                                                                                    |                                                                                                    |                                                                                                    |                                                                                                    | _                                                                                                    |                                                                                                    |                                                                                                    |                                  |                                    |     |
| 3<br>Proje<br>4 t<br>5 Yea                                                                                                    | Tariff o<br>ec Market<br>Value<br>r \$/kWb                   | г<br>Ветевие<br><b>3</b>                                                                                                    | Operating<br>Expenses<br>\$                                                                                                    | Debt<br>Service<br>\$                                                                                                    | Reserves<br>\$                                                                              | Pre-Taz<br>Cash Flow<br>\$                                                                                                    | Tarable<br>Income<br>\$                                                                                                    |                     | Tax<br>Benefit<br>\$                                                                                                    |            | After Tax<br>Cash Flow<br>\$                                                                                                    | Cumulatire<br>Cash Flow<br>\$                                                                                                    | After<br>Tax IRR =<br>2 D                                                                                                    | Debt<br>Service<br>overage                                                                                                 | Revenue<br>Benefit/fL                                                                                                    | Grap.<br>* Taz<br>isbility)                                                                                                | Exponses + Cash<br>Obligations                                                                                                    |                                  |                                    |     |
| 6         0         0           7         1         2         0           8         8         4         5           9         8         4         6           9         8         4         6           9         8         4         6           9         9         1         16           9         1         16         10           10         1         10         10           10         1         10         10           10         1         10         10           10         1         10         10           10         10         10         10           10         10         10         10           10         10         10         10           10         10         10         10           10         10         10         10           10         10         10         10           10         10         10         10           10         10         10         10           10         10         10         10 | 0.08<br>0.08<br>0.08<br>0.08<br>0.08<br>0.08<br>0.08<br>0.08 | 16,106,344<br>16,606,347<br>15,007,107<br>15,902,173<br>15,902,173<br>15,902,175<br>15,902,175<br>15,902,175<br>15,902,175<br>15,902,175<br>15,902,175<br>15,902,175<br>15,902,175<br>15,902 | (3,017,831)<br>(3,033,111)<br>(3,066,422)<br>(3,066,422)<br>(3,005,616)<br>(3,005,616)<br>(3,005,616)<br>(3,005,616)<br>(3,017,516)<br>(3,017,516)<br>(3,217,516)<br>(3,227,516)<br>(3,227,516)<br>(3,227 | (7,861,320)<br>(7,861,320)<br>(7,861,320)<br>(7,861,320)<br>(7,861,320)<br>(7,861,320)<br>(7,861,320)<br>(7,861,320)<br>0<br>0<br>0<br>0<br>0<br>0<br>0<br>0<br>0<br>0<br>0<br>0<br>0<br>0<br>0<br>0<br>0<br>0 | 0<br>0<br>0<br>0<br>0<br>0<br>0<br>0<br>0<br>0<br>0<br>0<br>0<br>0<br>0<br>0<br>0<br>0<br>0 | 5,226,539<br>5,160,326<br>5,042,039<br>4,355,103<br>4,355,103<br>4,355,103<br>4,355,103<br>4,355,340<br>4,355,340<br>4,355,340<br>4,355,340<br>4,355,340<br>2,256,257<br>2,262,278<br>2,266,265<br>2,266,237<br>2,266,265<br>2,266,237<br>2,266,217<br>2,266,227<br>3,395,074 | (4,152,049)<br>(3,903,623)<br>(3,239,623)<br>(3,239,307)<br>(3,239,307)<br>(3,239,307)<br>(3,239,307)<br>(3,239,207)<br>(3,239,207)<br>(3,239 |                     | 1,038,012<br>375,307<br>307,513<br>043,2027<br>143,805<br>0<br>0<br>0<br>0<br>0<br>0<br>0<br>0<br>0<br>0<br>0<br>0<br>0<br>0<br>0<br>0<br>0<br>0 |            | (20,346,022)<br>6,264,571<br>6,156,2233<br>6,001,612<br>5,860,182<br>5,111,339<br>4,363,313<br>4,363,313<br>4,363,313<br>4,365,313<br>4,365,313<br>4,365,313<br>4,365,313<br>2,207,238<br>2,207,238<br>2,207,238<br>2,207,238<br>2,207,238<br>2,208,248<br>2,170,248<br>2,208,248<br>2,170,248<br>2,208,248<br>2,208,248<br>2, | (20,346,022)<br>(14,650,471)<br>(14,651,471)<br>(14,651,471)<br>(14,651,471)<br>(15,451,238)<br>(15,451,238)<br>(15,451,238)<br>(15,451,238)<br>(15,451,238)<br>(15,451,238)<br>(15,451,471)<br>(15,451,471)<br>(15,4 | -75.05%<br>-36.35%<br>-13.77%<br>-0.055%<br>6.36%<br>3.41%<br>11.19%<br>12.47%<br>11.83%<br>18.35%<br>18.35%<br>18.17%<br>19.04%<br>19.44%<br>19.04%<br>19.44%<br>19.44%<br>19.44%<br>19.44%<br>19.17%<br>19.44% | 166<br>166<br>165<br>163<br>162<br>161<br>161<br>161<br>161<br>160<br>NNA<br>NNA<br>NNA<br>NNA<br>NNA<br>NNA<br>NNA<br>NNA | 17, 144,<br>17, 055,<br>18, 804<br>18, 806<br>18, 806<br>18, 806<br>18, 806<br>18, 806<br>18, 806<br>18, 806<br>18, 806<br>18, 806<br>18, 806<br>19, 806<br>19, 906<br>19, 906<br>19, | 982<br>265<br>265<br>265<br>265<br>265<br>255<br>267<br>260<br>260<br>260<br>260<br>260<br>260<br>260<br>260<br>260<br>260 | 0.052,01<br>0.052,01<br>0.052,02<br>0.054,03<br>0.055,05<br>0.055,055,05<br>0.055,055,05<br>0.055,055,055,055,055,055,055,055,055, |                                  |                                    |     |
| 38                                                                                                    | 80,000,000                                                   | с                                                                                                    | umulative                                                                                                    | Cash Flov                                                                                                    | ·                                                                                           |                                                                                                    | 20,000,0                                                                                                    | 000.00              | Revenue                                                                                                    | e + Tax Be | nefits / (Lia                                                                                                    | bility) v.                                                                                                    |                                                                                                    |                                                                                                    |                                                                                                    |                                                                                                    |                                                                                                    |                                  |                                    |     |
| 41 42                                                                                                    | 60,000,000 -                                                 |                                                                                                    |                                                                                                    | /                                                                                                    |                                                                                             |                                                                                                    | 18,000,0                                                                                                    | - 00.00             | Exp                                                                                                    | enses + C  | ash Obligati                                                                                                    | ons                                                                                                    |                                                                                                    |                                                                                                    |                                                                                                    |                                                                                                    |                                                                                                    |                                  |                                    |     |
| 43                                                                                                    |                                                              |                                                                                                    | /                                                                                                    |                                                                                                    |                                                                                             |                                                                                                    | 14,000,                                                                                                    | 100.00 -            |                                                                                                    |            |                                                                                                    |                                                                                                    |                                                                                                    |                                                                                                    |                                                                                                    |                                                                                                    |                                                                                                    |                                  |                                    |     |
| 46 MOL                                                                                                    | 40,000,000 -                                                 |                                                                                                    |                                                                                                    |                                                                                                    |                                                                                             |                                                                                                    | 12,000,0                                                                                                    | 900.00 -            |                                                                                                    | _          |                                                                                                    |                                                                                                    |                                                                                                    |                                                                                                    |                                                                                                    |                                                                                                    |                                                                                                    |                                  |                                    |     |
| 40 40 40 40 40 40 40 40 40 40 40 40 40 4                                                                                                    | 20,000,000 -                                                 | /                                                                                                    |                                                                                                    |                                                                                                    |                                                                                             |                                                                                                    | 10,000,0                                                                                                    | - 00.00             |                                                                                                    |            |                                                                                                    | Expe                                                                                                    | rises + Cash Oblig                                                                                                    | ations                                                                                                    |                                                                                                    |                                                                                                    |                                                                                                    |                                  |                                    |     |
| 51<br>52<br>01<br>52                                                                                                    |                                                              |                                                                                                    |                                                                                                    |                                                                                                    |                                                                                             |                                                                                                    | 6,000                                                                                                    | - 00.00             |                                                                                                    |            |                                                                                                    |                                                                                                    | mue + lax Benefit                                                                                                    | (цавісу)                                                                                                    |                                                                                                    |                                                                                                    |                                                                                                    |                                  |                                    |     |
| 54<br>55                                                                                                    | 0                                                            | 5                                                                                                    | 10                                                                                                    | 15                                                                                                    | 20                                                                                          | 25                                                                                                    | 30 4,000,0                                                                                                    | - 00.030            |                                                                                                    |            |                                                                                                    |                                                                                                    |                                                                                                    |                                                                                                    |                                                                                                    |                                                                                                    |                                                                                                    |                                  |                                    |     |
| 54<br>57                                                                                                    | (20,000,000) - 🖊                                             |                                                                                                    |                                                                                                    |                                                                                                    |                                                                                             |                                                                                                    | 2,000,0                                                                                                    | - 00.030            |                                                                                                    |            |                                                                                                    |                                                                                                    |                                                                                                    |                                                                                                    |                                                                                                    |                                                                                                    |                                                                                                    |                                  |                                    |     |
| 28                                                                                                    |                                                              | Start   In                                                                                                    | troduction                                                                                                    | n   Inp                                                                                                    | outs   (                                                                                    | Complex In                                                                                                    | puts                                                                                                    | Cash Flow           | Sumn                                                                                                    | nary Res   | ults Ar                                                                                                    | nnual Cas                                                                                                    | h Flows                                                                                                    | & Return                                                                                                    | s (+                                                                                                    | )                                                                                                    |                                                                                                    |                                  | :                                  |     |

شکل ۱-۴۵: نمای کلی کاربرگ Annual Cash Flows & Returns

- Tariff or Market Value: مقدار محاسبه شده تعرفه خرید برق تضمینی برای هر سال از عمر پروژه بر حسب واحد پولی موردنظر کاربر بر کیلو وات ساعت
  - Revenue: درآمد نهایی محاسبه شده پروژه
  - Operating Expenses: هزینه نهایی محاسبه شده در طول بهرهبرداری
    - Debt Service: مبلغ اقساط بازپرداختی وام در هرسال

<sup>1</sup> Cumulative Cash Flow

- Reserves: هزینههای مورد نیاز پروژه برای تامین مبالغ رزرو شامل رزرو وام، بهرهبرداری و تعمیر،
   تعویض قطعات و تجهیزات و اسقاط
   mee-Tax Cash Flow : جریان مالی سالانه پروژه قبل از کسر مالیات
   Taxable Income : میزان درآمد محاسبه شده طرح که شامل مالیات می شود.
   Tax Benefit : میزان معافیت از مالیات پروژه بر مبنای معافیتهای مالیاتی دولتی
   Tax Benefit : میزان معافیت از مالیات پروژه بر مبنای معافیتهای مالیاتی دولتی
   بهرهبرداری پروژه، میزان جریان مالی سالانه پروژه به مریای معافیتهای مالیاتی دولتی
   بهرهبرداری پروژه، میزان جریان مالی تجمعی پروژه (برای محاسبه جریان مالی تجمعی در هر سال
   بهرهبرداری پروژه، میزان جریان مالی پس از کسر مالیات پروژه در همان سال با جریان مالی تجمعی
   می شود.)
   می شود.)
  - Debt Service Coverage: پارامتر DSCR به صورت سالانه

با استفاده از پارامترهای محاسبه شده در بالا نمودارهای اولیه مورد نیاز جهت ارزیابی و تحلیل اقتصادی پروژه به صورت زیر رسم میشوند. همچنین کاربر میتواند با استفاده از دادههای موجود هر نمودار مورد نیاز دیگری را ایجاد کند. نمودار جریان مالی تجمعی طرح و نمودار درآمدها در برابر هزینههای طرح به ترتیب در شکل (۱–۴۶) و شکل (۱–۴۷) نشان داده شده است.

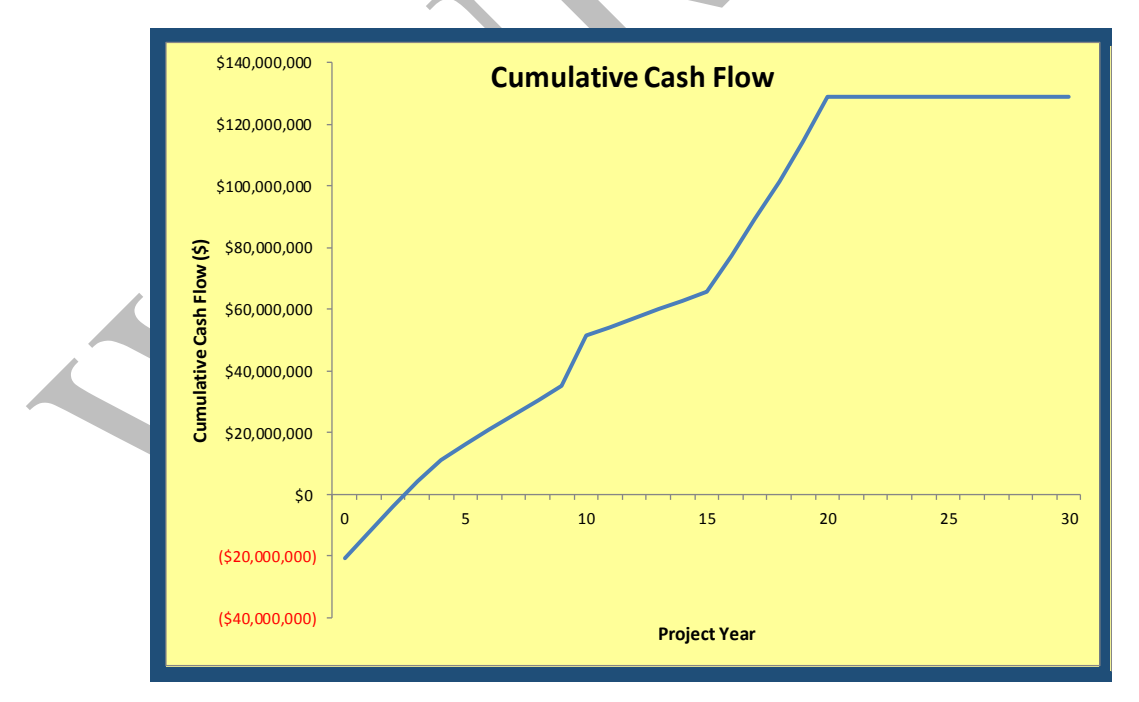

شکل ۱-۴۶: نموار جریان مالی تجمعی

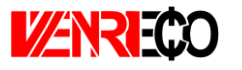

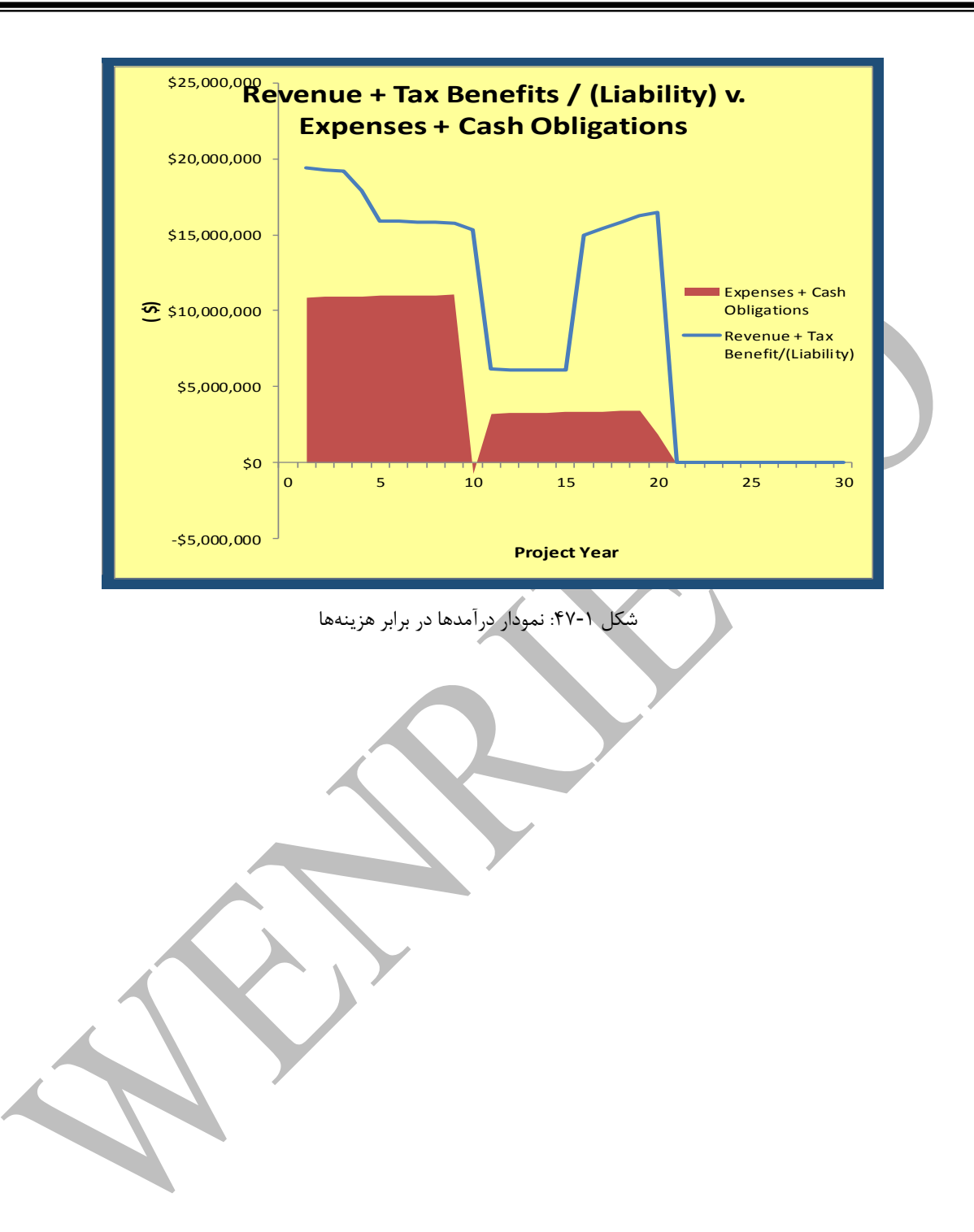

# فصل ۲- دستورالعمل استفاده از محاسبات میانی

نرمافزار WENRI-ECO به عنوان ورودی کامفار

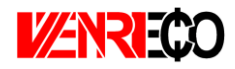

## ۲-1- مقدمه

مراحل مدلسازی یک پروژه در نرمافزار WENRI-ECO به طور کامل در فصل قبلی توضیح داده شد. کاربر بایستی اطلاعات طرح مورد نظر خود را با توجه به دستورالعمل ارائه شده در کاربرگ ورودیهای نرمافزار وارد کند و در ادامه نتایج خروجی مورد نظر را دریافت نماید. حال اگر به هر دلیلی کاربر تمایل یا الزام داشته باشد که برای تحلیل اقتصادی از نرمافزار کامفار استفاده نماید، از آنجا که محاسبات مربوط به پارامترهای متعدد مزارع بادی امریست که خود نیازمند دقت و فرآیند مشخص است و نرمافزار کامفار به سبب عمومیت در تحلیل اقتصادی نمیتواند برای مزارع بادی محاسبات تخصصی داشته باشد (چنانکه در گزارشهای پروژه به تفصیل توضیح داده شده است) میتواند از نتایج محاسبات میانی نرمافزار ارزیابی WENRI-ECO نظیر اعداد تولید و فروش و مالیات و استهلاک و ... به عنوان ورودی نرمافزار کامفار استفاده نماید.

## **-2-4 دستورالعمل استفاده از محاسبات میانی نرمافزار WENRI-ECO به عنوان ورودی کامفار**

به منظور ارائه دستورالعمل مدلسازی همزمان طرح در نرمافزار کامفار، در ابتدا به اختصار به معرفی نرمافزار کامفار پرداخته شده است تا کاربر با محیط، قابلیتها و اهداف نرمافزار آشنا شود و در ادامه راهنمای مدلسازی بیان شده است.

نرمافزار کامفار توسط UNIDO برای تهیه و ارزیابی طرحهای اقتصادی و برای کشورهای در حال توسعه ارائه شده است. اسم کامفار برگرفته از Computer Model for Feasibility Analysis & Reporting به معنای "مدل کامپیوتری برای آنالیز امکانسنجی و گزارش گیری" میباشد. این برنامه توسط واحد اقتصادی بخش عملیات صنایع UNIDO و با بهره گیری از تجربیات بیش از ۳۰ کمیته ارزیابی از کشورهای مختلف با استفاده از زبانهای برنامهنویسی پاسکال و C در سال ۱۹۷۹ در نیویورک تهیه و تدوین شد و پس از طی ۳ سال دوران آزمایشی و رفع اشکالات برای اولین بار در سال ۱۹۸۳ به بازار عرضه گردید. هماکنون بیش از نیم میلیون نسخه از آن به ۱۵ زبان در حال بهرهبرداری است.

نرمافزار کامفار ابزاری انعطاف پذیر برای ارزیابی اقتصادی پروژههای سرمایه گذاری است که توسط آن می توان شاخصهای اقتصادی پروژهها را محاسبه و تحلیل کرد. در این نرمافزار اطلاعات پروژه به عنوان ورودی تعریف می شوند و نتایج و تحلیل ها به عنوان خروجی در اختیار کاربر قرار می گیرد. ورودی کامفار اطلاعات حاصل از بررسی های بازاریابی و مطالعات امکان سنجی و فنی است که بایستی قبلا توسط کار شناسان انجام شده باشد، بنابراین این نرمافزار هیچ گونه توانایی در ارائه راهکار برای اجرای پروژه ها ندارد. هم چنین کامفار پروژه ها را تنها از نظر مالی و اقتصادی ارزیابی می کند و بررسی های فنی و تکنولوژی و دیگر بررسی های مشابه مورد نیاز طرح خارج از حیطه این نرمافزار است. با تحلیل خروجیهای نرمافزار میتوان توجیه پذیری و اقتصادی بودن طرح را بررسی کرد. با استفاده از قابلیتهای محاسباتی و ارزیابی مالی نرمافزار کاربر قادر خواهد بود:

- ✓ جریان نقدینگی را آنالیز کند.
   ✓ فرصتهای موجود را بشناسد.
- برای طرحهای آینده برنامه, یزی استراتژیک انجام دهد. ✓ برای طرحهای آینده برنامه
- ✓ در موارد مورد نیاز تامین مالی از سایرین را آنالیز کند.
- ا کار هواری مورد دیدر کامینی هاری از مشیرینی را ای بیز عند.
- √ در طرحهای بزرگ صنعتی از امکانات سرمایه گذاران به نحو مطلوب بهرهبرداری نماید.

در ادامه به ارائه دستورالعمل برای مدلسازی همزمان در نرمافزارهای WENRI-ECO و کامفار پرداخته میشود. جداول مختلف کامفار معرفی و نحوه وارد کردن اطلاعات از نرمافزار WENRI-ECO در بخشهای مختلف کامفار به ترتیب توضیح داده خواهد شد. لازم به ذکر است به منظور سهولت در درک مطالب گفته شده، دادههای یک پروژه مزرعه بادی ۵۰ مگاوات که در نرمافزار مدلسازی شده است، در بخشهای مختلف نرمافزار کامفار نیز وارد میشود.

برای شروع مدلسازی در نرمافزار کامفار از منوی file گزینه new project را انتخاب می کنیم. در پنجره باز شده، نوع پروژه (Project type) بر حسب نیاز طرح یکی از موارد تعریف شده در نرمافزار (صنعتی ۱، کشاورزی ۲، زیربنایی ۳، توریسم ۴ و معدن ۵) انتخاب می شود. در گام بعدی سطح محاسبات ( Level of of می واند یکی از موارد "مطالعات فرصت"۶ و یا "مطالعات امکان سنجی "۷ انتخاب شود که مطالعات امکان سنجی در واقع بسط یافته مطالعات فرصت ۳۰۶ و یا "مطالعات امکان سنجی "۷ انتخاب شود که مطالعات امکان سنجی در محیط نرمافزار ایجاد می گردد. در اینجا بایستی اطلاعات پایه و اولیه مربوط به پروژه مورد نظر مرحله به مرحله در جداول ورودی کامفار وارد شود تا مابقی جداول اطلاعاتی توسط کامفار ایجاد گردند. با

- <sup>\</sup> Industrial
- <sup>r</sup> Agricultural
- <sup>\*</sup> Infrastructure
- <sup>\*</sup> Tourism
- <sup>a</sup> Mining
- <sup>9</sup> Opportunity study
- <sup>v</sup> Feasibility study

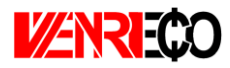

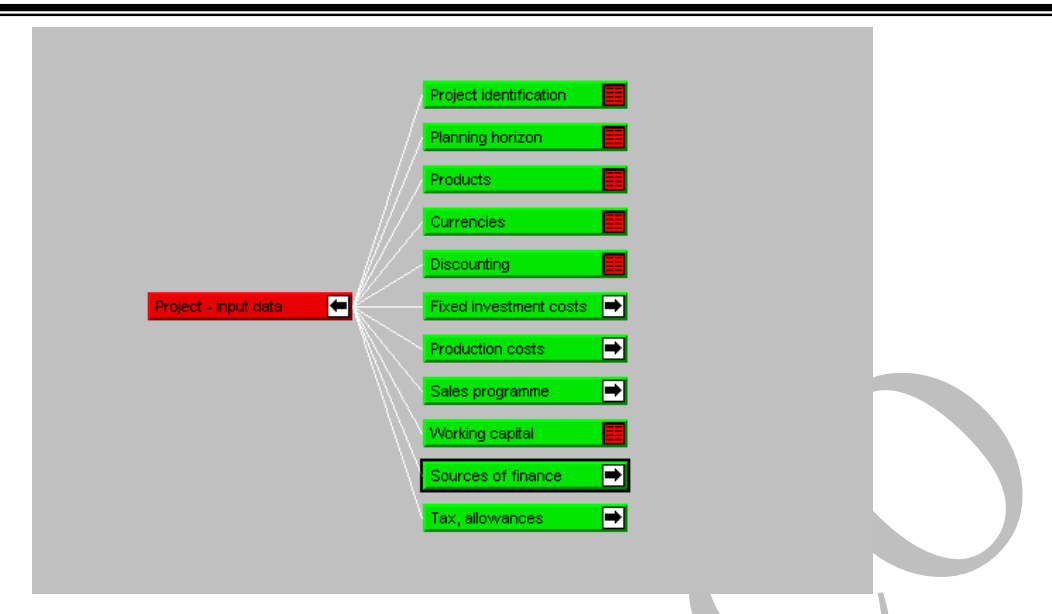

شکل ۲-۱: محیط نرمافزار کامفار

### تعريف يروژه (Project Identification)

در این جدول دادههای کلی مربوط به پروژه (عنوان پروژه ۱، شرح پروژه ۲ و تاریخ و ساعت ورود اطلاعات به کامفار ۳) درج می گردد. لازم به ذکر است اطلاعاتی که در سه رکورد فوق وارد می شود، هنگام گزارش گیری در ابتدای گزارش نمایش داده می شود تا کاربر در شروع بررسی مدل با کلیت طرح آشنا شود. در ادامه، در قسمت Project Classification تعیین می شود که پروژه جدید است (new project) یا طرح توسعه یا بازسازی فسمت Claanitation/rehabilitation). گزینه Joint-venture برای حالتی است که در سرمایه گذاری شراکت وجود داشته باشد و گزینه Expantion/rehabilitation) در حالتی است که در سرمایه گذاری شراکت وجود یا به اصطلاح صنعت سبز طراحی شده باشد مورد استفاده قرار می گیرد. در قسمت مسائل زیست محیطی یا به اصطلاح صنعت سبز طراحی شده باشد مورد استفاده قرار می گیرد. در قسمت Interpret گزینه گزینه Financial analysis به معنای تحلیل مالی است که به صورت پیشفرض انتخاب شده و قابل تغییر نیست. خصوصی کاربرد نداشته و اغلب برای پروژههای دولتی به کار می رود. در این نوع تحلیل کامفار علاوه بر عوامل مالی عوامل دیگر نظیر ارزشهای اجتماعی طرح، ارزش ایجاد شغل و موارد مشابه را نیز در طرح وارد می کند. در شکل (-۲) اطلاعات موجود در این جول نمایش داده شد است.

<sup>\</sup> Project title

- <sup>7</sup> Project discribtion
- $^{r}$  Date and time

| Project description:   | Project of (sponsor) to produce 2,600 tons canned tomato per annum for export to, Located at |
|------------------------|----------------------------------------------------------------------------------------------|
|                        | This version includes the finance plan and the profit distribution.                          |
|                        |                                                                                              |
|                        |                                                                                              |
|                        |                                                                                              |
|                        |                                                                                              |
|                        |                                                                                              |
|                        |                                                                                              |
| )ate and time:         | 31 July 1995                                                                                 |
| Project classification | CDepth of analysis:                                                                          |
| New project            | V Financial analysis                                                                         |
| O Expansion/rehabil    | tation project                                                                               |
| Joint-venture proj     | act                                                                                          |
| Clean Developmen       | It Mechanism / Joint Implementation                                                          |
|                        |                                                                                              |
|                        |                                                                                              |
|                        | OK Cancel                                                                                    |

در مورد پروژه مزرعه بادی ۵۰ مگاوات اطلاعات اصلی پروژه به صورت زیر در قسمت شرح پروژه وارد می شوند که اطلاعات کلی بوده و ریز آنها در ادامه آورده می شود.

"پروژه تحلیل اقتصادی مزرعه بادی ۵۰ مگاوات با دوره ساخت یک سال و دوره بهرهبرداری ۲۰ سال با بهره گیری از توربینهای بادی دارای ضریب ظرفیت ۴۵٪ ، میزان هزینههای تعمیر و نگهداری ۱/۵ سنت بر کیلووات ساعت، نرخ بازگشت سرمایه مورد نظر سرمایه گذار ۲۰٪، وام معادل ۸۰٪ هزینههای سرمایه گذاری با سود ۸٪، مالیات طرح ۲۵٪"

Depth of "و "Project Classification" و "Project Classification" و "Depth of" و "Project Classification" و "analysis" analysis" به ترتیب گزینههای "new project" و "Financial analysis" انتخاب می شود. برنامهریزی زمانی (Planning Horizon)

افق برنامه ریزی شامل فاصله زمانی کامل از آغاز فاز ساخت (Construction phase) تا پایان فاز تولید (Production phase) است. اطلاعات موجود در این جدول در شکل (۲-۳) نمایش داده شده است.

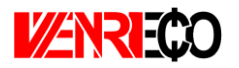

| Begin: (mm/www        |                    |                         |         |
|-----------------------|--------------------|-------------------------|---------|
|                       | }                  | Begin: (mm/yyyy)        |         |
| ength: 1 years        |                    | Length: 10 years        |         |
| 0 months              |                    | Startup phase: 0 months |         |
| ind:                  |                    | Ead:                    |         |
| ind: [[[]] (nini/yyyy | 1                  | Raferance year:         |         |
|                       |                    | reien eince year.       |         |
| O Half-yearly         | O User-defined:    |                         | Delete  |
| Ouarteriy             | Number of periods: |                         | Default |
|                       |                    |                         |         |
|                       |                    |                         |         |
|                       |                    |                         |         |
| 4                     |                    |                         |         |
|                       |                    |                         |         |

شکل ۲-۲: جدول برنامهریزی زمانی در کامفار

در گزینه Month of balance ماه موردنظر برای تهیه ترازنامه مشخص می شود. در قسمت Month of balance دوره ساخت و ساز پروژه با سال و ماه و در قسمت Production phase طول دوره بهرهبرداری تعیین می شود. قابل ذکر است کامفار حداکثر ۴ سال برای دوره ساخت و ۵۰ سال برای دوره بهرهبرداری را اجازه می شود. قابل ذکر است کامفار حداکثر ۴ سال برای دوره ساخت و ۵۰ سال برای دوره بهرهبرداری را اجازه می شود. قابل ذکر است کامفار حداکثر ۳ سال برای دوره ساخت و ۵۰ سال برای دوره بهرهبرداری را اجازه می شود. قابل ذکر است کامفار حداکثر ۴ سال برای دوره ساخت و ۵۰ سال برای دوره بهرهبرداری را اجازه می شود. قابل ذکر است کامفار حداکثر ۴ سال برای دوره اساخت و ۵۰ سال برای دوره بهرهبرداری را اجازه می شود. قابل ذکر است کامفار حداکثر ۴ سال برای دوره اساخت و ۵۰ سال برای دوره بهرهبرداری را اجازه دوره ای دوره ساخت و ۱۰۵ سال برای دوره بهرهبرداری را اجازه دوره ای دوره ای دوره ای دوره ای دوره بهرهبرداری را اجازه می دوره ساخت و ساز از دید کامفار دورهای است که در آن هیچ درآمد یا بدهی (وام) وجود ندارد و هیچ درایی در این دوره مستهلک نمی شود. پس از ورود زمانهای بالا کامفار تایم لاین دوره ساخت را مطابق شکل دارایی در این می دهد.

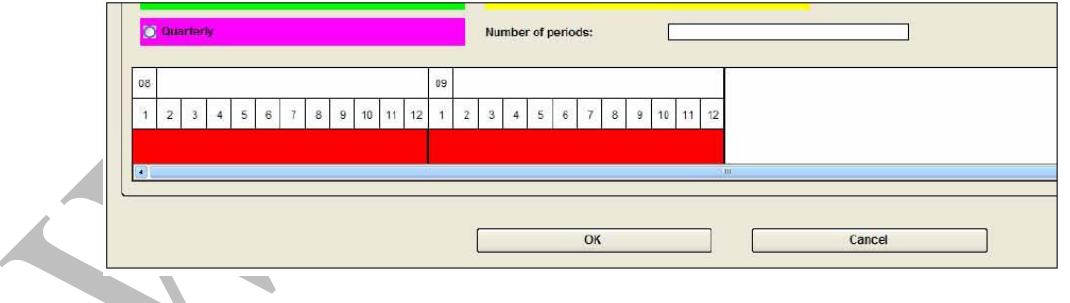

شکل ۲-۴: تایم لاین دوره ساخت پروژه در کامفار

در قسمت Structure of planning horizon این امکان وجود دارد که دوره ساخت پروژه را بر حسب نیاز به چد نیمسال یا فصل و یا به صورت ماهانه تبدیل کرد، به طوریکه محاسبه شاخصهای مالی این فاز در این دورههای زمانی صورت گیرد. برای پروژه مزرعه بادی ۵۰ مگاوات طول دوره ساخت برابر یک سال و با توجه به شرایط پروژه به صورت سالانه و مدت زمان بهرهبرداری در نظر گرفته شده برای طرح ۲۰ سال تعریف می شود. محصولات (Products)

## در این جدول محصولات طرح، زمان تولید و مقدار ظرفیت اسمی تولید (فروش) مطابق شکل (۲-۵) وارد می شود. گزینه های actual start of production و Actual end of production به صورت پیش فرض به ترتیب اولین سال شروع دوره بهره برداری و اخرین سال دوره بهره برداری هستند که می توان آن ها را با توجه به فرضیات پروژه تغییر داد.

| Edit:      | 1<br>Product #<br>1:2010 *<br>12/2019 *<br>10000 |        | ]       | New           Delete           Edit           Accept Edit |
|------------|--------------------------------------------------|--------|---------|-----------------------------------------------------------|
| Name       |                                                  | Start  | End     | Nominal capacity                                          |
| 1 Product# |                                                  | 1/2010 | 12/2019 | 0.00                                                      |
|            |                                                  |        |         |                                                           |
|            |                                                  |        |         |                                                           |

در مدلسازی مزرعه بادی، محصول برق تولیدی توسط توربینهای بادی است که طی قرارداد خرید تضمینی برق به فروش می می می می تولید در این جدول برابر ظرفیت تولید مزرعه بادی درنظر گرفته می شود. بنابراین برای مسئله نمونه ۵۰ مگاوات، ظرفیت اسمی تولید برابر ۵۰۰۰۰ کیلو وات به نرمافزار وارد شده است. واحدهای یولی (Currencies)

واحدهای پولی که میتوان مقادیر ورودی و خروجی طرح را بر حسب آن بیان کرد و تعیین نرخ برابری آنها، در پنجره این جدول مشخص میشوند. به صورت پیش فرض واحد پولی Local currency موجود است و با انتخاب آن میتوان نام و علامت اختصاری آن را تغییر داد. در قسمت Local currency میتوان واحد مورد استفاده در تهیه گزارشها (ده-صد-هزار-میلیون-...) را تعیین کرد. پس از ویرایش واحد پولی میتوان واحدهای پولی خارجی (ارز) و نرخ برابری آنها با پول داخلی را نیز تعریف کرد. حداکثر ۲۰ واحد پولی برای نرمافزار قابل تعریف است. برای انجام محاسبات مربوط به تامین مالی طرح، تمام دادهها توسط سیستم به یک واحد پولی حسابداری (Accounting Currencies) تبدیل میشوند. پس از تعریف همه واحدهای پولی، در قسمت میتوان تعیین کرد که گزارشهای مال بر اساس کدام واحد پولی ارائه شوند. در شکل (۲-۶) جدول واحدهای پولی با دو واحد پول داخلی و خارجی به عنوان نمونه، نشان داده شده است.

شکل ۲-۵: جدول محصولات در کامفار

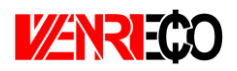

| Edit:                |                     |          |                  |   | New           |
|----------------------|---------------------|----------|------------------|---|---------------|
| Туре:                |                     |          | Delete           |   |               |
| Name:<br>Abbreviatio | n:                  |          | Edit             |   |               |
| Exchange r           | ate:                |          | Accept Edit      |   |               |
| Accounting           | curron car          |          |                  | , |               |
| Name:                | currency.           | toman    |                  |   | Select        |
| Units:               |                     | Absolute |                  |   | Reference     |
|                      |                     |          |                  |   |               |
|                      |                     | 1        |                  | - |               |
|                      | Name                |          | Abbr.            |   | Exchange rate |
| Local<br>Foreign     | Name<br>toman<br>\$ |          | Abbr.<br>t       |   | Exchange rate |
| Local<br>Foreign     | Name<br>toman<br>\$ |          | Abbr.<br>t<br>\$ |   | Exchange rate |
| Local<br>Foreign     | Name<br>toman<br>\$ |          | Abbr.<br>t       |   | Exchange rate |
| Local<br>Foreign     | Name<br>toman<br>\$ |          | Abbr.<br>t       |   | Exchange rate |
| Local<br>Foreign     | Name<br>toman<br>\$ |          | Abbr.<br>t       |   | Exchange rate |

شکل ۲-۶: جدول واحد پولی در کامفار

از آنجاییکه هزینههای مربوط به خرید تجهیزات پروژههای بادی معمولا بر حسب دلار و یا یورو انجام می شود و درآمد ناشی از فروش برق بر مبنای تعرفه خرید برق و بر حسب تومان محاسبه می گردد، در بخش واحدهای پولی معمولا نیاز به تعریف حداقل دو واحد پولی داخلی و خارجی می باشد. در محاسبات پروژه، هر واحد پولی خارجی تعریف شده بایستی بر اساس نرخ روز ارز برای نرمافزار تعریف شود. در پروژه نمونه ۵۰ مگاوات نیز دو واحد پولی داخلی (تومان) و خارجی (دلار) تعریف شده و نرخ برابری ارز ۱۵۰۰۰ تومان در نظر گرفته شده است

## تنزيل (Discounting)

در این جدول، نرخ تنزیل سرمایه گذاری مورد نظر برای برای استفاده در محاسبات مالی نظیر ارزش فعلی بر مبنای سرمایه گذاری کل (NPV of total capital invested) و یا بر مبنای آورده سرمایه گذار ( NPV of ) (total equity capital invested) و دیگر شاخصها مطابق آنچه در شکل (۲-۲) دیده می شود، تعیین می گردد.

Total investment به معنای کل سرمایه گذاری (آورده سهام داران، وامها و ...) میباشد و نرخ تنزیل کل پروژه در این رکورد وارد میشود. مدت آن برابر با عمر تعریف شده پروژه است و قابل تغییر نمیباشد. منظور از Total Equity capital آورده سهامداران است و نرخی که در این قسمت وارد میشود صرفا برای آگاهی سهام داران از وضعیت سرمایه گذاری با نرخ مورد نظرشان میباشد و به طور مستقیم تاثیری در محاسبات کلی ندارد. مدت این رکورد بنابر نظر سهام داران قابل تغییر است.

برای مدلسازی مزرعه بادی در این جدول کامفار با استفاده از دادههای نرمافزار WENRI-ECO می توان از اطلاعات مربوط یه نرخ بازگشت آورده سرمایه گذار در جدول "Permanent Financing" در کاربرگ ورودی نرمافزار استفاده کرد. درمورد نرخ بازگشت سرمایه گذاری کل با توجه به آنچه در تعریف پارامتر WACC در فصل قبل آورده شده است، میتوان از این پارامتر که نشان دهنده درصد بازگشت هزینه سرمایهگذاری کلی است و از میانگینگیری وزنی وام و آورده سرمایهگذار محاسبه میشود، استفاده کرد.

در پروژه ۵۰ مگاوات، نرخ بازگشت آورده سرمایه گذار برابر ۲۰٪ و نرخ بازگشت سرمایه گذاری کل با استفاده از آنچه تحت عنوان WACC در فایل اکسل محاسبه شده است، برابر ۱۰/۱۸٪ انتخاب می شود.

| thet present values discounted to:     12/1398     IPR     IPR     IPR     Discounting Modified Internal Rate of Return | 10.1800  |                |
|----------------------------------------------------------------------------------------------------|----------|----------------|
|                                                                                                    | Rate (%) | Length (years) |
| Total investment                                                                                                    | 10.18    | 21 💽           |
| Total equity capital                                                                                                    | 20.00    | 21             |
|                                                                                                    |          |                |

شکل ۲-۲: اطلاعات نرخ تنزیل برای مزرعه بادی ۵۰ مگاوات در کامفار

هزینههای ثابت سرمایه گذاری (Fixed Investment Costs)

این جدول شامل مواردی است که در مجموع هزینههای ثابت سرمایه گذاری را تشکیل میدهد و در شکل (۸-۲) ملاحظه می شود. این زیر شاخهها عبارتند از:

- ✓ خرید زمین (Land purchase)
- ✓ محوطهسازی و بهبود زمین (Site preparation & development)
  - √ ساختمانها و ابنيه (Civil works,structures and buildings)
- (Plant machinery & equipments) ماشین آلات و تجهیزات کارخانه  $\checkmark$ 
  - √ تجهيزات جانبي و خدماتي (Auxiliary & Service)
  - ✓ حفاظتهای زیست محیطی و حراست (Enviromental protection)
    - √ هزينههای سربار (Incorporated fixed assets)
    - ✓ هزينه هاى قبل از بهرهبردارى (Pre-production expenditures)
- ✓ هزینههای قبل از بهرهبرداری و هزینههای پیشبینی نشده (contingencies)
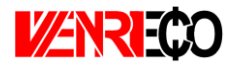

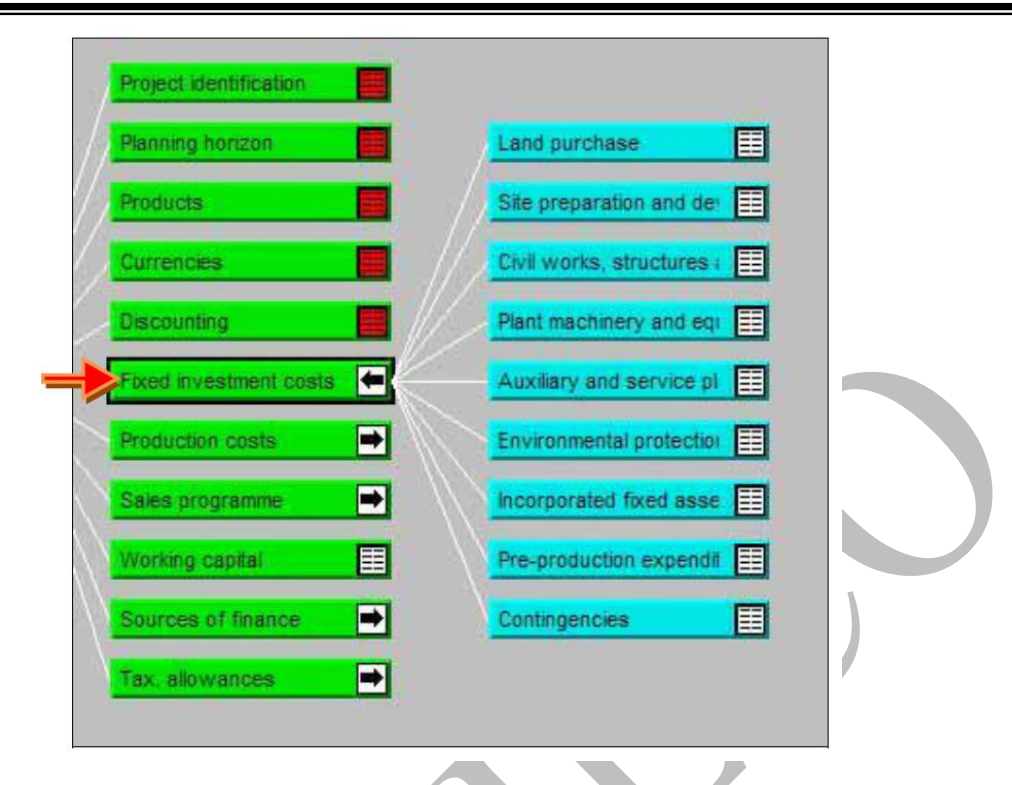

شکل ۲-۸: زیرشاخههای جدول هزینههای ثابت سرمایه گذاری

در این بخش می توان برای هریک از جداول زیرمجموعه تعریف کرد، به عنوان مثال برای ماشین آلات دو زیرمجموعه "عریف کرد. لازم به ذکر است که برای هریک از این زیرمجموعه "ماشین آلات داخلی" و " ماشین آلات خارجی" تعریف کرد. لازم به ذکر است که برای هریک از این زیربخشها تنها یک واحد پولی می توان تعریف کرد.

ورود اطلاعات در جداول این بخش مشابه هم بوده و برای جلوگیری از تکرار تنها به ذکر یک مورد پرداخته می شود. برای وارد کردن هزینه ابتدا نوع واحد پولی انتخاب می شود. بدین ترتیب مشخص می شود تامین هزینه مورد نیاز از منابع داخلی است و یا خارجی. در گام بعدی با استفاد از دکمه های رادیویی مشخص می شود تورم می شود که پرداخت آن با پل محلی و یا ارزی انجام می شود. از گزینه Escalation برای وارد کردن تورم می شود که پرداخت آن با پل محلی و یا ارزی انجام می شود. از گزینه Escalation برای وارد کردن تورم استفاده می شود. اگر تورم آیتم مورد نظر ما با نرخ متوسط تورم جامعه متفاوت است می توان آن را وارد نمود. در قدم می شود. اگر تورم آیتم مورد نظر ما با نرخ متوسط تورم جامعه متفاوت است می توان آن را وارد نمود. در قدمت می شود. اگر تورم آیتم مورد نظر ما با نرخ متوسط تورم جامعه متفاوت است می توان آن را وارد نمود. در قدمت در قدمت می شود. اگر تورم آیتم مورد نظر ما با نرخ متوسط تورم جامعه متفاوت است می توان آن را وارد نمود. در قدمت می شود که پرداخت آن با پل محلی و یا ارزی قراضه حسوم جامعه متفاوت است می توان آن را وارد نمود. در قدمت دوست می توان آن را وارد نمود. در قدمت می شود. کامفار ۴ حالت برای محاسبه استهلاک ارائه می کند (خطی-خطی با ارزش قراضه-شتابدار جمع تراکمی). نرخ یا طول دوره استهلاک، ارزش قراضه (Scrap) و زمان شروع استهلاک (به صورت پیش فرض ابتدای دوره بهره برداری) نیز بایستی مشخص شود. شود. هزینه های مربوط به خرید آیتم در جدول پایینی به صورت حاصلوب مقدار دوره بهره برداری است که اگر خالی گذاشته شود قسمت Sale of asset در انتهای دوره بهره برداری است که اگر خالی گذاشته شود قسمت Sale of asset در انتهای دوره بهره برداری است که اگر خالی گذاشته شود قسمت معه می موان می می دوره بهره برداری است که اگر خالی گذاشته شود می مورد ای می مورد به مورد به موره بهره برداری است که اگر خالی گذاشته شود قسمت Sale of asset در انتهای دوره بهره برداری است که اگر خالی گذاشته شود قسمت مو می مو می در انتهای دوره بهره برداری است که اگر خالی گذاشته شود می مو می مورد مو مو مو می مورد دور موره به مرد در می مو می مو می مو می مو می مو می مو می مو می مو می مو می مو می مو می مو می مو می مو می مو می مو می مو می مو می مو می مو می مو می مو می مو می مو می مو می مو می مو می مو می مو می

به همان ارزش دفتری در پایان دوره بهرهبرداری محاسبه میشود. اطلاعات مورد نیاز در این جداول در شکل (۲-۹) مشاهده میشود.

| Description:   | Site preparation and development-1 |                         |        |               |                      |
|----------------|------------------------------------|-------------------------|--------|---------------|----------------------|
|                |                                    |                         |        |               | Cost centre          |
| Currency:      |                                    | <b>○</b> Lo             | cal    |               |                      |
| Escalation:    | 0.00 % p.a.                        | <ul> <li>For</li> </ul> | reign  |               |                      |
| Depreciation c | onditions:                         |                         | Rate   | : 20.00       | % p.a.               |
| Type:          | Linear to scrap                    |                         | Len    | rth: 5.00     | vears                |
| Starting at:   | 1/1399                             |                         | Scra   | ip: 5.00      | %                    |
|                |                                    | ·                       |        | ·             |                      |
|                | 1.0000                             |                         |        |               |                      |
|                | Quantity                           | Price                   |        | Total         | Sale of<br>asset     |
| 1/1398         | 1.00                               | 66,131,552.38           |        | 66,131,552.38 |                      |
| 1/1399         | 1.00                               | 0.00                    |        | 0.00          |                      |
| 1/1400         | 1.00                               | 0.00                    |        | 0.00          |                      |
| 1/1401         | 1.00                               | 0.00                    |        | 0.00          |                      |
| 1/1402         | 1.00                               | 0.00                    |        | 0.00          |                      |
| 1/1403         | 1.00                               | 0.00                    |        | 0.00          |                      |
| 1/1404         | 1.00                               | 0.00                    |        | 0.00          |                      |
| 1/1405         | 1.00                               | 0.00                    |        | 0.00          |                      |
| 1/1406         | 1.00                               | 0.00                    |        | 0.00          |                      |
| 1/1407         | 1.00                               | 0.00                    |        | 0.00          |                      |
| 1/1408         | 1.00                               | 0.00                    |        | 0.00          |                      |
| 1/1409         | 1.00                               | 0.00                    |        | 0.00          |                      |
| 1/1410         | 1.00                               | 0.00                    |        | 0.00          |                      |
| 1/1411         | 1.00                               | 0.00                    |        | 0.00          |                      |
| 1/1412         | 1.00                               | 0.00                    |        | 0.00          |                      |
| 1/1413         | 1.00                               | 0.00                    |        | 0.00          |                      |
| 1/1414         | 1.00                               | 0.00                    |        | 0.00          |                      |
| 1/1415         | 1.00                               | 0.00                    |        | 0.00          |                      |
| 1/1416         | 1.00                               | 0.00                    |        | 0.00          |                      |
| 1/141/         | 1.00                               | 0.00                    |        | 0.00          |                      |
|                |                                    |                         |        |               |                      |
|                |                                    | ок                      | Cancel | 1             |                      |
|                |                                    |                         |        |               | Sunday, November 04. |

شکل ۲-۹: جدول هزینههای ثابت سرمایه گذاری در کامفار

برای تعریف هزینههای ثابت سرمایه گذاری پروژه مزارع بادی در بخش "Fixed Investment Costs" از نرمافزار WENRI-ECO استفاده کرد. همان گونه میتوان از دادههای وارد شده در جدول "Capital COsts" از نرمافزار WENRI-ECO استفاده کرد. همان گونه که بیان شد در کامفار همانند نرمافزار WENRI-ECO میتوان هزینهها را به تفکیک و با ذکر جزئیات در زیربخشهای مرتبط موجود تعریف کرد. در صورتیکه کاربر میخواهد میتواند اطلاعات را به صورت جزئی وارد کامفار نماید و یا عدد کلی محاسبه شده در اکسل را در این بخش به عنوان هزینه سرمایه گذاری کلی وارد کند. باید در نظر داشت نرمافزار کامفار به صورت پیش فرض سود قسط اول وام پروژه را به عنوان هزینه اولیه با هزینههای تعریف شده در بخش "Fixed Investment Costs" جمع میکند. از سوی دیگر این مقدار رزرو در هزینههای تعریف شده در بخش "Fixed Investment Costs" جمع میکند. از سوی دیگر این مقدار محاسبه هزینه سرمایه گذاری محاسبه شده در نرمافزار Otel این می اول وام پروژه را به عنوان هزینه محاسبه هزینه سرمایه گذاری محاسبه شده در نرمافزار مافزار Otel این می می اول وام پروژه را به عنوان می مقدار محاسبه هزینه سرمایه گذاری محاسبه شده در نرمافزار Otel ایستی از مقدار هزینه کلی محاسبه شده در اکسل، مقدار سود وام در سال اول بهرهبرداری است را کسر نمود. با توجه به قانون مالیات در زمینه استهلاک تجهیزات تجدید پذیر و جدول استهلاک برای محاسبه استهلاک از روش خطی با ارزش قراضه استفاده میشود. هم چنین

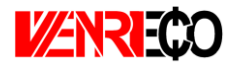

باید در نظر داشت بر اساس قانون، تجهیزات تجدید پذیر شامل معافیت مالیاتی در زمینه محاسبه استهلاک خواهند بود، به طوریکه عمر تجهیزات تجدید پذیر در محاسبه استهلاک نصف در نظر گرفته می شود تا در سالهای اولیه بهرهبرداری مالیات کمتری پرداخت شود.

در حل نمونه ۵۰ مگاوات، هزینه کلی طرح برای نرمافزار تعریف شده است. برای محاسبه هزینه سرمایه گذاری تعریف شده در کامفار، از مقدار هزینه کلی اکسل که برابر ۷۰,۰۶۰,۵۵۵ دلار است، مقدار ۳,۹۲۹,۰۰۳ دلار که معادل سود وام در سال اول بهرهبرداری است و به عنوان رزرو وام در نظر گرفته شده بوده است برای جلوگیری از اختصاص مجدد در کامفار کسر می شود. بدین ترتیب هزینه سرمایه گذاری برابر ۶۶,۱۳۱,۵۵۲ دلار به نرمافزار وارد می شود.

هزینههای تولید (Production Costs)

در این جدول هزینههای تولید سالیانه در یک زیرشاخه ثابت با عنوان هزینههای غیرمستقیم و زیرشاخههای دیگر به ازای هرکدام از محصولات تعیین شده در شاخه محصولات تعریف می شود.

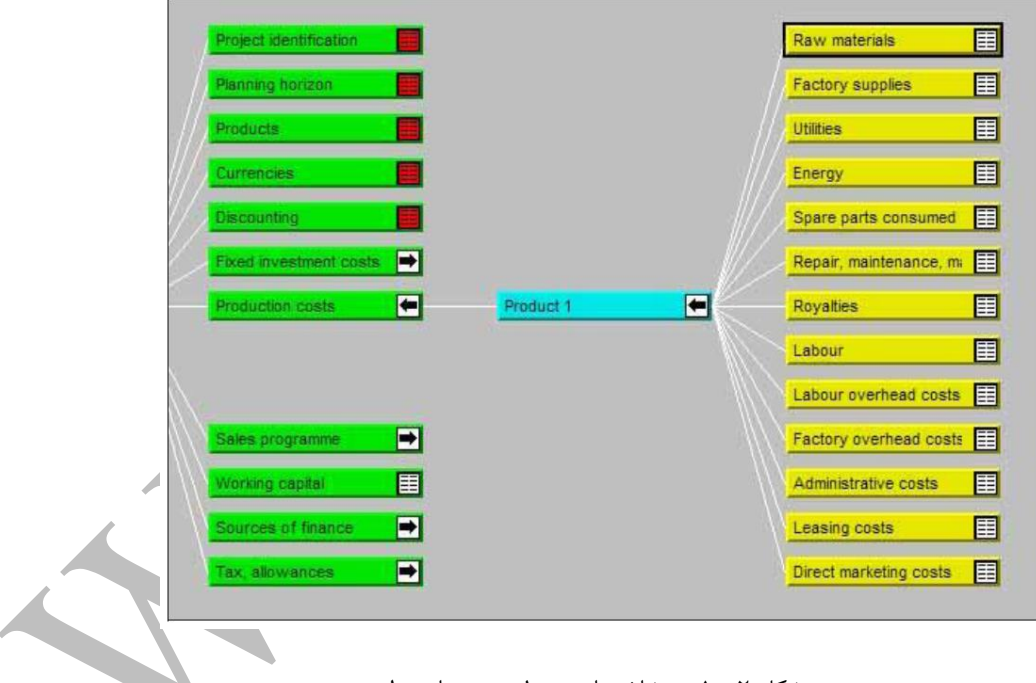

شکل ۲-۱۰: زیرشاخههای جدول هزینههای تولید

زیرشاخه مربوط به هر محصول مطابق آنچه در شکل (۲-۱۰) دیده می شود، عبار تند از:

- ✓ مواد اوليه (Raw material)
- ✓ ملزومات كارخانه (Factory supplies)
  - ✓ يوتيليتى (Utilities)

همانند بخش قبل در این قسمت میتوان بر حسب نیاز جداول اضافی تعریف کرد. همچنین تمام جداول این بخش مشابه بوده و ذکر یک نمونه کفایت میکند. به طور نمونه برای مواد اولیه ابتدا نوع واحد پولی، نحوه پرداخت و تورم بایستی مشخص شود. برای وارد کردن مقدار و قیمت مواد، کامفار دو روش پیش روی کاربر قرار میدهد. در روش اول با استفاده از قسمت Per unit of output که در این حالت اطلاعات مقدار و قیمت واحد مواد برای واحد محصول (Per unit of output) و یا برای ظرفیت اسمی (At nominal capacity) وارد میشود و خود کامفار با استفاده از برنامه فروش که در ادامه تعریف خواهد شد، مقدار اولیه مورد نیاز را محاسبه میکند. در روش دوم از قسمت Annual adjustments اسمی (At nominal capacity) محاسبه میکند. در روش دوم از قسمت Annual adjustments استفاده میشود که در آن مقدار و قیمت مواد برای هر سال به صورت دستی وارد میشود. نکته قابل توجه این است که اگر هم در حالت استاندارد و هم به صورت دستی هزینه ها وارد شوند، آنگاه این دو هزینه با هم جمع خواهند شد. در قسمت Atu معاد بخش متغیر و ثابت مواد وارد میشود. برای مثال مواد اولیه ۱۰۰٪ متغیر هستند، چون با توقف تولید نیازی به مواد نیست، ولی نیروی انسانی بخشی ثابت و بخشی متغیر خواهد داشت. در شکل (۲–۱۱) جدول هزینههای تولید نشان داده شده است.

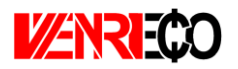

|                            |                          |                |                               |                       | Costr  | entre   |
|----------------------------|--------------------------|----------------|-------------------------------|-----------------------|--------|---------|
| irrency:                   | Local currency           |                | <ul> <li>Local</li> </ul>     |                       | COSt G | con com |
| calation:                  | 0.00 % p.a.              |                | O Foreign                     |                       |        |         |
| andard producti            | on costs                 |                |                               |                       |        |         |
| ) At nominal ca            | pacity of:               | 10,000.00      | O Per                         | unit of output        |        |         |
| uantity:                   | 0.0000                   | Variable part: | 100.00 %                      |                       |        |         |
| ice:                       | 0.0000                   | Fixed part:    | 0.00 %                        |                       |        |         |
| tal:                       | 0.0000                   | Fixed costs:   |                               |                       |        |         |
|                            |                          |                |                               |                       |        |         |
| nual adjustmen             | IS                       |                |                               |                       |        |         |
| nual adjustmen             | [                        |                |                               |                       |        |         |
|                            | Quantity                 | F              | Price                         | Total                 | Var.   | Fix     |
| 1/2008                     | Quantity 0.00            | F              | Price                         | Total                 | Var.   | Fix     |
| 1/2008<br>7/2008           | Quantity<br>0.00<br>0.00 | F              | Price<br>0.00<br>0.00         | Total<br>0.00<br>0.00 | Var.   | Fix     |
| 1/2008<br>1/2008<br>1/2009 | Quantity 0.00 0.00 0.00  | F              | Price<br>0.00<br>0.00<br>0.00 | Total 0.00 0.00 0.00  | Var.   | Fix     |

شکل ۲-۱۱: جدول هزینههای تولید در کامفار

در مورد مدلسازی هزینههای تولید برای مزارع بادی، هزینههای تولید میتوانند مانند روشی که در نرمافزار Operations & Maintenance" از WENRI-ECO" از VENRI-ECO استفاده شد، به تفکیک و با استفاده از اطلاعات جدول "Operations & naitenance" از کاربرگ ورودیها برای کامفار تعریف شوند. در نهایت نرمافزار مجموع هزینهها را به عنوان هزینه کلی تولید در نظر گرفته و در محاسبات مورد استفاده قرار می دهد. هم چنین ممکن است کاربر مایل باشد نتیجه محاسبات کلی مربوط هزینههای به میتواند ماین را که در کاربرگ و معای باشد نتیجه محاسبات در نظر گرفته و در محاسبات مورد استفاده قرار می دهد. هم چنین ممکن است کاربر مایل باشد نتیجه محاسبات کلی مربوط هزینههای بهرهبرداری در اکسل را که در کاربرگ "Cash Flow" محاسبه شده است، به عنوان نتیجه کلی در نرمافزار کامفار وارد کند.

در حل نمونه ۵۰ مگاوات، هزینه کلی تولید در طول سالهای بهرهبرداری از نرمافزار WENRI-ECO برای کامفار تعریف شده است. در شکل (۲–۱۲) هزینههای تولید در طول سالهای بهرهبرداری که در کامفار تعریف شده، نشان داده شده است.

| Description:                      | Repair, maintenance, material |                   |                    |          |        |
|-----------------------------------|-------------------------------|-------------------|--------------------|----------|--------|
| Product:                          | electricity                   |                   |                    |          |        |
| [                                 |                               |                   |                    | Cost     | centre |
| Currency:                         | \$                            |                   | O Local            |          |        |
| Escalation:                       | 0.00 % p.a.                   |                   | Foreign            |          |        |
| Standard producti                 | ion costs                     |                   |                    |          |        |
| <ul> <li>At nominal ca</li> </ul> | pacity of: 50,000.00          |                   | Per unit of output |          |        |
| Quantity:                         | 0.0000 Variab                 | le part: 100.00 % |                    |          |        |
| Price:                            | 0.0000 Fixed                  | part: 0.00 %      |                    |          |        |
| Total:                            | 0,0000 Fixed                  | coeter            |                    |          |        |
| Total                             | 0.0000                        |                   |                    |          |        |
| Annual adjustmen                  | ts                            |                   |                    |          |        |
|                                   |                               |                   |                    |          |        |
|                                   | Quantity                      | Price             | Tota               | l Var.   | Fix.   |
| 1/1399                            | 1.00                          | 3,017,891.00      | 3,017,891.00       | 0 100.00 | 0.00   |
| 1/1400                            | 1.00                          | 3,039,111.00      | 3,039,111.00       | ) 100.00 | 0.00   |
| 1/1401                            | 1.00                          | 3,060,482.00      | 3,060,482.00       | ) 100.00 | 0.00   |
| 1/1402                            | 1.00                          | 3,082,003.00      | 3,082,003.00       | 0 100.00 | 0.00   |
| 1/1403                            | 1.00                          | 3,103,676.00      | 3,103,676.00       | 0 100.00 | 0.00   |
| 1/1404                            | 1.00                          | 3,125,503.00      | 3,125,503.00       | 0 100.00 | 0.00   |
| 1/1405                            | 1.00                          | 3,147,483.00      | 3,147,483.00       | 0 100.00 | 0.00   |
| 1/1406                            | 1.00                          | 3,169,618.00      | 3,169,618.00       | 0 100.00 | 0.00   |
| 1/1407                            | 1.00                          | 3,191,910.00      | 3,191,910.00       | 0 100.00 | 0.00   |
| 1/1408                            | 1.00                          | 3,214,359.00      | 3,214,359.00       | 0 100.00 | 0.00   |
| 1/1409                            | 1.00                          | 3,236,966.00      | 3,236,966.00       | 0 100.00 | 0.00   |
| 1/1410                            | 1.00                          | 3,259,734.00      | 3,259,734.00       | 0 100.00 | 0.00   |
| 1/1411                            | 1.00                          | 3,282,001.00      | 3,282,001.00       | 0 100.00 | 0.00   |
| 1/1412                            | 1.00                          | 3,305,751.00      | 3,305,751.00       | 100.00   | 0.00   |
| 1/1413                            | 1.00                          | 3,323,004.00      | 3 352 421 00       | 100.00   | 0.00   |
| 1/1415                            | 1.00                          | 3,376,003,00      | 3 376 003 00       | 100.00   | 0.00   |
| 1/1416                            | 1.00                          | 3,399,752,00      | 3,399,752.00       | ) 100.00 | 0.00   |
| 1/1417                            | 1.00                          | 3.423.669.00      | 3.423.669.00       | 0 100.00 | 0.00   |
| 1/1418                            | 1.00                          | 3,447,754.00      | 3,447,754.00       | ) 100.00 | 0.00   |
|                                   |                               |                   |                    |          |        |
|                                   |                               | ок                | Cancel             |          |        |

شکل ۲-۱۲: اطلاعات هزینههای تولید برای مزرعه بادی ۵۰ مگاوات در کامفار

## برنامه فروش (Sales Programme<u>)</u>

در این شاخه به ازای هریک از محصولات زیرشاخهای وجود دارد که در آن دادههای مربوط به برنامه فروش محصول تعیین میشود. مطابق شکل (۲–۱۳) در برگه Sale programme مقدار و قیمت محصول قابل فروش برای هر سال وارد میشود.

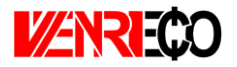

|                                      | Local currency          | Cocal     |      |
|--------------------------------------|-------------------------|-----------|------|
| Escalation:                          | 0.00 % p.a.             | O Foreign |      |
| Sales programme                      | Sales tax and subsidies | J         |      |
|                                      | Quantity                | Price     | Tota |
| 1/2010                               | 1,111.00                | 0.00      | 0.0  |
| 1/2011                               | 1,111.00                | 0.00      | 0.0  |
| 1/2012                               | 1,111.00                | 0.00      | 0.0  |
| 1/2013                               | 1,111.00                | 0.00      | 0.0  |
|                                      | 1,111.00                | 0.00      | 0.0  |
| 1/2014                               | 1,111.00                | 0.00      | 0.0  |
| 1/2014<br>1/2015                     |                         | 0.00      | 0.0  |
| 1/2014<br>1/2015<br>1/2016           | 1,111.00                |           |      |
| 1/2014<br>1/2015<br>1/2016<br>1/2017 | 1,111.00                | 0.00      | 0.0  |

شکل ۲-۱۳: برگه Sale programme در جدول برنامه فروش در کامفار

مطابق شکل (۲-۱۴) در برگه Sales tax & subsidies نرخ مالیات بر فروش، نرخ سوبسیدهای تعلق گرفته

| Sales programme Sale | s tax and subsidies |               |                |
|----------------------|---------------------|---------------|----------------|
|                      | Sales tax (%)       | Subsidies (%) | Subsidies (abs |
| 1/2010               | 0.00                | 0.00          | 0.0            |
| 1/2011               | 0.00                | 0.00          | 0.0            |
| 1/2012               | 0.00                | 0.00          | 0.0            |
| 1/2013               | 0.00                | 0.00          | 0.0            |
| 1/2014               | 0.00                | 0.00          | 0.0            |
| 1/2015               | 0.00                | 0.00          | 0.0            |
| 1/2016               | 0.00                | 0.00          | 0.0            |
| 1/2017               | 0.00                | 0.00          | 0.0            |
| 1/2018               | 0.00                | 0.00          | 0.0            |

و میزان سوبسید ثابت در صورت وجود وارد می شود.

شکل ۲-۱۴: برگه Sales tax & subsidies در جدول برنامه فروش در کامفار

در مدلسازی مزرعه بادی، میزان تولید سالانه برق و تعرفه خرید برق بایستی در این قسمت وارد شود. برای وارد کردن میزان تولید سالانه برق می توان از اعداد محاسبه شده در کاربرگ "Cash Flow" نرمافزار -WENRI وارد کردن میزان تولید سالانه برق می توان از اعداد محاسبه شده در کاربرگ "Cash Flow" نرمافزار ECO استفاده کرد. میزان تولید با توجه به ظرفیت و ضریب ظرفیت توربینهای مورد استفاده در مزرعه بادی و در نظر گرفتن نرخ کاهش تولید سالانه برای هر سال در اکسل محاسبه شده است. نرخ خرید برق همان

تعرفه خرید تضمینی برق میباشد. تعرفه باید کوچکترین مقداری انتخاب شود که به ازای آن ارزش خالص فعلی پروژه منفی نباشد.

بر همین اساس در پروژه مزرعه بادی ۵۰ مگاوات با کامل کردن اطلاعات و انجام محاسبات، میزان تعرفه توسط کامفار برابر ۱۱۵۱ تومان بر کیلو وات ساعت محاسبه شده است. در شکل (۲–۱۵) جدول برنامه فروش برای نمونه ۵۰ مگاوات نشان داده شده است.

| Description:    | electricity               |          |              |          |
|-----------------|---------------------------|----------|--------------|----------|
| Product:        | electricity (50,000.00)   |          |              |          |
|                 |                           |          |              | <u>ו</u> |
| Currency:       | toman                     |          | Local        |          |
| Escalation:     | 0.00 % p.a.               | 0        | Foreign      |          |
| L               |                           |          |              | J        |
|                 | 1,151.0000                |          |              |          |
| C-1             |                           |          |              |          |
| Sales programme | e Dales lax and subsidies |          |              |          |
|                 | Quantity                  | Price    |              | Total    |
|                 | Quantity                  | FILE     |              |          |
| 1/1399          | 197,100,000.00            | 1,151.00 | 226,862,100, | 000.00   |
| 1/1400          | 196,508,700.00            | 1,151.00 | 226,181,513, | 700.00   |
| 1/1401          | 195,919,174.00            | 1,151.00 | 225,502,969, | 274.00   |
| 1/1402          | 195,331,416.00            | 1,151.00 | 224,826,459, | 816.00   |
| 1/1403          | 194,745,422.00            | 1,151.00 | 224,151,980, | 722.00   |
| 1/1404          | 194,161,186.00            | 1,151.00 | 223,479,525, | 086.00   |
| 1/1405          | 193,578,702.00            | 1,151.00 | 222,809,086, | 002.00   |
| 1/1406          | 192,997,966.00            | 1,151.00 | 222,140,658, | 866.00   |
| 1/1407          | 192,418,972.00            | 1,151.00 | 221,474,236, | 772.00   |
| 1/1408          | 191,841,715.00            | 1,151.00 | 220,809,813, | 965.00   |
| 1/1409          | 191,266,190.00            | 1,151.00 | 220,147,384, | 690.00   |
| 1/1410          | 190,692,392.00            | 1,151.00 | 219,486,945, | 192.00   |
| 1/1411          | 190,120,314.00            | 1,151.00 | 218,828,481, | 414.00   |
| 1/1412          | 189,549,954.00            | 1,151.00 | 218,171,997, | 054.00   |
| 1/1413          | 188,981,304.00            | 1,151.00 | 217,517,480, | 360.00   |
| 1/1414          | 188,414,300.00            | 1,151.00 | 210,604,928, | 560.00   |
| 1/1413          | 107,049,117.00            | 1,151.00 | 210,214,535, | 010.00   |
| 1/1410          | 187,285,509.00            | 1,151.00 | 215,505,069, | 662.00   |
| 1/1417          | 186,725,715.00            | 1,151.00 | 214,916,993, | 843.00   |
| 1/1410          | 180,105,542.00            | 1,151.00 | 214,214,230, | 042.00   |
|                 |                           |          |              |          |
|                 |                           |          |              |          |
|                 |                           |          |              |          |
|                 |                           |          |              |          |
|                 |                           |          |              |          |
|                 |                           |          |              |          |
|                 |                           |          |              |          |
|                 |                           |          |              |          |
|                 |                           |          |              |          |
|                 |                           |          |              |          |
|                 |                           |          |              |          |
|                 |                           | ок       | Cancel       |          |

شکل ۲-۱۵: جدول برنامه فروش برق برای مزرعه بادی ۵۰ مگاوات در کامفار

منابع تامین مالی (Source of finance<u>)</u>

در این بخش منابع تامین مالی طرح وارد می شود و شامل جداول زیر می باشد:

- آورده سهامداران (Equity,risk capital)

در این زیرگروه دو جدول وجود دارد. اولی Equity shares است که در آن میزان آورده سهامداران یا برداشت توسط آنها در سالهای مربوطه وارد میشود و در شکل (۲–۱۶) نشان داده شده است.

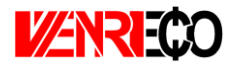

| Curronew        | thousand runges |                 |                               |                         |
|-----------------|-----------------|-----------------|-------------------------------|-------------------------|
| Drofit ropatr : |                 |                 | O Eoroign                     |                         |
| Pront repair.   | 0.00 % p.a.     |                 | Ororeign                      |                         |
|                 | 435.0000        |                 |                               |                         |
|                 | Amount paid-in  | Amount paid-out | Preferred<br>dividends - abs. | Preferre<br>dividends - |
| 1/01            | 435.00          | 0.00            |                               | 2                       |
| 1/02            | 283.70          | 0.00            | 1111-1                        | 3                       |
| 1/03            | 0.00            | 0.00            | 0.00                          | 0.0                     |
| 1/04            | 0.00            | 0.00            | 0.00                          | 0.                      |
| 1/05            | 0.00            | 0.00            | 0.00                          | 0.                      |
| 1/06            | 0.00            | 0.00            | 0.00                          | 0.                      |
| 1/00            |                 | 0.00            | 0.00                          | 0.1                     |

شکل ۲-۱۶: جدول Equity shares

مطابق شکل (۲-۱۷) جدول دوم Subsides & grants مربوط به سوبسیدهای احتمالی است که طی سال-

| Description: | Subsidies, grants          |         |                                            | ))), |
|--------------|----------------------------|---------|--------------------------------------------|------|
| Currency:    | thousand rupees            |         | <ul> <li>Local</li> <li>Foreign</li> </ul> |      |
|              | 0.0000                     |         |                                            |      |
|              | Amount paid-in             |         |                                            |      |
| 1/01         | 0.00                       |         |                                            |      |
| 1/02         | 0.00                       |         |                                            |      |
| 1/03         | 0.00                       |         |                                            |      |
| 1/04         | 0.00                       |         |                                            |      |
| 1/06         | 0.00                       |         |                                            |      |
| 1/07         | 0.00                       |         |                                            |      |
|              |                            |         |                                            |      |
|              | ОК                         |         | Cancel                                     |      |
|              |                            |         |                                            |      |
|              | ۱۱: جدول Subsides & grants | شکل ۲-۷ |                                            |      |

- وامهای بلند مدت (Long term loans)

جدول وام شامل چندین برگه است که به بررسی آنها پرداخته می شود. ابتدا در برگه Conditions داخلی یا ارزی بودن و سپس نوع وام مشخص می شود. وام ممکن است Constant principal (اصل اقساط ثابت)، Annuity (سود پلکانی، بیشتر در اول دوره) و یا Profile (توافقی) باشد. در شکل (۲–۱۸) اطلاعات موجود در این برگه نشان داده شده است.

| l:   | 1,077.90 | Conditions Disburseme                                           | nts Interest Fees                                                                                                    |
|------|----------|-----------------------------------------------------------------|----------------------------------------------------------------------------------------------------|
|      | Amount   | Туре:                                                           | Constant principal                                                                                                    |
| 1/01 | 652.50   | Repayment:                                                      | Half-yearly                                                                                                    |
| 1/02 | 425.40   | March International                                             |                                                                                                    |
| 1/03 | 0.00     | Month Interest paid:                                            | 12/31                                                                                                    |
| 1/04 | 0.00     | Disbursements until:                                            | 12/31/05 (mm/dd/yyyy)                                                                                                    |
| 1/05 | 0.00     |                                                                 |                                                                                                    |
|      |          | Number of repayment:<br>Period of repayment:<br>Last repayment: | 12/3/103         (mm/dd/yyyy)           25         12           12         years         6           12/31/17         (mm/dd/yyyy) |
| 10   |          | ок                                                              | Cancel                                                                                                    |

شکل ۲-۱۸: برگه Conditions

سپس در گزینه Repayment تعداد اقساط در سال مشخص می شود. در گزینه First repayment زمان اولین بازپرداخت برای نرمافزار تعریف می شود. هم چنین در اینجا می توان مدت تنفس وام را مشخص کرد. در گزینه Number of repayment مدت وام مشخص می شود که براساس تعداد قسط در سال که تعریف شد، محاسبه می شود.

برگه Disbursements مطابق شکل (۲-۱۹) برای تعیین میزان و زمان وام مورد استفاده قرار می گیرد.

|      | Amount | Edit       | New      |
|------|--------|------------|----------|
| 1/01 | 652.50 | mm/dd/yyyy | Delete   |
| 1/02 | 425.40 | Date:      |          |
| 1/03 | 0.00   | Amount:    | Edit     |
| 1/04 | 0.00   |            | Accept E |
| 1/05 | 0.00   |            |          |
|      |        | 1/1/01     | 326.25   |
|      | =      | 7/1/01     | 326.25   |
|      |        | 1/1/02     | 212.70   |
|      |        | 7/1/02     | 212.70   |
|      |        |            |          |
|      |        |            |          |
|      |        |            |          |

شکل ۲-۱۹: برگه Disbursements

در برگه Interest مطابق شکل (۲-۲۰) سود وام و زمان شروع محاسبه سود وارد می شود. هم چنین در اینجا باید با استفاده از دکمه Depreciation نحوه استهلاک سودها را نیز مشخص کرد (سال های استهلاک سود می تواند به اندازه زمان بازپرداخت وام یا حداکثر تا پایان عمر پروژه باشد). گزینه Capitalize برای

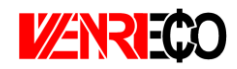

تجمیع بهره وام است، یعنی نرخ بهره تجمیع شده و در اولین بازپرداخت محاسبه می شود. اگر انتخاب نشود یعنی از زمانی که وام را دریافت می کنیم باید سودها با بانک داده شود.

| fotal: | 1,077.90                                 | Conditions Disbursements Interest Dees                                      |
|--------|------------------------------------------|-----------------------------------------------------------------------------|
|        | Amount                                   | Edit: New                                                                   |
| 1/01   | 652.50                                   | mm/dd/yyyy Delete                                                           |
| 1/02   | 425.40                                   | Date:                                                                       |
| 1/03   | 0.00                                     | Rate: % p.a.                                                                |
| 1/04   | 0.00                                     | Accept Edit                                                                 |
|        | an an an an an an an an an an an an an a | Depreciation                                                                |
|        |                                          | Capitalize interest:     100.00 %       Capitalize interest until:     6/02 |
|        |                                          | OK Cancel                                                                   |

شکل ۲-۲۰: برگه Interest

در برگه Fees (هزینههای جانبی) هزینههای دیگر مربوط به دریافت وام وارد می شود. این هزینهها که باید به صورت درصدی از وام وارد شوند عبارتند از:

- مخارج تعهد وام (Commitment)
- مخارج نمایندگی وام (Agency fee)
  - مخارج تضمين وام (Guarantee)
    - سایر هزینهها (Other fee)

در شکل (۲–۲۱) اطلاعات مورد نیاز در بر گه Fees نمایش داده شده است.

| 1,077.90 | Conditions Disbursements Interest Fees                                                                         |              |
|----------|----------------------------------------------------------------------------------------------------|--------------|
| Amount   | Commitment: 0.000 %                                                                                            |              |
| 652.50   | Agency fee: 0.000 %                                                                                            |              |
| 425.40   | Guarantee: 0.000 %                                                                                             |              |
| 0.00     |                                                                                                    |              |
| 0.00     | Other fee: 0.000 %                                                                                             |              |
| 0.00     |                                                                                                    |              |
|          |                                                                                                    |              |
| =        |                                                                                                    |              |
|          | Fees paid:                                                                                                    |              |
|          | Local                                                                                                    |              |
|          | O Foreign                                                                                                    |              |
|          | Ororeight                                                                                                    | Depreciation |
|          | al de la companya de la companya de la companya de la companya de la companya de la companya de la companya de |              |
|          |                                                                                                    |              |

شکل ۲-۲۱: برگه Fees

- وامهای کوتاه مدت (Short term loans)

ورود اطلاعات برای وامهای کوتاه مدت به همین شکل میباشد.

- توزيع سود (Profit distribution)

در جدول توزیع سود مطابق شکل (۲-۲۲)، میزان درصد سود انباشته (Retained) و سود سهام (Distributed) در سال های مختلف مشخص می شود.

|                                | Repat.<br>of profit | 1/03   | 1/04   | 1/05   | 1/06   | 1/07   | Scrap  |
|--------------------------------|---------------------|--------|--------|--------|--------|--------|--------|
| Retained profit (in %)         |                     | 100.00 | 70.00  | 70.00  | 70.00  | 70.00  | 0.00   |
| Profit distributed (in %)      |                     | 0.00   | 30.00  | 30.00  | 30.00  | 30.00  | 100.00 |
| - Preterrea aividends          |                     |        |        |        |        |        |        |
| = Remaining profit distributed |                     |        |        |        |        |        |        |
| Equity shares                  | 0.00                | 100.00 | 100.00 | 100.00 | 100.00 | 100.00 | 100.00 |

شکل ۲-۲۲: جدول توزیع سود

کاربر بر اساس نیاز پروژه میتواند هریک از این روشها را انتخاب و اطلاعات مربوط به آنها را در نرمافزار وارد کند.

در مدلسازی مزارع بادی، در این قسمت میزان آورده سرمایه گذار و شرایط وام بلند مدت مورد استفاده در پروژه برای نرمافزار تعیین می شود. میزان آورده سرمایه گذار بر اساس آنچه در نرمافزار WENRI-ECO محاسبه شده است، برابر با میزان کل سرمایه اولیه مورد نیاز طرح منهای مبلغ وام می باشد. همان طور که در بخش تعریف سرمایه گذاری ثابت توضیح داده شد، کامفار به صورت پیش فرض میزان سود اولین قسط وام را به مبلغ سرمایه گذاری اولیه اضافه می کند. بنابراین در اینجا مبلغ آورده سرمایه گذار که در نرمافزار WENRI-ECO می مود. محاسبه شده با کسر میزان سود قسط اول وام طرح، به عنوان ورودی این قسمت به نرمافزار وارد می شود.

در پروژه ۵۰ مگاوات، آورده سرمایه گذار در اکسل برابر با ۲۰,۹۴۸,۰۲۲ دلار محاسبه شده است. در اینجا مبلغ آورده سرمایه گذار که در نرمافزار WENRI-ECO محاسبه شده با کسر میزان سود قسط اول وام طرح که معادل ۱۷,۰۱۹,۰۱۹ دلار میباشد، به عنوان ورودی این قسمت به نرمافزار وارد میشود.

برای تعریف وام طرح برای نرمافزار در قسمت وامهای بلند مدت و در زیر شاخه "Government loans"، اطلاعات مربوط به وام پروژه وارد می شود. اطلاعات مربوط به وام طرح مانند سود و مدت زمان بازپرداخت از کاربرگ ورودی ها قابل استخراج است. هم چنین مبلغ وام مطابق آنچه در کاربرگ "Cash Flow" محاسبه شده است در این قسمت وارد می شود.

درنمونه ۵۰ مگاوات، مبلغ وام در اکسل برابر ۴۹٬۱۱۲٬۵۳۳ دلار محاسبه شده است. وام دارای سود ۸٪ و دوره بازپرداخت ۹ ساله میباشد.

## مالیات، ذخایر (Tax, allowances)

شامل جداول Income tax و سوبسیدهای میباشد که برای ورود اطلاعات مالیات بر درآمد و سوبسیدهای سالانه طرح به کار میرود. مطابق شکل (۲–۲۳) در جدول Income tax و در ستون Adjustments مالیات سالانه طرح به کار میرود. مطابق شکل (۲–۲۳) در جدول مالیات سالانه را وارد میشود. در صورتیکه برای مالیات ثابت سالانه (در صورت وجود) و در ستون دیگر نرخ مالیات سالانه را وارد میشود. در صورتیکه برای مالیات جدول پلکانی نیاز باشد (مثلا درآمد تا ۲۰۰۰، ۱۰ درصد مالیات حرآمد بین ۲۰۰۰ تا ۲۰۰۰، ۲۰ درصد مالیات و ...) با استفاده از معاند می توان آن را تعریف نمود. گزینه Tax conditions برای تعیین سالهای معافیت مالیاتی (در سال در امالیات) و سالهایی که مجازیم اگر پروژه زیان ده بود آن زیان را در سال سوددهی محاسبه کرد تا مالیات کمتری محاسبه شود (Losses carried forward)، میباشد.

| cription: | Income (corporate         | e) tax           |                         |       |
|-----------|---------------------------|------------------|-------------------------|-------|
| irrency:  | thousand rupees           |                  | O Local     Tax brack   | kets  |
|           |                           |                  | O Foreign Tax condi     | tions |
|           | 0.0000                    |                  |                         |       |
|           | Adjustments<br>(absolute) | > 0.00<br>(in %) |                         |       |
| 1/03      | 0.00                      | 20.00            |                         |       |
| 1/04      | 0.00                      | 20.00            |                         |       |
| 1/05      | 0.00                      | 20.00            |                         |       |
| 1/06      | 0.00                      | 20.00            | Tax conditions          |       |
| 1/07      | 0.00                      | 20.00            |                         |       |
|           |                           |                  | Tax holidays:           | 12/04 |
|           |                           |                  |                         | 1     |
|           |                           |                  | Losses carried forward: |       |
|           |                           |                  |                         |       |
|           |                           |                  | OK                      |       |
|           |                           |                  |                         |       |

شکل ۲-۲۳: جدول مالیات در کامفار

برای تعریف مالیات پروژه مزارع بادی بایستی توجه داشت که پروژه در کدام منطقه (توسعه یافته- کمتر توسعه یافته) قرار دارد. در صورتیکه پروژه در منطقه توسعه یافته واقع شده باشد، مطابق قوانین مالیاتی که در جدول "Incentives" از کاربرگ ورودیها تعریف شده، تا چهار سال به میزان ۸۰٪ از قانون مالیات مستقیم معاف میباشد. بنابراین مالیات بر درآمد پروژه تا چهار سال اول بهرهبرداری برابر با ۲۰٪ مالیات بر درآمد و در ادامه سال ها برابر اصل مالیات بر درآمد خواهد بود. در صورتیکه پروژه در منطقه کمتر توسعه یافته شده قرار داشته باشد تا ۱۰ سال از پرداخت مالیات معاف است و در سال های باقیمانده عمر مزرعه بادی بایستی معادل اصل مالیات بر درآمد مالیات معاف است و در سال های باقیمانده عمر مزرعه بادی بایستی در زمان بهرهبرداری پروژه و با توجه به قوانین مالیاتی کشور مشخص میشود. با تعریف درصدهای مالیاتی در زمان بهرهبرداری پروژه و با توجه به قوانین مالیاتی کشور مشخص میشود. با تعریف درصدهای مالیاتی در کامفار، محاسبات مربوط به درآمد شامل مالیات و مالیات بر درآمد در نرمافزار انجام شده و در محاسبات

برای تعریف مالیات پروژه نمونه ۵۰ مگاوات، فرض شده پروژه در مناطق توسعه یافته قرار دارد. بنابراین تا چهار سال به میزان ۸۰٪ از قانون مالیات مستقیم معاف میباشد. با در نظر گرفتن درصد مالیات بر درآمد برابر با ۲۵٪، درصد مالیات پروژه تا چهار سال اول بهرهبرداری برابر با ۵٪ و در ادامه سالها برابر ۲۵٪ خواهد بود. در شکل (۲–۲۴) وارد کردن اطلاعات در جدول مالیات برای مزرعه بادی ۵۰ مگاوات نمونه نشان داده شده است.

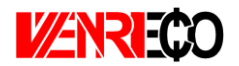

| scription. | Income (corpo | rate) tax |   |           |                |  |
|------------|---------------|-----------|---|-----------|----------------|--|
| Currency:  | \$            |           |   | Local     | Tax brackets   |  |
|            |               |           |   | O Foreign | Tax conditions |  |
|            | 0.0000        |           |   |           |                |  |
|            | Adjustments   | > 0.00    |   |           |                |  |
|            | (absolute)    | (in %)    |   |           |                |  |
| 1/1399     | 0.00          | 5.00      |   |           |                |  |
| 1/1400     | 0.00          | 5.00      |   |           |                |  |
| 1/1401     | 0.00          | 5.00      |   |           |                |  |
| 1/1402     | 0.00          | 5.00      |   |           |                |  |
| 1/1403     | 0.00          | 25.00     |   |           |                |  |
| 1/1404     | 0.00          | 25.00     |   |           |                |  |
| 1/1405     | 0.00          | 25.00     |   |           |                |  |
| 1/1407     | 0.00          | 25.00     |   |           |                |  |
| 1/1407     | 0.00          | 25.00     |   |           |                |  |
| 1/1400     | 0.00          | 25.00     |   |           |                |  |
| 1/1410     | 0.00          | 25.00     |   |           |                |  |
| 1/1411     | 0.00          | 25.00     |   |           |                |  |
| 1/1412     | 0.00          | 25.00     |   |           |                |  |
| 1/1413     | 0.00          | 25.00     |   |           |                |  |
| 1/1414     | 0.00          | 25.00     |   |           |                |  |
| 1/1415     | 0.00          | 25.00     |   |           | =              |  |
| 1/1416     | 0.00          | 25.00     |   |           |                |  |
| 1/1417     | 0.00          | 25.00     |   |           |                |  |
| 1/1418     | 0.00          | 25.00     |   |           |                |  |
|            |               |           |   |           |                |  |
|            |               |           |   |           |                |  |
|            |               |           |   |           |                |  |
|            |               |           |   |           |                |  |
|            |               |           |   |           |                |  |
|            |               |           |   |           |                |  |
|            |               |           |   |           |                |  |
|            |               |           |   |           |                |  |
|            |               |           |   |           |                |  |
|            |               |           |   |           |                |  |
|            |               |           |   |           |                |  |
|            |               |           |   |           |                |  |
|            |               |           |   |           |                |  |
|            |               |           |   |           | •              |  |
|            |               |           | ) |           |                |  |

شکل ۲-۲۴: اطلاعات شرایط مالیات برای مزرعه بادی ۵۰ مگاوات در کامفار

بعد از وارد کردت اطلاعات فوق در نرمافزار بایستی محاسبات انجام شود. در منوی Module چهار گزینه Data input و Data input و Data input و celc در حالت ورودی اطلاعات گزینه Data input تیک خورده که نشان میدهد اطلاعات در این قسمت وارد شده است. با انتخاب هر مد نرمافزار وارد آن قسمت شده و عملیات مرتبط با آن قابل انجام است. پس از ورود اطلاعات نوبت به انتخاب نتایج مورد نظر برای محاسبات و نیز دستور انجام محاسبات میرسد. برای انتخاب محدوده مورد نظر برای محاسبات بایستی از منوی Module گزینه select results انتخاب شود. باکسهای مورد نظر برای وارد شدن در محاسبات و نمایش داده شدن در نتایج بایستی تیک زده شوند. بهتر است مطابق شکل (۲–۲۵) تمام پروژه با تیک زدن باکس اصلی انتخاب شود.

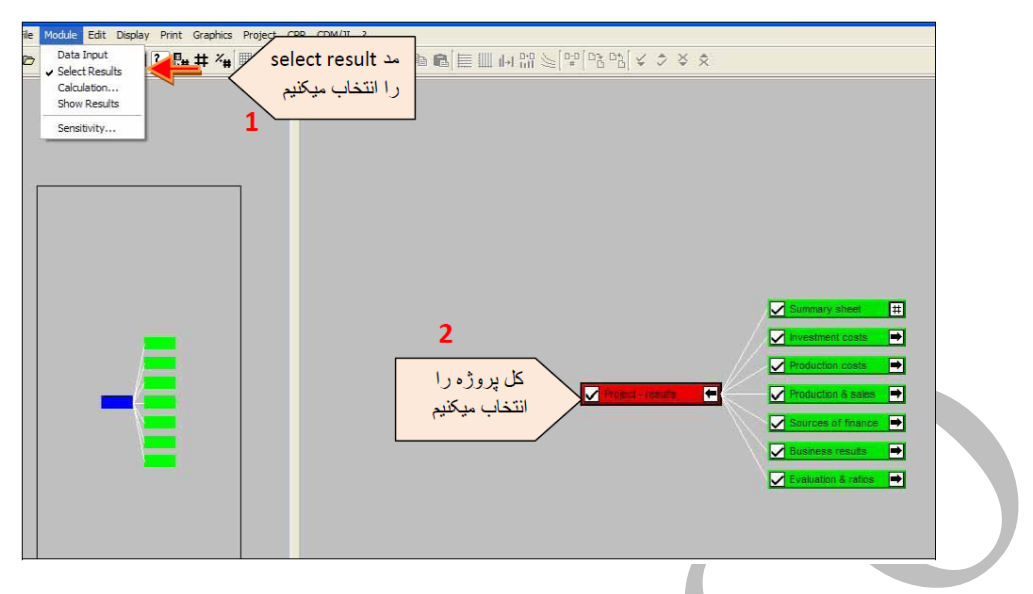

شکل ۲-۲۵: انتخاب باکسهای مورد نظر برای محاسبات و نتایج مطلوب

محاسبات با استفاده از گزینه "calculation" انجام میشود. کامفار وارد محیط محاسبه شده و شروع به انجام محاسبات مینماید و در آخر پیام calculation completed تکمیل شدن محاسبات را نشان میدهد. نتایج در دستهبندیهای مختلف در دسترس کاربر میباشد. دادههای خروجی کامفار شامل محاسبات کامل در زمینه هزینههای انرژی طرح، پارامترهای ارزیابی اقتصادی مانند نرخ بازگشت سرمایه داخلی و ارزش خالص فعلی و نمودار میباشد. برای مشاهده جداول و نمودارهای محاسبه شده باید از منوی Module گزینه show را انتخاب و روی علامتهای جدول یا نمودار در گوشه هر باکس کلیک کرد.

مطابق شکل (۲–۲۶) باکس Summaru sheet خلاصه اطلاعات پروژه شامل سرمایه گذاری ثابت، سرمایه در گردش، درآمدهای حاصل از فروش و برخی از شاخصها مانند NPV و IRR را ارائه می کند که جهت آگاهی سریع و مختصر از وضعیت پروژه بسیار مفید است.

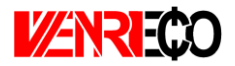

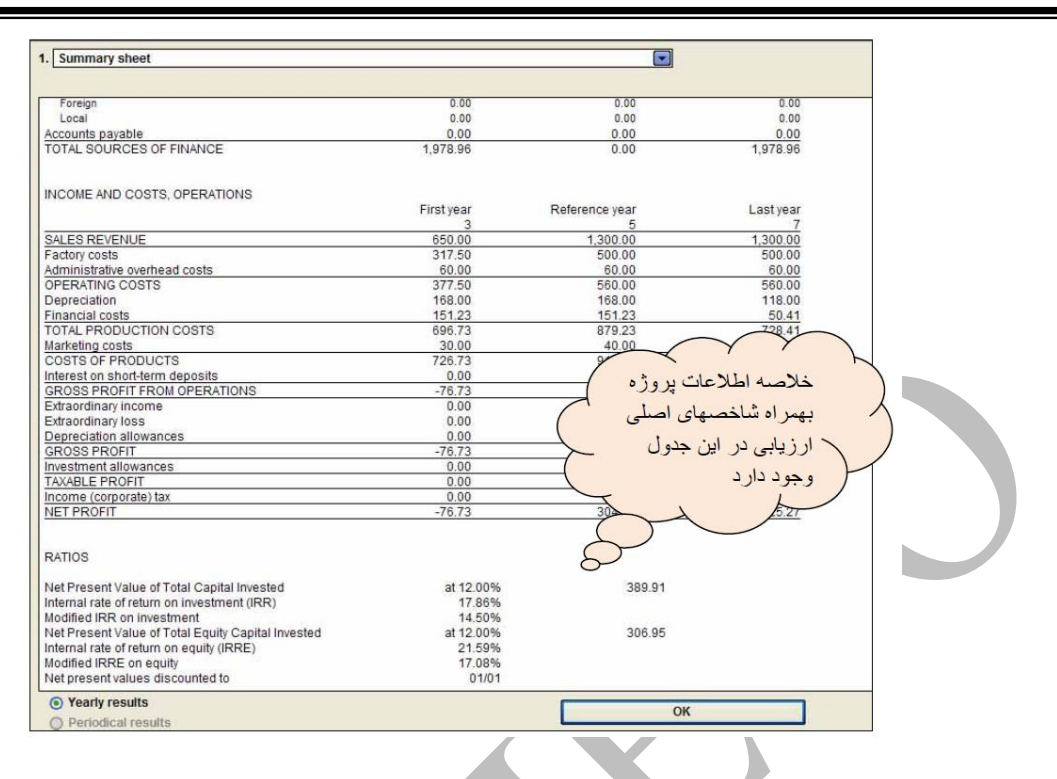

شکل ۲-۲۶: نتایج موجود در باکس Summary sheet در قسمت نتایج کامفار

در باکس Business results مهم ترین نتایج از نظر ارزیابی پروژه وجود دارند که به توضیح آنها پرداخته می شود. در قسمت cash flow for finance کل جریانهای نقدی پروژه یا به اصطلاح گردش وجوه پروژه آورده شده است. در قسمت Discounted cash flow جریانهای هزینه ای و درآمدی پروژه ارائه می دهد. و درآمدی پروژه را به صورت تنزیل شده به همراه NPV و IRR پروژه ارائه می دهد.

در صورتیکه اطلاعات پروژه به صورت درست و دقیق در بخشهای مختلف نرمافزار وار شود، کاربر میتواند با استفاده از نتایج ارائه شده به صورت جدول و نمودار به تحلیل مالی و اقتصادی طرح مورد نظر خود بپردازد و در مورد اجرایی بودن و یا نبودن آن تصمیم گیری نماید.

در مدلسازی مزارع بادی، هدف تعیین تعرفه خرید برق با در نظر گرفتن ارزش خالص فعلی صفر میباشد. بنابراین محاسبات بر مبنایی انجام میشود که با تغییر تعرفه در جدول برنامه فروش بتوان به ارزش خالص فعلی صفر و یا کوچک ترین مقدار نزدیک به صفر رسید. در پروژه نمونه مزرعه بادی ۵۰ مگاوات با مشخصات ذکر شده با انجام محاسبات مشاهده میشود تعرفه ۱۱۵۱ تومان کمترین تعرفه ایست که ارزش خالص فعلی طرح را تقریبا صفر میکند. این در حالیست که تعرفه در نرمافزار WENRI-ECO برابر ۱۱۴۱ تومان محاسبه شده است که نشان دهنده اختلاف ٪۸/۰بین نتایج دو نرمافزار میباشد.

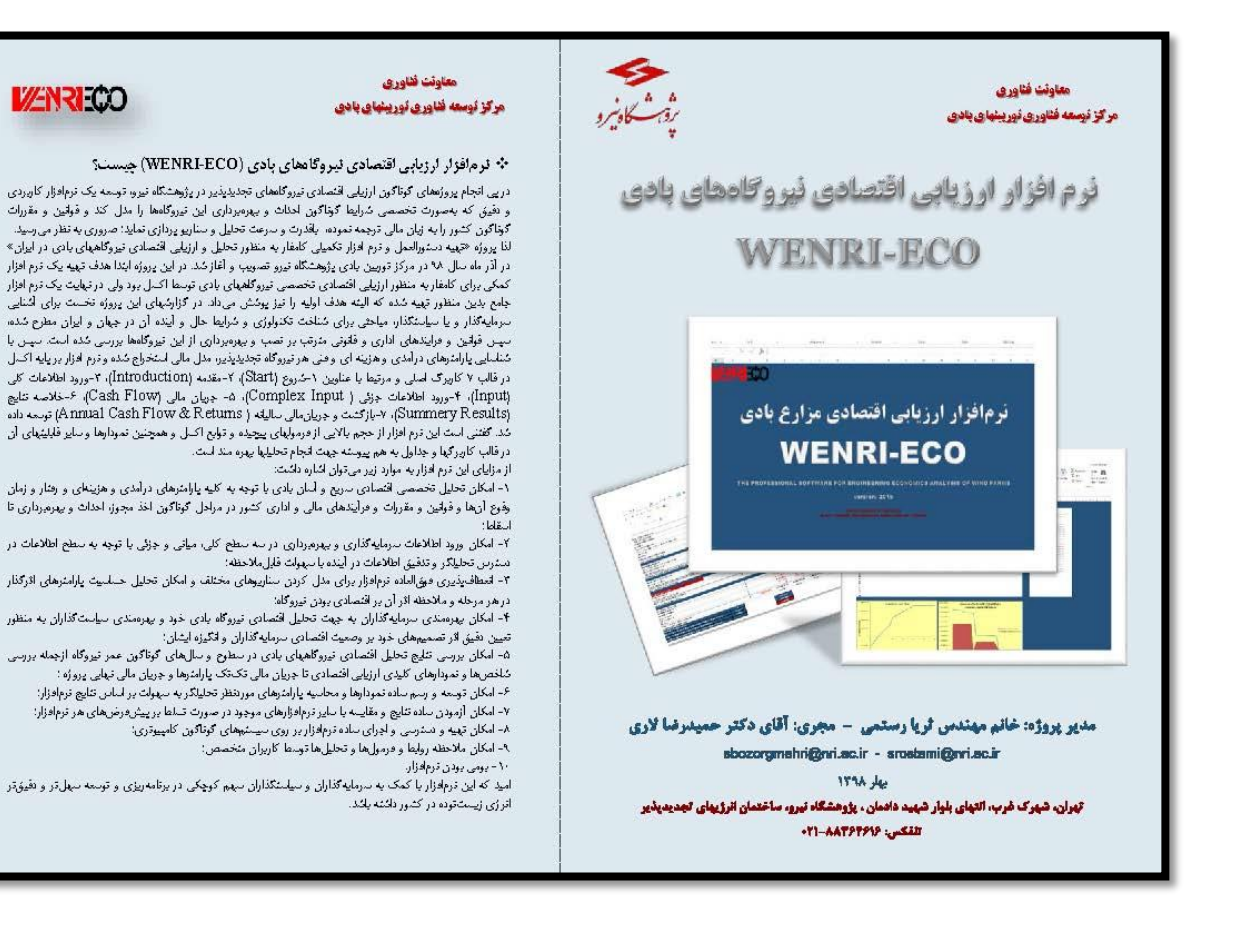

## www.nri.ac.ir